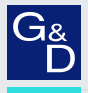

# G&D DP1.2-MUX3-ATC

DE Webapplikation »Config Panel« Konfiguration des Matrixswitches

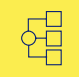

| G& AND KVM FEELS RIGHT.       |    |        |                   | 0<br>DP1.2-N | S&D Config Panel 21 | 2B        |                     | DE        | 2 ∯       |
|-------------------------------|----|--------|-------------------|--------------|---------------------|-----------|---------------------|-----------|-----------|
| Tools                         | н  | lome / | KVM-Switches      |              |                     |           |                     |           |           |
| လို့် System<br>Konfiguration |    | KVN    | 1-Switches        |              |                     |           |                     |           |           |
| KVM-Switches                  |    | Suc    | he                | x            |                     |           |                     |           | ۰         |
| O Benutzer                    |    |        | Name *            |              | Gerätetyp           | Kommentar | Monitoring overview |           | -         |
| 202 Benutzergruppen           |    |        | MUX 0000082B ①    |              | DP1.2-MUX3-ATC      |           | ок                  |           |           |
| 57 Erweiterte Funktionen      |    |        |                   |              |                     |           |                     |           |           |
|                               |    |        |                   |              |                     |           |                     |           |           |
|                               | <  |        |                   |              |                     |           |                     |           |           |
| Systemüberwachung             |    |        |                   |              |                     |           |                     |           |           |
|                               |    |        |                   |              |                     |           |                     |           |           |
|                               |    |        |                   |              |                     |           |                     |           |           |
|                               |    |        |                   |              |                     |           |                     |           |           |
|                               |    |        |                   |              |                     |           |                     |           |           |
|                               |    |        |                   |              | là.                 |           |                     |           |           |
|                               | Sc | halten | Service-Werkzeuge | •            |                     |           | ද්ටූදි Konf         | iguration | 🗓 Löschen |

## Zu dieser Dokumentation

Diese Dokumentation wurde mit größter Sorgfalt erstellt und nach dem Stand der Technik auf Korrektheit überprüft.

Für die Qualität, Leistungsfähigkeit sowie Marktgängigkeit des G&D-Produkts zu einem bestimmten Zweck, der von dem durch die Produktbeschreibung abgedeckten Leistungsumfang abweicht, übernimmt G&D weder ausdrücklich noch stillschweigend die Gewähr oder Verantwortung.

Für Schäden, die sich direkt oder indirekt aus dem Gebrauch der Dokumentation ergeben, sowie für beiläufige Schäden oder Folgeschäden ist G&D nur im Falle des Vorsatzes oder der groben Fahrlässigkeit verantwortlich.

## Gewährleistungsausschluss

G&D übernimmt keine Gewährleistung für Geräte, die

- nicht bestimmungsgemäß eingesetzt wurden.
- nicht autorisiert repariert oder modifiziert wurden.
- schwere äußere Beschädigungen aufweisen, welche nicht bei Lieferungserhalt angezeigt wurden.
- durch Fremdzubehör beschädigt wurden.

G&D haftet nicht für Folgeschäden jeglicher Art, die möglicherweise durch den Einsatz der Produkte entstehen können.

## Warenzeichennachweis

Alle Produkt- und Markennamen, die in diesem Handbuch oder in den übrigen Dokumentationen zu Ihrem G&D-Produkt genannt werden, sind Warenzeichen oder eingetragene Warenzeichen der entsprechenden Rechtsinhaber.

## Impressum

© Guntermann & Drunck GmbH 2025. Alle Rechte vorbehalten.

**Version 1.10 – 17.03.2025** Config Panel 21-Version: 1.6.001

Guntermann & Drunck GmbH Obere Leimbach 9 57074 Siegen

Germany

Telefon +49 (0) 271 23872-0 Telefax +49 (0) 271 23872-120

www.gdsys.com sales@gdsys.com

# Inhaltsverzeichnis

| Einleitung                                                               | . 6      |
|--------------------------------------------------------------------------|----------|
| Systemvoraussetzungen                                                    | . 7      |
| Unterstützte Betriebssysteme                                             | . 7      |
| Empfohlene Grafikauflösungen                                             | . 7      |
| Erstkonfiguration der Netzwerkeinstellungen                              | . 8      |
| Erste Schritte                                                           | . 9      |
| Start der Webapplikation                                                 | . 9      |
| Bedienung der Webapplikation                                             | 11       |
| Die Benutzeroberfläche                                                   | 11       |
| Häufig verwendete Schaltflächen                                          | 13       |
| Tabellenspalten konfigurieren                                            | 13       |
| Spracheinstellungen                                                      | 15       |
| Sprache der Webapplikation auswählen                                     | 15       |
| Systemsprache auswählen                                                  | 15       |
| Sprache für ein bestimmtes Benutzerkonto auswählen                       | 16       |
| Automatisches Logout                                                     | 17       |
| Anzeigen von Nutzungsbedingungen                                         | 18       |
| Passwort-Komplexität                                                     | 19       |
| Anmeldeoptionen                                                          | 20       |
| Versionsnummer der Webapplikation anzeigen                               | 21       |
| Webapplikation beenden                                                   | 21       |
| Kanalumschaltung via EasyControl                                         | 22       |
| Start des Umschalt-Tools »EasyControl«                                   | 22       |
| Umschalten des aktiven KVM-Kanals                                        | 23       |
| Geräte an USB 3 0-Schnittstellen permanent umschalten                    | 24       |
| Farbschema des Umschalt-Tools ändern                                     | 24       |
| Imbenenning der Kanal-Kanäle                                             | 25       |
| Beenden des Umschalt-Tools »FasyControl»                                 | 25       |
|                                                                          | 20       |
| Grundkonfiguration der Webapplikation                                    | 26       |
| Netzwerkeinstellungen                                                    | 26       |
| Konfiguration der Netzwerkschnittstellen                                 | 26       |
| Konfiguration der globalen Netzwerkeinstellungen                         | 28       |
| Austallsicherheit der Netzwerkverbindung durch Link-Aggregation erhöhen. | 29       |
| Status der Netzwerkschmitistenen ausiesen                                | 21       |
| Neuzillienegein einrichten und administrieren                            | 32       |
| Neue Netzfilterregel erstellen                                           | 32<br>31 |
| Bestehende Netzfilterregeln löschen                                      | 34       |
| Reihenfolge bzw. Priorität der Netzfilterregeln ändern                   | 36       |

| Erstellung eines SSL-Zertifikats<br>Besonderheiten für komplexe KVM-Systeme | 36<br>. 37 |
|-----------------------------------------------------------------------------|------------|
| Erzeugen eines Certificate Authority-Zertifikats                            | . 37       |
| Erzeugen eines beliebigen Zertifikats                                       | . 39       |
| X509-Zertifikat erstellen und signieren                                     | .40        |
| PEM-Datei erstellen                                                         | .41        |
| Auswahl eines SSL-Zertifikats                                               | 42         |
| Durchführung von Firmware-Updates                                           | 44         |
| Firmware-Update eines bestimmten Gerats                                     | .44        |
| Firmware-Opdate menterer Gerate des KVM-Systems                             | .45        |
| Wiederherstellung der Werkseinstellungen                                    | 46         |
| Neustart des Gerätes durchführen                                            | 46         |
| Netzwerkfunktionen der Geräte                                               | 47         |
| NTP-Server                                                                  | 47         |
| Zeitsynchronisation mit einem NTP-Server                                    | .47        |
| Manuelle Einstellung von Uhrzeit und Datum                                  | . 49       |
| Protokollierung von Syslog-Meldungen                                        | 50         |
| Lokale Protokollierung der Syslog-Meldungen                                 | . 51       |
| Versand von Syslog-Meldungen an einen Server                                | . 52       |
| Lokale Syslog-Meldung einsehen und speichern                                | . 53       |
| Benutzerauthentifizierung mit Verzeichnisdiensten                           | 53         |
| Einrichtung der Zwei-Faktor-Authentifizierung am Gerät (Option)             | 56         |
| Monitoring-Funktionen                                                       | 58         |
| Alle Monitoring-Werte einsehen                                              | 58         |
| Monitoring-Werte deaktivieren                                               | 59         |
| Erweiterte Funktionen zur Verwaltung der kritischen Geräte                  | 60         |
| Auflistung der kritischen Monitoring-Werte einsehen                         | . 60       |
| Alarm eines kritischen Gerätes bestätigen                                   | . 60       |
| Geräteüberwachung via SNMP                                                  | 61         |
| Praktischer Einsatz des SNMP-Protokolls                                     | 61         |
| Konfiguration des SNMP-Agents                                               | 61         |
| Hinzufügen und Konfiguration von SNMP-Traps                                 | 64         |
| XML-Steuerung des KVM-Switches (Remote-Control)                             | 66         |
| Benutzer und Gruppen                                                        | 67         |
| Effizienter Einsatz der Rechteverwaltung                                    | 67         |
| Das Effektivrecht                                                           | . 67       |
| Effizienter Einsatz der Benutzergruppen                                     | . 68       |

| Verwaltung von Benutzerkonten                                                                                                    | 69                                                                                                    |
|----------------------------------------------------------------------------------------------------|----------------------------------------------------------------------------------------------------|
| Anlegen eines neuen Benutzerkontos                                                                                                    | . 70                                                                                                    |
| Aktivierung der Zwei-Faktor-Authentifizierung (Option)                                                                                                    | . 71                                                                                                    |
| Änderung des Namens eines Benutzerkontos                                                                                                    | . 74                                                                                                    |
| Änderung des Passworts eines Benutzerkontos                                                                                                    | . 75                                                                                                    |
| Änderung der Rechte eines Benutzerkontos                                                                                                    | . 76                                                                                                    |
| Änderung der Gruppenzugehörigkeit eines Benutzerkontos                                                                                                    | . 77                                                                                                    |
| Aktivierung oder Deaktivierung eines Benutzerkontos                                                                                                    | . 78                                                                                                    |
| Löschen eines Benutzerkontos                                                                                                    | . 78                                                                                                    |
| Verwaltung von Benutzergruppen                                                                                                    | 79                                                                                                    |
| Anlegen einer neuen Benutzergruppe                                                                                                    | . 79                                                                                                    |
| Anderung des Namens einer Benutzergruppe                                                                                                    | . 79                                                                                                    |
| Anderung der Rechte einer Benutzergruppe                                                                                                    | . 80                                                                                                    |
| Mitgliederverwaltung einer Benutzergruppe                                                                                                    | . 81                                                                                                    |
| Aktivierung oder Deaktivierung einer Benutzergruppe                                                                                                    | . 81                                                                                                    |
| Löschen einer Benutzergruppe                                                                                                    | . 81                                                                                                    |
| System-Rechte                                                                                                    | 82                                                                                                    |
| Berechtigung zum uneingeschränkten Zugriff (Superuser)                                                                                                    | . 82                                                                                                    |
| Berechtigung zum Login in die Webapplikation                                                                                                    | . 82                                                                                                    |
| Berechtigung zum Zugriff auf das EasyControl-Tool                                                                                                    | . 83                                                                                                    |
| Berechtigung zur Anderung des eigenen Passworts                                                                                                    | . 83                                                                                                    |
| Berechtigung zur Bestätigung eines Monitoring-Alarms                                                                                                    | . 83                                                                                                    |
| Erweiterte Funktionen des KVM-Systems                                                                                                    | 84                                                                                                    |
| Identifizierung eines Gerätes durch Aktivierung der Identification-I FD                                                                                                    | 84                                                                                                    |
| $\mathbf{M}$                                                                                                    |                                                                                                    |
| Sicherung der Konfigurationseinstellungen                                                                                                    | 84                                                                                                    |
| Sicherung der Konfigurationseinstellungen mit der Auto-Backup-Funktion                                                                                                    | 84<br>85                                                                                                   |
| Sicherung der Konfigurationseinstellungen mit der Auto-Backup-Funktion<br>Wiederherstellung der Konfigurationseinstellungen                                                                                                    | 84<br>85<br>87                                                                                             |
| Sicherung der Konfigurationseinstellungen mit der Auto-Backup-Funktion<br>Wiederherstellung der Konfigurationseinstellungen mit der Auto-Backup-Funktion                                                                                                    | 84<br>85<br>87                                                                                             |
| Sicherung der Konfigurationseinstellungen mit der Auto-Backup-Funktion<br>Wiederherstellung der Konfigurationseinstellungen mit der Auto-Backup-Funktion<br>Freischaltung kostenpflichtiger Zusatzfunktionen                                                                                                    | 84<br>85<br>87<br>88                                                                                       |
| Sicherung der Konfigurationseinstellungen mit der Auto-Backup-Funktion<br>Wiederherstellung der Konfigurationseinstellungen mit der Auto-Backup-Funktion<br>Freischaltung kostenpflichtiger Zusatzfunktionen                                                                                                    | 84<br>85<br>87<br>88<br><b>89</b>                                                                          |
| Sicherung der Konfigurationseinstellungen mit der Auto-Backup-Funktion<br>Sicherung der Konfigurationseinstellungen mit der Auto-Backup-Funktion<br>Wiederherstellung der Konfigurationseinstellungen<br>Freischaltung kostenpflichtiger Zusatzfunktionen<br>Grundkonfiguration der KVM-Switches<br>Änderung des Namens eines KVM-Switches                                                                                                    | 84<br>85<br>87<br>88<br><b>89</b><br>89                                                                    |
| Sicherung der Konfigurationseinstellungen mit der Auto-Backup-Funktion<br>Sicherung der Konfigurationseinstellungen mit der Auto-Backup-Funktion<br>Wiederherstellung der Konfigurationseinstellungen<br>Freischaltung kostenpflichtiger Zusatzfunktionen<br>Grundkonfiguration der KVM-Switches<br>Änderung des Namens eines KVM-Switches<br>Änderung des Kommentares eines KVM-Switches                                                                                                    | 84<br>85<br>87<br>88<br>89<br>89<br>89                                                                     |
| Sicherung der Konfigurationseinstellungen mit der Auto-Backup-Funktion<br>Sicherung der Konfigurationseinstellungen mit der Auto-Backup-Funktion<br>Wiederherstellung der Konfigurationseinstellungen<br>Freischaltung kostenpflichtiger Zusatzfunktionen<br><b>Grundkonfiguration der KVM-Switches</b><br>Änderung des Namens eines KVM-Switches<br>Einen KVM-Switch aus dem KVM-System löschen                                                                                                    | 84<br>85<br>87<br>88<br>89<br>89<br>89<br>90                                                               |
| Sicherung der Konfigurationseinstellungen mit der Auto-Backup-Funktion<br>Sicherung der Konfigurationseinstellungen mit der Auto-Backup-Funktion<br>Wiederherstellung der Konfigurationseinstellungen<br>Freischaltung kostenpflichtiger Zusatzfunktionen<br><b>Grundkonfiguration der KVM-Switches</b><br>Änderung des Namens eines KVM-Switches<br>Einen KVM-Switch aus dem KVM-System löschen                                                                                                    | 84<br>85<br>87<br>88<br>89<br>89<br>89<br>90                                                               |
| Sicherung der Konfigurationseinstellungen mit der Auto-Backup-Funktion<br>Sicherung der Konfigurationseinstellungen mit der Auto-Backup-Funktion<br>Wiederherstellung der Konfigurationseinstellungen<br>Freischaltung kostenpflichtiger Zusatzfunktionen<br>Grundkonfiguration der KVM-Switches<br>Änderung des Namens eines KVM-Switches<br>Einen KVM-Switch aus dem KVM-System löschen<br>Konfigurationseinstellungen der KVM-Switches                                                                                                    | 84<br>85<br>87<br>88<br>89<br>89<br>89<br>89<br>90<br>91                                                   |
| Sicherung der Konfigurationseinstellungen mit der Auto-Backup-Funktion<br>Sicherung der Konfigurationseinstellungen mit der Auto-Backup-Funktion<br>Wiederherstellung der Konfigurationseinstellungen<br>Freischaltung kostenpflichtiger Zusatzfunktionen<br><b>Grundkonfiguration der KVM-Switches</b><br>Änderung des Namens eines KVM-Switches<br>Änderung des Kommentares eines KVM-Switches<br>Einen KVM-Switch aus dem KVM-System löschen<br><b>Konfigurationseinstellungen der KVM-Switches</b><br>Gerätekonfiguration                                                                                                    | 84<br>85<br>87<br>88<br>89<br>89<br>89<br>90<br>91<br>91                                                   |
| Sicherung der Konfigurationseinstellungen mit der Auto-Backup-Funktion<br>Sicherung der Konfigurationseinstellungen mit der Auto-Backup-Funktion<br>Wiederherstellung der Konfigurationseinstellungen<br>Freischaltung kostenpflichtiger Zusatzfunktionen<br><b>Grundkonfiguration der KVM-Switches</b>                                                                                                    | 84<br>85<br>87<br>88<br>89<br>89<br>89<br>90<br>90<br>91<br>91<br>. 91                                     |
| Sicherung der Konfigurationseinstellungen                                                                                                    | 84<br>85<br>87<br>88<br>89<br>89<br>89<br>90<br>91<br>91<br>92                                             |
| Sicherung der Konfigurationseinstellungen                                                                                                    | 84<br>85<br>87<br>88<br>89<br>89<br>89<br>90<br>91<br>91<br>92<br>93                                       |
| Sicherung der Konfigurationseinstellungen                                                                                                    | 84<br>85<br>87<br>88<br>89<br>89<br>90<br>91<br>91<br>91<br>92<br>93<br>94                                 |
| Sicherung der Konfigurationseinstellungen                                                                                                    | 84<br>85<br>87<br>88<br>89<br>89<br>90<br>91<br>91<br>.91<br>.91<br>.92<br>.93<br>.94                      |
| Sicherung der Konfigurationseinstellungen mit der Auto-Backup-Funktion<br>Sicherung der Konfigurationseinstellungen mit der Auto-Backup-Funktion<br>Wiederherstellung der Konfigurationseinstellungen<br>Freischaltung kostenpflichtiger Zusatzfunktionen<br><b>Grundkonfiguration der KVM-Switches</b><br>Änderung des Namens eines KVM-Switches<br>Änderung des Kommentares eines KVM-Switches<br>Einen KVM-Switch aus dem KVM-System löschen<br><b>Konfigurationseinstellungen der KVM-Switches</b><br>Gerätekonfiguration<br>Betriebsart wählen (OpenAccess bzw. Standard)<br>Änderung des Hotkeys zum Aufruf des On-Screen-Displays (OSD)<br>OSD mit doppeltem Tastendruck starten                                                                                                    | 84<br>85<br>87<br>88<br>89<br>89<br>90<br>91<br>91<br>. 91<br>. 91<br>. 92<br>. 93<br>. 94<br>. 95<br>. 96 |
| Sicherung der Konfigurationseinstellungen mit der Auto-Backup-Funktion<br>Sicherung der Konfigurationseinstellungen mit der Auto-Backup-Funktion<br>Wiederherstellung der Konfigurationseinstellungen<br>Freischaltung kostenpflichtiger Zusatzfunktionen<br><b>Grundkonfiguration der KVM-Switches</b><br>Änderung des Namens eines KVM-Switches<br>Änderung des Kommentares eines KVM-Switches<br>Einen KVM-Switch aus dem KVM-System löschen<br><b>Konfigurationseinstellungen der KVM-Switches</b><br>Gerätekonfiguration<br>Betriebsart wählen (OpenAccess bzw. Standard)<br>Änderung des Hotkeys zum Aufruf des On-Screen-Displays (OSD)<br>OSD mit doppeltem Tastendruck starten<br>Änderung der Select-Keys<br>Switching (de)aktivieren                                                                                                    | 84<br>85<br>87<br>88<br>89<br>90<br>91<br>92<br>93<br>94<br>95<br>96                                       |
| Sicherung der Konfigurationseinstellungen                                                                                                    | 84<br>85<br>87<br>88<br>89<br>89<br>90<br>91<br>91<br>92<br>93<br>94<br>95<br>96<br>97<br>98               |
| <ul> <li>Sicherung der Konfigurationseinstellungen</li> <li>Sicherung der Konfigurationseinstellungen mit der Auto-Backup-Funktion</li> <li>Wiederherstellung der Konfigurationseinstellungen</li> <li>Freischaltung kostenpflichtiger Zusatzfunktionen</li> <li>Grundkonfiguration der KVM-Switches</li> <li>Änderung des Namens eines KVM-Switches</li> <li>Einen KVM-Switch aus dem KVM-System löschen</li> <li>Konfigurationseinstellungen der KVM-Switches</li> <li>Gerätekonfiguration</li> <li>Betriebsart wählen (OpenAccess bzw. Standard).</li> <li>Änderung des Hotkeys zum Aufruf des On-Screen-Displays (OSD).</li> <li>OSD mit doppeltem Tastendruck starten</li> <li>Änderung der Select-Keys.</li> <li>Switching (de)aktivieren</li> <li>Reinitialisierung von USB-Eingabegeräten</li> <li>Änderung des Scancode-Sets einer PS/2-Tastatur.</li> <li>DDC/CI-Unterstützung (de)aktivieren.</li> </ul>                                                                                | 84<br>85<br>87<br>88<br>89<br>89<br>90<br>91<br>91<br>92<br>93<br>94<br>95<br>96<br>97<br>98               |
| <ul> <li>Sicherung der Konfigurationseinstellungen</li> <li>Sicherung der Konfigurationseinstellungen mit der Auto-Backup-Funktion</li> <li>Wiederherstellung der Konfigurationseinstellungen</li> <li>Freischaltung kostenpflichtiger Zusatzfunktionen</li> <li>Grundkonfiguration der KVM-Switches</li> <li>Änderung des Namens eines KVM-Switches</li> <li>Einen KVM-Switch aus dem KVM-System löschen</li> <li>Konfigurationseinstellungen der KVM-Switches</li> <li>Gerätekonfiguration</li> <li>Betriebsart wählen (OpenAccess bzw. Standard).</li> <li>Änderung des Hotkeys zum Aufruf des On-Screen-Displays (OSD)</li> <li>OSD mit doppeltem Tastendruck starten</li> <li>Änderung der Select-Keys.</li> <li>Switching (de)aktivieren</li> <li>Reinitialisierung von USB-Eingabegeräten</li> <li>Änderung des Scancode-Sets einer PS/2-Tastatur</li> <li>DDC/CI-Unterstützung (de)aktivieren</li> <li>Allgemeine OSD-Konfiguration</li> <li>Verwendung des OSD an-/ausschalten</li> </ul> | 84<br>85<br>87<br>88<br>89<br>90<br>91<br>91<br>92<br>93<br>94<br>95<br>96<br>97<br>98<br>99               |
| Sicherung der Konfigurationseinstellungen<br>Sicherung der Konfigurationseinstellungen mit der Auto-Backup-Funktion<br>Wiederherstellung der Konfigurationseinstellungen<br>Freischaltung kostenpflichtiger Zusatzfunktionen<br><b>Grundkonfiguration der KVM-Switches</b><br>Änderung des Namens eines KVM-Switches<br>Einen KVM-Switch aus dem KVM-System löschen<br><b>Konfigurationseinstellungen der KVM-Switches</b><br>Gerätekonfiguration<br>Betriebsart wählen (OpenAccess bzw. Standard)<br>Änderung des Hotkeys zum Aufruf des On-Screen-Displays (OSD)<br>OSD mit doppeltem Tastendruck starten<br>Änderung der Select-Keys<br>Switching (de)aktivieren<br>Reinitialisierung von USB-Eingabegeräten<br>Änderung des Scancode-Sets einer PS/2-Tastatur<br>DDC/CI-Unterstützung (de)aktivieren<br>Allgemeine OSD-Konfiguration<br>Verwendung des OSD an-/ausschalten<br>OSD-Auflösung einstellen                                                                                         | 84<br>85<br>87<br>88<br>89<br>90<br>91<br>91<br>92<br>93<br>94<br>95<br>96<br>97<br>99<br>100              |

| Persönliche Einstellungen (Persönliches Profil)                    | 102 |
|--------------------------------------------------------------------|-----|
| Anzeige der Informationseinblendung                                | 102 |
| Transparenz des OSD einstellen                                     | 103 |
| Farbe der Informationseinblendung ändern                           | 104 |
| Automatisches Schließen des OSDs (de)aktivieren                    | 105 |
| Standard-Menü-Modus ändern                                         | 105 |
| Umschaltschwelle für Änderung des Menü-Modus per Maus              | 106 |
| Verweildauer der Autoscan- bzw. Autoskip-Funktion konfigurieren    | 107 |
| Step-Keys auswählen                                                | 108 |
| Automatisches Aufschalten des zuletzt aufgeschalteten Kanals       | 109 |
| Standardaktion nach der Benutzeranmeldung konfigurieren            | 110 |
| Kanal-Konfiguration                                                | 112 |
| Änderung des Namens eines Kanals                                   | 112 |
| Änderung des Kommentares eines Kanals                              | 112 |
| Aktivierung/Deaktivierung eines Kanals                             | 113 |
| Aktivierung/Deaktivierung des Tastatur-Signals                     | 114 |
| Unterstützung für Multimedia- und Sondertasten                     | 115 |
| Failover-Switching einrichten                                      | 116 |
| Videokanal-Konfiguration                                           | 117 |
| Änderung des Namens eines Videokanals                              | 117 |
| Änderung des Kommentares eines Videokanals                         | 117 |
| EDID-Profil eines Monitores einlesen                               | 118 |
| EDID-Profil eines Kanals festlegen                                 | 119 |
| EDID-Profil eines Monitores exportieren                            | 120 |
| Verwendung des Freeze-Modus                                        | 121 |
| Aktivierung/Deaktivierung von DisplavPort-Power                    | 122 |
|                                                                    | 100 |
| Erweiterte Funktionen für KVM-Switches                             | 123 |
| Konfigurationseinstellungen übertragen (Gerät ersetzen)            | 123 |
| Umschaltung des Kanals                                             | 123 |
| Monitoring-Werte konfigurieren                                     | 124 |
| Auswahl der zu überwachenden Monitoring-Werte                      | 124 |
| Rechteverwaltung                                                   | 125 |
| Berechtigung zum Ändern des persönlichen Profils                   | 125 |
| Zugriffsrecht auf einen KVM-Kanal                                  | 125 |
| Berechtigung zur Konfiguration des KVM-Switches                    | 126 |
| Zugriff auf USB-Geräte                                             | 126 |
| Statusinformationen eines KVM-Switches einsehen                    | 128 |
| Coninting Exclusion                                                | 120 |
| Scripting-Funktion                                                 | 130 |
| Scripts konfigurieren                                              | 130 |
| Schritt 1: Option »Scripts« wahlen                                 | 130 |
| Schritt 2: Scripts anlegen, bearbeiten, zusammenfugen oder löschen | 131 |
| Schritt 4: Besitzer festlegen                                      | 132 |
| Schritt 5: Script-Vertugbarkeit                                    | 132 |
| Schritt 6: Ziel-Gerat                                              | 133 |

| Script-Gruppen konfigurieren 1                                             | 34 |
|----------------------------------------------------------------------------|----|
| Schritt 1: Option »Script-Gruppen« wählen1                                 | 34 |
| Schritte 2: Script-Gruppen anlegen, bearbeiten oder löschen1               | 34 |
| Schritte 3: Script-Gruppe bearbeiten1                                      | 35 |
| Schritt 4: Scripts zur Gruppe hinzufügen oder aus der Gruppe entfernen1    | 35 |
| Schritt 5: Reihenfolge der Script-Ausführung festlegen1                    | 35 |
| Schritt 6: Verfügbarkeit der Script-Gruppe                                 | 35 |
| Berechtigung für das Ausführen von Scripts und Script-Gruppen einstellen 1 | 36 |
| Ausführungsrecht für ein Script festlegen1                                 | 36 |
| Ausführungsrecht für eine Script-Gruppe festlegen1                         | 37 |
| Script-Keys konfigurieren und zuordnen                                     | 38 |
| Funktion der Script-Keys am Arbeitsplatzmodul1                             | 38 |
| Verwaltung der Script-Keys 1                                               | 38 |
| Schritt 1: Gerät auswählen1                                                | 39 |
| Schritt 2: Scripte zuordnen und Script-Key-Sets editieren1                 | 39 |

# **1** Grundfunktionen

# Einleitung

Die Webapplikation *ConfigPanel* bietet eine grafische Benutzeroberfläche zur Konfiguration des KVM-Systems. Sie kann über einen unterstützten Webbrowser (s. Seite 7) bedient werden.

**TIPP:** Die Webapplikation kann unabhängig von den Standorten der am KVM-System angeschlossenen Geräte und Arbeitsplätze im gesamten Netzwerk eingesetzt werden.

Aufgrund der erweiterten Möglichkeiten der grafischen Benutzeroberfläche ist diese mit folgenden Komfortfunktionen ausgestattet:

- übersichtliche Benutzeroberfläche
- Überwachung verschiedener Eigenschaften des Systems
- erweiterte Netzwerkfunktionen (Netzfilter, Syslog, ...)
- Backup- und Restore-Funktion

## Systemvoraussetzungen

**WICHTIG:** Bevor die Webapplikation über den Webbrowser eines Computers gestartet werden kann, ist das Gerät, von welchem die Webapplikation geladen wird, zunächst mit dem lokalen Netzwerk zu verbinden. Weiterführende Informationen finden Sie im Installationshandbuch.

Anschließend sind – sofern nicht bereits erledigt – die auf Seite 8 beschriebenen Netzwerkeinstellungen anzupassen.

Die Webapplikation ConfigPanel wurde erfolgreich mit diesen Webbrowsern getestet:

- Apple Safari 18
- Google Chrome 134
- Microsoft Edge 133
- Mozilla Firefox 136

## Unterstützte Betriebssysteme

- Microsoft Windows
- macOS
- Linux
- Android
- iOS

## Empfohlene Grafikauflösungen

- Eine Mindestauflösung von 1280×800 Bildpunkten wird empfohlen.
- Die Webapplikation ist für die Darstellung der Inhalte im Querformat (Landscape-Modus) optimiert.
- Das Hochformat (Portrait-Modus) wird unterstützt. Möglicherweise sind in diesem Modus *nicht* alle Inhalte sichtbar.

# Erstkonfiguration der Netzwerkeinstellungen

HINWEIS: Im Auslieferungszustand sind folgende Einstellungen vorausgewählt:

- IP-Adresse der Netzwerkschnittstelle A: 192.168.0.1
- IP-Adresse der Netzwerkschnittstelle B: Bezug der Adresse via DHCP
- globale Netzwerkeinstellungen: Bezug der Einstellungen via DHCP

Grundlegende Voraussetzung für den Zugriff auf die Webapplikation ist die Konfiguration der Netzwerkeinstellungen des Gerätes, auf welchem die Webapplikation betrieben wird.

**TIPP:** Die Erstkonfiguration der Netzwerkschnittstellen des KVM-Switches kann alternativ zu den unten beschriebenen Arbeitsschritten auch über das On-Screen-Display (OSD) des Arbeitsplatzes erledigt werden.

# So konfigurieren Sie die Netzwerkeinstellungen vor der Integration des Gerätes in das lokale Netzwerk:

- 1. Verbinden Sie die Netzwerkschnittstelle eines beliebigen Rechners mit der Schnittstelle *Network A* des Gerätes. Verwenden Sie hierzu ein Twisted-Pair-Kabel der Kategorie 5 (oder höher).
- 2. Stellen Sie sicher, dass die IP-Adresse der Netwerkschnittstelle des Rechners Teil des Subnetzes ist, welchem auch die IP-Adresse des Gerätes angehört.

HINWEIS: Verwenden Sie beispielsweise die IP-Adresse 192.168.0.100.

- 3. Schalten Sie das Gerät ein.
- 4. Starten Sie den Webbrowser des Rechners und geben Sie in der Adresszeile die URL **192.168.0.1** ein.
- 5. Konfigurieren Sie die Netzwerkschnittstelle(n) und die globalen Netzwerkeinstellungen wie im Abschnitt *Netzwerkeinstellungen* auf Seite 26 f. beschrieben.

**WICHTIG:** Der Betrieb beider Netzwerkschnittstellen innerhalb eines Subnetzes ist nicht zulässig!

- 6. Entfernen Sie die Twisted-Pair-Kabelverbindung zwischen dem Rechner und dem Gerät.
- 7. Integrieren Sie das Gerät in das lokale Netzwerk.

# **Erste Schritte**

In diesem Kapitel lernen Sie die grundlegende Bedienung der Webapplikation kennen.

**HINWEIS:** Die detaillierte Erläuterung der Funktionen und Konfigurationseinstellungen erfolgt in den folgenden Kapiteln dieses Handbuchs.

## Start der Webapplikation

**HINWEIS:** Informationen zu den Systemvoraussetzungen der Webapplikation finden Sie auf Seite 7.

## So starten Sie die Webapplikation:

1. Geben in der Adresszeile folgende URL ein:

#### https://[IP-Adresse des Gerätes]

2. Geben Sie in die Login-Maske folgende Daten ein:

| Nutzungs-<br>bedingungen<br>zustimmen:                               | Klicken Sie auf den Text, um die Nutzungsbedingungen zu<br>lesen. Klicken Sie auf die Checkbox, um die<br>Nutzungsbedingungen zu akzeptieren.    |  |  |  |  |  |
|----------------------------------------------------------------------|----------------------------------------------------------------------------------------------------|--|--|--|--|--|
| <b>HINWEIS:</b> Die N<br>entsprechende K<br>(siehe <i>Anzeigen v</i> | Nutzungsbedingungen erscheinen nur, wenn eine<br>Configuration vorgenommen wurde<br>on Nutzungsbedingungen ab Seite 18).                         |  |  |  |  |  |
| Benutzername:                                                        | Geben Sie Ihren Benutzernamen ein.                                                                                                    |  |  |  |  |  |
| Passwort:                                                            | Geben Sie das Passwort Ihres Benutzerkontos ein.                                                                                                 |  |  |  |  |  |
| 2-Factor Auth Code<br>(TOTP):                                        | Geben Sie den 2-Faktor-Authentifizierungscode (TOTP) der Zwei-Faktor-Authentifizierung ein.                                                      |  |  |  |  |  |
| <b>HINWEIS:</b> Der 2<br>wenn die Zwe<br>aktiviert wurde (           | 2-Faktor-Authentifizierungscode (TOTP) wird nur abgefragt,<br>i-Faktor-Authentifizierung eingerichtet (s. Seite 56 ff.) und<br>s. Seite 71 ff.). |  |  |  |  |  |
|                                                                      |                                                                                                    |  |  |  |  |  |

**WICHTIG:** Andern Sie das voreingestellte Passwort des Administratorkontos.

Melden Sie sich hierfür mit dem Administratorkonto in der Webapplikation an und ändern Sie anschließend das Passwort (s. Seite 75).

Die voreingestellten Zugangsdaten zum Administratorkonto lauten:

- Benutzername: Admin
- Passwort: s. Login-Information auf dem Etikett an der Geräteunterseite

**HINWEIS:** Das voreingestellte *Admin*-Passwort von Geräten mit Produktionsdatum vor Oktober 2020 lautet **4658**.

- 3. Klicken Sie auf Login.
- 4. Klicken Sie auf das Icon Config Panel 21.

**HINWEIS:** Alternativ zum **Config Panel 21** können Sie nach dem Login das Tool **EasyControl** (s. Seite 22) öffnen.

## **Bedienung der Webapplikation**

## Die Benutzeroberfläche

Die Benutzeroberfläche der Webapplikation besteht aus mehreren Bereichen:

| G     | AND KVM<br>FEELS RIGHT. |     |    |        |                | D      | G<br>P1.2-M | &D Config Panel<br>IUX3-ATC   MUX 0 | <b>21</b><br>000082 | 2B        | (5)                 | DE         | 8 | 쯮       |
|-------|-------------------------|-----|----|--------|----------------|--------|-------------|-------------------------------------|---------------------|-----------|---------------------|------------|---|---------|
|       | Tools                   |     | F  | lome / | KVM-Switches   | จา     | 3           |                                     |                     |           | 0                   |            |   |         |
| ¢3>   |                         |     |    | KVIv   | 1-Switches     | Ŋ      |             |                                     |                     |           |                     |            |   |         |
|       |                         | (1) |    | Such   | 10             | X      |             |                                     |                     |           |                     | ſ          | å | 0       |
|       |                         | Ŭ   |    |        |                |        |             |                                     |                     |           |                     | L          |   |         |
| 8     |                         |     |    |        | Name *         |        | -           | Gerätetyp                           |                     | Kommentar | Monitoring overview |            |   | •       |
| డిదిద |                         |     |    |        | MUX 0000082B 🛈 |        |             | DP1.2-MUX3-ATC                      |                     |           | ок                  |            |   |         |
| 59    |                         |     |    | _      |                |        | (4)         |                                     |                     |           |                     |            |   |         |
|       |                         |     |    |        |                |        | U           |                                     |                     |           |                     |            |   |         |
| 0     |                         |     | <  |        |                |        |             |                                     |                     |           |                     |            |   |         |
| 쯮     |                         |     |    |        |                |        |             |                                     |                     |           |                     |            |   |         |
|       |                         |     |    |        |                |        |             |                                     |                     |           |                     |            |   |         |
|       |                         |     |    |        |                |        |             |                                     |                     |           |                     |            |   |         |
|       |                         |     |    |        |                |        |             |                                     |                     |           |                     |            |   |         |
|       |                         |     |    |        |                |        |             |                                     |                     |           |                     |            |   |         |
|       |                         |     |    |        |                |        |             | N                                   |                     |           |                     |            |   |         |
|       |                         |     |    |        |                |        |             | Lef.                                |                     | 0         |                     |            |   |         |
|       |                         |     | Sc | halten | Service-Werkze | euge + |             |                                     |                     | 6)        | Kon                 | figuration | Û | Löschen |

Abbildung 1: Benutzeroberfläche der Webapplikation

Die unterschiedlichen Bereiche der Benutzeroberfläche dienen verschiedenen Aufgaben. Die folgende Tabelle listet den Anwendungszweck jedes Bereichs auf:

| Menü (1):                        | Im Menü sind die unterschiedlichen Funktionen der<br>Webapplikation in Themenbereichen zusammengefasst.                                                                                                    |  |  |  |  |  |
|----------------------------------|----------------------------------------------------------------------------------------------------|--|--|--|--|--|
| Brotkrumen-<br>Navigation ②:     | Die Brotkrumennavigation zeigt Ihnen den Pfad zum derzeit geöffneten Dialog an.                                                                                                    |  |  |  |  |  |
|                                  | Um schnell zu einem übergeordneten Dialog zurückzu-<br>kehren können Sie diesen in der Brotkrumen-Navigation<br>anklicken.                                                                                                    |  |  |  |  |  |
| Filterfunktion $\Im$ :           | Die Filterfunktion kann genutzt werden, um die in der<br>Hauptansicht angezeigten Elemente einzugrenzen.                                                                                                    |  |  |  |  |  |
|                                  | Geben Sie im Textfeld einen Teil des Namens des gesuchten<br>Elements ein. Daraufhin werden ausschließlich solche<br>Elemente in der Hauptansicht angezeigt, die diesen Text<br>in einer der <i>angezeigten</i> Spalten enthalten. Die Groß-/Klein-<br>schreibung der Namen wird bei der Filterung ignoriert. |  |  |  |  |  |
|                                  | Um die Filterung aufzuheben, klicken Sie auf [X].                                                                                                    |  |  |  |  |  |
| Hauptansicht $\textcircled{4}$ : | Nach der Auswahl eines Themenbereichs im Menü werden hier die Inhalte des Themenbereichs dargestellt.                                                                                                    |  |  |  |  |  |

| Schnellzugriffe 5 | <b>Sprachauswahl:</b> Die Sprachkennung (beispielsweise <b>DE</b> für <i>Deutsch</i> ) zeigt die derzeit aktive Sprache in der Webapplikation an.                                                                      |
|-------------------|----------------------------------------------------------------------------------------------------|
|                   | Zur Umschaltung der Sprache klicken Sie auf die Sprach-<br>kennung. Daraufhin öffnet sich ein Untermenü, das die<br>unterstützten Sprachen und die zugehörigen Kennungen<br>anzeigt.                                   |
|                   | Schalten Sie mit einem Klick auf die gewünschte Sprache die Sprache um.                                                                                                    |
|                   | <b>Benutzer:</b> Nach einem Klick auf das Benutzersymbol öffnet sich ein Untermenü:                                                                                                    |
|                   | <ul> <li>Im Untermenü wird der Name des aktiven Benutzers<br/>angezeigt.</li> </ul>                                                                                                    |
|                   | <ul> <li>Mit einem Klick auf <i>Benutzer</i> gelangen Sie zu den<br/>Benutzereinstellungen des aktiven Benutzers.</li> </ul>                                                                                           |
|                   | • Klicken Sie auf <i>Abmelden</i> , um die aktive Sitzung zu beenden.                                                                                                    |
|                   | <b>Monitoring-Status:</b> Dieses Icon zeigt Ihnen auf den ersten<br>Blick, ob alle Monitoringwerte im Normbereich sind<br>(grünes Icon) oder mindestens ein Monitoring-Wert<br>auffällig ist (gelbes oder rotes Icon). |
|                   | Das Icon <i>Monitoring-Status</i> nimmt jeweils die Farbe des<br>schlechtesten Monitoring-Wertes an.                                                                                                    |
|                   | Wird das Icon in gelber oder roter Farbe angezeigt, gelangen<br>Sie mit einem Klick auf das Icon in den Dialog <i>Aktive Alarme</i> .                                                                                  |
| Schaltflächen 6:  | Abhängig vom dargestellten Dialog werden in diesem<br>Bereich verschiedene Schaltflächen angezeigt.                                                                                                    |

## Häufig verwendete Schaltflächen

Die Benutzeroberfläche verwendet verschiedene Schaltflächen zur Durchführung von Operationen. Über die Bezeichnungen und Funktionen der in vielen Dialogmasken verwendeten Schaltflächen informiert Sie die folgende Tabelle:

| Konfiguration:         | Aufruf der Konfigurationseinstellungen des ausgewählten<br>Elements (Gerät, Benutzer,)                                                                                  |
|------------------------|----------------------------------------------------------------------------------------------------|
| Service-<br>Werkzeuge: | Bei Auswahl eines Gerätes in der Hauptansicht können Sie über<br>die Service-Werkzeuge bestimmte Aufgaben (beispielsweise<br>Update, Backup, Syslog-Anzeige) erreichen. |
| Speichern:             | Speicherung der eingegebenen Daten. Der geöffnete Dialog wird weiterhin angezeigt.                                                                                      |
| Abbrechen:             | Die von Ihnen eingegebenen Daten werden verworfen und der<br>Dialog geschlossen.                                                                                        |
| Schließen:             | Die eingegeben Daten werden zwischengespeichert und der Dialog geschlossen.                                                                                             |
|                        | Erst nach einem Klick auf <b>Speichern</b> oder <b>Abbrechen</b> werden die Daten permanent gespeichert oder verworfen.                                                 |

## Tabellenspalten konfigurieren

Die anzuzeigenden Tabellenspalten in den Themenbereichen **KVM-Switches** und **Benutzer** können Sie an Ihre Bedürfnisse anpassen.

Im Themenbereich **KVM-Switches** werden standardmäßig die Spalten *Name*, *Gerätetyp*, *Kommentar* und *Monitoring overview* angezeigt:

| KVN  | 1-Switches |   |                |           |                      |         |
|------|------------|---|----------------|-----------|----------------------|---------|
| Such | e          | Х |                |           |                      | \$<br>۲ |
|      | Name 🕈     |   | Gerätetyp      | Kommentar | Monitoring-Übersicht | -       |
|      | MUX ()     |   | DP1.2-MUX3-ATC |           | ОК                   |         |

Abbildung 2: Tabellenspalten (Auswahl) eines KVM-Switches

#### So ändern Sie die anzuzeigenden Spalten:

HINWEIS: Die Spalte Name wird immer als erste Spalte der Tabelle angezeigt.

1. Klicken Sie auf das Zahnradsymbol ( > ) oberhalb der Tabelle.

#### Tabellen-Konfiguration

| Spalten:           | Status | \$         | Spalte hinzufügen   |
|--------------------|--------|------------|---------------------|
| Sichtbare Spalten: | 4      |            | \$                  |
| Gerät              | tetyp  | Kommentar  | Monitoring overview |
| <b>•</b>           | •      | <b>* *</b> | <b>* *</b>          |

#### Abbildung 3: Tabellenkonfiguration

- 2. Zum Hinzufügen einer Spalte wählen Sie diese im Drop-Down-Feld Spalten aus und klicken auf Spalte hinzufügen.
- 3. Zum Löschen einer Spalte klicken Sie auf die rote Schaltlfäche (
  ) unterhalb der Spaltenüberschrift.
- Klicken Sie auf die grüne Anwenden-Schaltfläche (
   ), um die Änderungen zu speichern oder klicken Sie auf die rote Verwerfen-Schaltfläche (
   ).

## So ändern Sie die Reihenfolge der Spalten:

HINWEIS: Die Spalte Name wird immer als erste Spalte der Tabelle angezeigt.

- 1. Klicken Sie auf das Zahnradsymbol oberhalb der Tabelle.
- 2. Um eine Spalte nach links zu verschieben, klicken Sie auf das -Symbol dieser Spalte.
- 3. Um eine Spalte nach rechts zu verschieben, klicken Sie auf das -Symbol dieser Spalte.
- 4. Klicken Sie auf die grüne **Anwenden**-Schaltfläche (), um die Änderungen zu speichern oder klicken Sie auf die rote **Verwerfen**-Schaltfläche ().

#### So setzen Sie die Tabellenkonfiguration auf die Standardwerte zurück

- 1. Klicken Sie auf das Symbol **Tabellenkonfiguration zurücksetzen** ( ) oberhalb der Tabelle.
- 2. Bestätigen Sie die Sicherheitsabfrage mit einem Klick auf Ja.

## Spracheinstellungen

## Sprache der Webapplikation auswählen

#### So ändern Sie die Sprache der Webapplikation:

1. Klicken Sie auf das Sprachkürzel der aktuellen Sprache rechts oben.

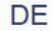

2. Schalten Sie die zu verwendende Sprache mit einem Klick auf die gewünschte Sprache um.

**HINWEIS:** Die eingestellte Sprache wird in den Benutzereinstellungen des aktiven Benutzers gespeichert. Bei der nächsten Anmeldung dieses Benutzers wird die zuvor ausgewählte Spracheinstellung angewendet.

## Systemsprache auswählen

Die festgelegte Systemsprache wird standardmäßig allen Benutzerkonten zugewiesen.

Bei Bedarf können Sie jedem Benutzerkonto eine (abweichende) Sprache fest zuordnen.

**HINWEIS:** Alle Spracheinstellungen gelten sowohl für die Webapplikation als auch für das On-Screen-Display (OSD) des Gerätes.

Falls das OSD die ausgewählte Sprache *nicht* unterstützt, wird das OSD in Englisch angezeigt.

#### So stellen Sie die Systemsprache ein:

- 1. Klicken Sie im Menü auf System.
- 2. Klicken Sie auf Systemsprache.
- 3. Wählen Sie die gewünschte Sprache.
- 4. Klicken Sie auf Speichern.

## Sprache für ein bestimmtes Benutzerkonto auswählen

So stellen Sie die Sprache eines bestimmten Benutzerkontos ein:

- 1. Klicken Sie im Menü auf Benutzer.
- 2. Klicken Sie auf das zu konfigurierende Benutzerkonto und anschließend auf Konfiguration.
- 3. Klicken Sie auf den Reiter KVM-Switch-Systeme und anschließend auf die Bereichsauswahl Persönliches Profil.
- 4. Wählen Sie im Feld Sprache zwischen folgenden Optionen:

| System:   | Verwendung der Systemsprache (s. oben). |
|-----------|-----------------------------------------|
| [Auswahl] | Verwendung der ausgewählten Sprache     |

## Automatisches Logout

Die Funktion *Automatisches Logout* dient dem automatischen Abmelden des Benutzers an der Webapplikation, wenn in einer gewissen Zeit keine Aktivität festzustellen ist.

Zudem kann ausgewählt werden, ob der Benutzer einen Timer (herunterzählende Zeit in Minuten:Sekunden bis zum automatischen Logout) angezeigt bekommt.

Den Zeitraum der Inaktivität können Sie im Bereich von 1 bis 60 Minuten festlegen.

HINWEIS: Zum Deaktivieren der Funktion geben Sie die Ziffer 0 (Standard) ein.

#### So aktivieren oder deaktivieren Sie die automatische Logout-Funktion:

- 1. Klicken Sie im Menü auf System.
- 2. Klicken Sie auf Automatisches Logout.
- 3. Geben Sie im Feld **Automatisches Logout des Config Panel (0-60 Minuten)** die Zeit der Inaktivität bis zum automatischen Logout im Bereich von **1** bis **60** Minuten ein.

HINWEIS: Wird eine Aktivität des Benutzers festgestellt, wird der Timer zurückgesetzt.

Mit dem Start eines Updatevorgangs über die Webapplikation wird der Timer ebenfalls zurückgesetzt und läuft erst wieder nach Abschluss des Updatevorgangs.

4. Wählen Sie im Feld Timer anzeigen zwischen folgenden Optionen:

| An:  | Der Benutzer bekommt den Timer rechts oben in der Web-<br>applikation angezeigt, wenn die Eingabe im Feld Automatisches<br>Logout des Config Panel (0-60 Minuten) nicht <b>0</b> ist ( <i>Standard</i> ). |
|------|----------------------------------------------------------------------------------------------------|
| Aus: | Der Benutzer bekommt keinen Timer angezeigt.                                                                                                    |

## Anzeigen von Nutzungsbedingungen

Wenn die Nutzungsbedingungen angezeigt werden, müssen sie vor jedem (erneuten) Gerätezugriff akzeptiert werden.

#### So konfigurieren Sie die Anzeige von Nutzungsbedingungen:

- 1. Klicken Sie im Menü auf System.
- 2. Klicken Sie auf Nutzungsbedingungen.
- 3. Wählen Sie im Feld Nutzungsbedingungen anzeigen zwischen folgenden Optionen:

| Aus:                    | Bei einer<br>angezeigt | Anmeldung<br>( <i>Standard</i> ). | werden | keine        | Nutzungsl   | bedinungen |
|-------------------------|------------------------|-----------------------------------|--------|--------------|-------------|------------|
| Benutzer-<br>definiert: | Bei eine<br>bedingung  | r Anmeldun<br>en angezeigt.       | g werd | en <i>in</i> | ıdividuelle | Nutzungs-  |

- 4. Falls Sie im vorherigen Schritt *Benutzerdefiniert* ausgewählt haben, erfassen Sie im Feld **Kurztext** nun den Text, den ein Benutzer vor dem Akzeptieren der Nutzungsbedingungen angezeigt bekommt (**Beispiel**: *Ich habe die Nutzungsbedingungen gelesen und bin hiermit einverstanden*). Dieses Textfeld ist auf 70 Zeichen begrenzt.
- 5. Im Feld Langtext erfassen Sie nun die gewünschten Nutzungsbedingungen. Dieses Textfeld ist auf 1.500 Zeichen begrenzt.
- 6. Klicken Sie auf **Speichern**.

## **Passwort-Komplexität**

Zur Einhaltung Ihrer individuellen Passwort-Richtlinien und zur Verbesserung der Sicherheit können Sie die Passwort-Komplexität konfigurieren.

**WICHTIG:** Änderungen im Bereich der Passwort-Komplexität haben **keinen** Einfluss auf bereits bestehende Passwörter, sondern werden nur bei einer Passwort-Änderung (siehe Änderung des Passworts eines Benutzerkontos ab Seite 75) und Anlage eines neuen Benutzerkontos (siehe Anlegen eines neuen Benutzerkontos auf Seite 70) berücksichtigt. Daher sollten Sie, falls gewünscht, die Passwort-Komplexität möglichst frühzeitig konfigurieren.

**WICHTIG:** Änderungen im Bereich der Passwort-Komplexität haben **keinen** Einfluss auf die Benutzerauthentifizierung mit externen Verzeichnisdiensten. In den Verzeichnisdiensten existieren eigene Konfigurationsoptionen.

#### So konfigurieren Sie die Passwort-Komplexität:

- 1. Klicken Sie im Menü auf System.
- 2. Klicken Sie auf Passwort-Komplexität.
- 3. Geben Sie im Feld **Minimale Passwortlänge** die gewünschte minimale Passwortlänge ein (*Standard*: 3)
- 4. Geben Sie im Feld **Mindestanzahl Großbuchstaben (z.B. ABCDEF)** die gewünschte Mindestanzahl an Großbuchstaben innerhalb eines Passworts ein (*Standard*: 0
- Geben Sie im Feld Mindestanzahl Kleinbuchstaben (z.B. abcdef) die gewünschte Mindestanzahl an Kleinbuchstaben innerhalb eines Passworts ein (*Standard*: 0)
- 6. Geben Sie im Feld **Mindestanzahl Ziffern (z.B. 012345)** die gewünschte Mindestanzahl an Ziffern innerhalb eines Passworts ein (*Standard*: 0)
- Geben Sie im Feld Mindestanzahl Sonderzeichen (z.B. !#%&?@) die gewünschte Mindestanzahl an Sonderzeichen innerhalb eines Passworts ein (*Standard*: 0)
- 8. Geben Sie im Feld **Mindestanzahl der zu verändernden Zeichen des vorherigen Passworts** die gewünschte Mindestanzahl an unterschiedlichen Zeichen für eine Passwortänderung im Vergleich zum vorherigen Passworts ein (*Standard*: 0)

**HINWEIS:** Die Mindestanzahl an zu verändernden Zeichen darf nicht größer sein als die minimale Passwortlänge.

## Anmeldeoptionen

Zur Verbesserung der Sicherheit stehen Ihnen im Bereich der Anmeldeoptionen weitere Konfigurationsmöglichkeiten zur Verfügung.

Sie können festlegen, wie viele Fehlversuche bei der Passworteingabe akzeptiert werden und wie lange ein Benutzer nach dem Überschreiten der Anzahl maximaler Fehlversuche gesperrt wird.

#### So konfigurieren Sie die Anmeldeoptionen:

- 1. Klicken Sie im Menü auf System.
- 2. Klicken Sie auf Anmeldeoptionen.
- 3. Geben Sie im Feld **Anzahl der aufeinanderfolgenden ungültigen Anmeldeversuche bis zum Sperrzeitpunkt (0=aus)** die gewünschte Anzahl an maximalen Fehlversuchen bei der Passworteingabe ein (*Standard*: 0 = aus/unbegrenzte Anzahl an Fehlversuchen, max. 1.000)
- 4. Geben Sie im Feld Sperzeit (in Minuten) die gewünschte Sperzeit in Minuten an, für die ein Nutzer nach dem Überschreiten der Anzahl an maximalen Fehlversuchen bei der Passworteingabe gesperrt wird (*Standard*: 1 (wenn max. Fehlversuche > 0), max. 1.440 Minuten)
- Geben Sie im Feld Anzahl gleichzeitiger Sitzungen mit Superuser-Recht beschränken die gewünschte Anzahl an maximalen Superuser-Sitzungen ein (*Standard*: 0 = aus/unbegrenzte Anzahl an Superuser-Sitzungen, max. 1.024)

**HINWEIS:** Die maximale Anzahl gleichzeitiger Superuser-Sitzungen gilt je Schnittstelle (Gerät/OSD und ConfigPanel).

8

## Versionsnummer der Webapplikation anzeigen

So zeigen Sie die Versionsnummer der Webapplikation an:

- 1. Klicken Sie im Menü auf Informationen.
- 2. Auf dem Reiter **Allgemein** werden u. a. Informationen zur *ConfigPanel*-Version angezeigt.

## Webapplikation beenden

Mit der Abmelden-Funktion beenden Sie die aktive Sitzung der Webapplikation.

**WICHTIG:** Verwenden Sie immer die *Abmelden*-Funktion nach Abschluss Ihrer Arbeit mit der Webapplikation.

Die Webapplikation wird so gegen unautorisierten Zugriff geschützt.

#### So beenden Sie die Webapplikation:

- 1. Klicken Sie auf das Benutzersymbol rechts oben.
- 2. Klicken Sie auf Abmelden, um die aktive Sitzung zu beenden.

# Kanalumschaltung via EasyControl

Das integrierte Umschalt-Tool **EasyControl** können Sie einsetzen, um den aufgeschalteten Kanal zu visualisieren und die schnelle Umschaltung (auch via Touchscreen-Gerät) zuzulassen.

Alle Benutzer mit der Berechtigung **Config Panel Login** (s. Seite 82) können das Umschalt-Tool verwenden.

## Start des Umschalt-Tools »EasyControl«

#### So starten Sie das Umschalt-Tool:

1. Geben in der Adresszeile folgende URL ein:

#### https://[IP-Adresse des Gerätes]

2. Geben Sie in die Login-Maske folgende Daten ein:

| Nutzungs-<br>bedingungen<br>zustimmen:                                                                                                    | Klicken Sie auf den Text, um die Nutzungsbedingungen zu<br>lesen. Klicken Sie auf die Checkbox, um die Nutzungs-<br>bedingungen zu akzeptieren. |  |  |
|----------------------------------------------------------------------------------------------------|----------------------------------------------------------------------------------------------------|--|--|
| <b>HINWEIS:</b> Die<br>entsprechende<br>(siehe <i>Anzeigen</i>                                                                                                    | Nutzungsbedingungen erscheinen nur, wenn eine<br>Konfiguration vorgenommen wurde<br><i>von Nutzungsbedingungen</i> ab Seite 18).                |  |  |
| Benutzername:                                                                                                    | Geben Sie Ihren Benutzernamen ein.                                                                                                    |  |  |
| Passwort:                                                                                                    | Geben Sie das Passwort Ihres Benutzerkontos ein.                                                                                                |  |  |
| 2-Factor Auth Code<br>(TOTP):                                                                                                    | Geben Sie den 2-Faktor-Authentifizierungscode (TOTP) der Zwei-Faktor-Authentifizierung ein.                                                     |  |  |
| <b>HINWEIS:</b> Der 2-Faktor-Authentifizierungscode (TOTP) wird nur abgefragt, wenn die Zwei-Faktor-Authentifizierung eingerichtet (s. Seite 56 ff.) und aktiviert wurde (s. Seite 71 ff.). |                                                                                                    |  |  |
| WICHTIG: Änder                                                                                                    | n Sie das voreingestellte Passwort des Administratorkontos.                                                                                     |  |  |
| Melden Sie sich hierfür mit dem Administratorkonto in der Webapplikation an<br>und ändern Sie anschließend das Passwort (s. Seite 75).                                                      |                                                                                                    |  |  |
| Die voreingestellten Zugangsdaten zum Administratorkonto lauten:                                                                                                    |                                                                                                    |  |  |
| <ul> <li>Benutzername: Admin</li> <li>Passwort: s. Login-Information auf dem Etikett an der Geräteunterseite</li> </ul>                                                                     |                                                                                                    |  |  |
| HINWEIS: Das<br>Produktionsdatu                                                                                                    | <b>HINWEIS:</b> Das voreingestellte <i>Admin</i> -Passwort von Geräten mit Produktionsdatum vor Oktober 2020 lautet <b>4658</b> .               |  |  |

- 3. Klicken Sie auf Login.
- 4. Klicken Sie auf das Icon EasyControl.

## **Umschalten des aktiven KVM-Kanals**

Die Bedienoberfläche besteht aus drei Schaltflächen zur Umschaltung zwischen den drei Kanälen des KVM-Switches.

Bei Verwendung des Standard-Farbschema kennzeichnet ein grüner Rahmen den derzeit aufgeschalteten Kanal.

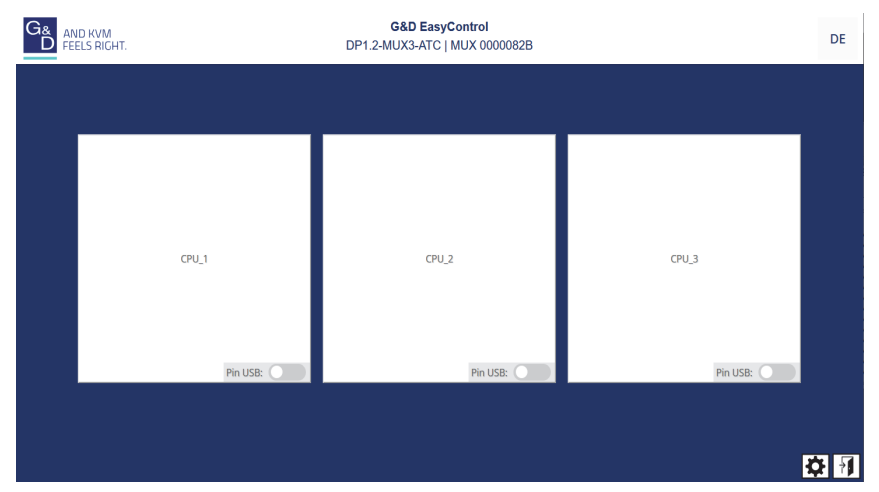

Abbildung 4: Benutzeroberfläche des Umschalt-Tools »EasyControl«

## So schalten Sie auf einen anderen KVM-Kanal um:

• Klicken Sie auf die Schaltfläche des auszuschaltenenden Kanals.

# Geräte an USB 3.0-Schnittstellen permanent umschalten

Mit der USB-Haltefunktion können Sie die, an die Schnittstelle »USB 3.0 Devices« angeschlossenen Geräte, permanent auf einen bestimmten Kanal aufschalten. Die permanente Schaltung dieser Geräte wird bei späteren Umschaltungen des KVM-Kanals beibehalten.

# So schalten Sie die Geräte an den USB 3.0-Schnittstellen permanent auf einen bestimmten Kanal:

 Schieben Sie den Schieberegler Pin USB des Kanals, dessen USB 3.0-Schnittstellen permanant aufgeschaltet bleiben sollen, nach *rechts*.

# So beenden Sie die permanente Schaltung der Geräte an den USB 3.0-Schnittstellen:

 Schieben Sie den Schieberegler Pin USB des Kanals, dessen USB 3.0-Schnittstellen permanant aufgeschaltet sind, nach *links*.

## Farbschema des Umschalt-Tools ändern

**HINWEIS:** Das ausgewählte Farbschema wird in den Benutzereinstellungen des aktiven Benutzers gespeichert. Bei der nächsten Verwendung des Umschalt-Tools wird das zuvor ausgewählte Farbschema angewendet.

#### So ändern Sie das anzuwendende Farbschema des Umschalt-Tools:

- 1. Klicken Sie rechts unten auf das Zahnradsymbol.
- 2. Klicken Sie auf die Schaltfläche des gewünschten Farbschemas (Skin 1, Skin 2 oder Skin 3).
- 3. Jedes Farbschema liegt in einer Variante für helle und dunkle Arbeitsumgebungen vor. Wählen Sie die gewünschte Variante aus:

 Bright:
 Variante für helle Arbeitsumgebungen anwenden

 Dark:
 Variante für dunkle Arbeitsumgebungen anwenden

4. Klicken Sie erneut auf das Zahnradsymbol, um die Einstellungen zu schließen.

## Umbenennung der Kanal-Kanäle

**WICHTIG:** Ausschließlich Benutzer mit **Superuser**-Berechtigung können die Namen der einzelnen KVM-Kanäle im Umschalt-Tool editieren.

## So ändern Sie die Namen der KVM-Kanäle:

- 1. Klicken Sie rechts unten auf das Zahnradsymbol (🔯).
- 2. Editieren Sie die Namen in den Feldern Kanal x.
- 3. Klicken Sie auf Speichern.
- 4. Klicken Sie erneut auf das Zahnradsymbol, um die Einstellungen zu schließen.

## Beenden des Umschalt-Tools »EasyControl«

#### So beenden Sie das Umschalt-Tool:

1. Klicken Sie auf das **Exit**-Symbol () rechts unten.

# Grundkonfiguration der Webapplikation

## Netzwerkeinstellungen

Das Gerät ist mit zwei Netzwerkschnittstellen (*Network A* und *Network B*) ausgestattet. Die Netzwerkschnittstellen erlauben die Integration eines Gerätes in bis zu zwei separate Netzwerke.

**WICHTIG:** Beachten Sie die separaten Anweisungen zur *Erstkonfiguration der Netzwerkeinstellungen* auf Seite 8.

## Konfiguration der Netzwerkschnittstellen

Zur Anbindung des Gerätes an ein lokales Netzwerk sind die Einstellungen des Netzwerks zu konfigurieren.

HINWEIS: Im Auslieferungszustand sind folgende Einstellungen vorausgewählt:

- IP-Adresse der Netzwerkschnittstelle A: 192.168.0.1
- IP-Adresse der Netzwerkschnittstelle B: Bezug der Adresse via DHCP
- globale Netzwerkeinstellungen: Bezug der Einstellungen via DHCP

#### So konfigurieren Sie die Einstellungen einer Netzwerkschnittstelle:

**WICHTIG:** Der Betrieb beider Netzwerkschnittstellen innerhalb eines Subnetzes ist nicht zulässig!

**HINWEIS:** Der *Link Local*-Adressraum 169.254.0.0/16 ist gemäß RFC 3330 für die interne Kommunikation zwischen Geräten reserviert. Die Zuordnung einer IP-Adresse dieses Adressraums ist nicht möglich!

- 1. Klicken Sie im Menü auf KVM-Switches.
- 2. Klicken Sie auf das zu konfigurierende Gerät und anschließend auf Konfiguration.
- 3. Klicken Sie auf den Reiter Netzwerk.
- 4. Wählen Sie den Bereich Schnittstellen.

5. Erfassen Sie im Abschnitt Schnittstelle A oder Schnittstelle B folgende Daten:

| Betriebsmodus: Wählen Sie den Betriebsmodus der Schnittstel<br>Schnittstelle B aus: |                                                                     | Wählen Sie den Betriebsmodus der Schnittstelle A bzw.<br>Schnittstelle B aus:                                                                                                    |
|-------------------------------------------------------------------------------------|---------------------------------------------------------------------|----------------------------------------------------------------------------------------------------|
|                                                                                     |                                                                     | <ul> <li>Aus: Netzwerkschnittstelle ausschalten.</li> <li>Statisch: Es wird eine statische IP-Adresse zugeteilt.</li> <li>DHCP: Bezug der IP-Adresse von einem DHCP-Server.</li> </ul>                        |
|                                                                                     | In der Drop-L<br>die Schnittstell<br>Konfigurieren<br>»Link-Aggrega | Down-Liste wird der Text <b>Link-Aggregation aktiv</b> angezeigt, falls<br>e zu einer Netzwerkschnittstellen-Gruppe hinzugefügt wurde.<br>Sie die Netzwerkschnittstellen in diesem Fall im Bereich<br>ation«. |
| IP                                                                                  | P-Adresse:                                                          | Geben Sie – nur bei Auswahl des Betriebsmodus Statisch – die IP-Adresse der Schnittstelle an                                                                                                    |
| N                                                                                   | etzmaske:                                                           | Geben Sie – nur bei Auswahl des Betriebsmodus <i>Statisch</i> – die Netzmaske des Netzwerkes an.                                                                                                    |

## Konfiguration der globalen Netzwerkeinstellungen

Die globalen Netzwerkeinstellungen stellen auch in komplexen Netzwerken sicher, dass die Webapplikation aus allen Teilnetzwerken erreichbar ist.

#### So konfigurieren Sie die globalen Netzwerkeinstellungen:

- 1. Klicken Sie im Menü auf KVM-Switches.
- 2. Klicken Sie auf das zu konfigurierende Gerät und anschließend auf Konfiguration.
- 3. Klicken Sie auf den Reiter Netzwerk.
- 4. Wählen Sie den Bereich Globale Netzwerkeinstellungen.
- 5. Erfassen Sie folgende Daten:

| Betriebsmodus:                 | Wählen Sie den gewünschten Betriebsmodus:                                                                                                    |
|--------------------------------|----------------------------------------------------------------------------------------------------|
|                                | <ul><li>Statisch: Verwendung von statischen Einstellungen.</li><li>DHCP: Bezug der Einstellungen von einem DHCP-Server.</li></ul>                                                                                  |
| Host-Name:                     | Geben Sie den Host-Namen des Gerätes ein.                                                                                                    |
|                                | <b>WICHTIG:</b> Falls bei aktiviertem DHCP der DHCP-Server selbst<br>keinen Host-Namen vergibt, wird der hier erfasste Host-Name<br>verwendet. Ansonsten wird der vom DHCP-Server bezogene<br>Host-Name verwendet. |
| Im Betriebsmo<br>bezogen. Eine | dus <i>DHCP</i> werden die folgenden Einstellungen automatisch<br>Eingabe ist nicht möglich.                                                                                                    |
| Domäne:                        | Geben Sie die Domäne an, welcher das Gerät angehören soll.                                                                                                    |
| Gateway:                       | Geben Sie die IP-Adresse des Gateways an.                                                                                                    |
| DNS-Server 1:                  | Geben Sie die IP-Adresse des DNS-Servers an.                                                                                                    |
| DNS-Server 2:                  | Geben Sie <i>optional</i> die IP-Adresse eines weiteren DNS-Servers an.                                                                                                    |

## Ausfallsicherheit der Netzwerkverbindung durch Link-Aggregation erhöhen

In der Standardeinstellung können beide Netzwerkschnittstellen parallel eingesetzt werden, um beispielsweise aus zwei verschiedenen Netzwerksegmenten auf die Webapplikation zuzugreifen.

Zur Erhöhung der Ausfallsicherheit können die Netzwerkschnittstellen via *Link-Aggregation* zu einer Gruppe zusammengefasst werden. Innerhalb der Gruppe ist stets nur eine Schnittstelle aktiv. Eine andere Schnittstelle wird nur aktiv, falls die aktive Schnittstelle ausfällt.

Zur Überwachung der Schnittstellen stehen zwei verschiedene Modi zur Verfügung:

• **MII-Modus:** Der Carrier-Status der Netzwerkschnittstelle wird über das *Media Independent Interface* überwacht. In diesem Modus wird lediglich die Funktionalität der Netzwerkschnittstelle geprüft.

• **ARP-Modus:** Über das *Address-Resolution-Protokoll* werden Anfragen an ein ARP-Target im Netzwerk gesendet. Die Antwort des ARP-Targets bestätigt sowohl die Funktionalität der Netzwerkschnittstelle, als auch eine einwandfreie Netzwerkverbindung zum ARP-Target.

Ist das ARP-Target zwar mit dem Netzwerk verbunden, aber temporär offline, können die Anfragen nicht beantwortet werden. Bestimmen Sie daher mehrere ARP-Targets, um auch bei Ausfall eines ARP-Targets eine Rückmeldung mindestens eines Targets zu erhalten.

HINWEIS: Die Kombination des MII- und des ARP-Modus ist nicht möglich!

## So konfigurieren Sie die Einstellungen einer Netzwerkschnittstellen-Gruppe:

**HINWEIS:** Der *Link Local*-Adressraum 169.254.0.0/16 ist gemäß RFC 3330 für die interne Kommunikation zwischen Geräten reserviert. Die Zuordnung einer IP-Adresse dieses Adressraums ist nicht möglich!

- 1. Klicken Sie im Menü auf KVM-Switches.
- 2. Klicken Sie auf das zu konfigurierende Gerät und anschließend auf Konfiguration.
- 3. Klicken Sie auf den Reiter Netzwerk.
- 4. Wählen Sie den Bereich Link-Aggregation.

5. Erfassen Sie im Abschnitt **Netzwerk** folgende Daten:

| Name:          | Geben Sie den gewünschten Namen der Netzwerkschnitt-<br>stellen-Gruppe ein.                          |  |
|----------------|----------------------------------------------------------------------------------------------------|--|
| Betriebsmodus: | Wählen Sie den Betriebsmodus der Netzwerkschnittstellen-<br>Gruppe aus:                              |  |
|                | • Aus: Link-Aggregation ausschalten.                                                                 |  |
|                | Konfigurieren Sie die Netzwerkschnittstellen in diesem Fall im<br>Bereich »Schnittstellen«.          |  |
|                | • Statisch: Es wird eine statische IP-Adresse zugeteilt.                                             |  |
|                | • DHCP: Bezug der IP-Adresse von einem DHCP-Server.                                                  |  |
| IP-Adresse:    | Geben Sie – nur bei Auswahl des Betriebsmodus <i>Statisch</i> – die IP-Adresse der Schnittstelle an. |  |
| Netzmaske:     | Geben Sie – nur bei Auswahl des Betriebsmodus <i>Statisch</i> – die Netzmaske des Netzwerkes an.     |  |

6. Erfassen Sie im Abschnitt Parameter folgende Daten:

| Primärer<br>Follower: | Wählen Sie, ob der Datenverkehr bevorzugt über die Schnitt-<br>stelle <i>Network A</i> (Schnittstelle A) bzw. <i>Network B</i> (Schnittstelle B)<br>erfolgen soll. Sobald die ausgewählte Schnittstelle verfügbar<br>ist, wird diese Schnittstelle für den Datenverkehr verwendet. |  |
|-----------------------|----------------------------------------------------------------------------------------------------|--|
|                       | Wählen Sie die Option <b>Keiner</b> , wird der Datenverkehr über<br>eine beliebige Schnittstelle gesendet. Eine Umschaltung<br>erfolgt nur, wenn die aktive Schnittstelle ausfällt.                                                                                                |  |
| Link-Monitoring:      | Wählen Sie, ob der <b>MII-</b> oder der <b>ARP-Modus</b> (s. Erläuterung oben) zum Monitoring der Schnittstelle verwendet werden soll.                                                                                                    |  |
| MII-Down-Delay:       | Wartezeit in Millisekunden, bevor eine ausgefallene Netz-<br>werkschnittstelle deaktiviert wird.                                                                                                    |  |
|                       | Der eingegebene Wert muss ein Vielfaches von 100 ms (der MII-Link-Monitoring-Frequenz) sein.                                                                                                    |  |
| MII-Up-Delay:         | Wartezeit in Millisekunden, bevor eine wiederhergestellte<br>Netzwerkschnittstelle aktiviert wird.                                                                                                    |  |
|                       | Der eingegebene Wert muss ein Vielfaches von 100 ms (der MII-Link-Monitoring-Frequenz) sein.                                                                                                    |  |
| ARP-Intervall:        | Geben Sie das Intervall (100 bis 10.000 Millisekunden) ein,<br>nach welchem eine Prüfung auf eingegangene ARP-Pakete<br>der Netzwerkschnittstellen erfolgt.                                                                                                    |  |

| ARP-Validierung: | Die Validierung stellt sicher, dass das ARP-Paket für eine<br>bestimmte Netzwerkschnittstelle von einem der angegebe-<br>nen ARP-Targets generiert wurde. |
|------------------|----------------------------------------------------------------------------------------------------|
|                  | Wählen Sie, ob bzw. welche der eingehenden ARP-Pakete validiert werden sollen:                                                                            |
|                  | • Keine: Die ARP-Pakete werden nicht validiert (Standard).                                                                                                |
|                  | • Aktiv: Ausschließlich die ARP-Pakete der aktiven Netz-<br>werkschnittstelle werden validiert.                                                           |
|                  | • <b>Backup:</b> Ausschließlich die ARP-Pakete der inaktiven Netzwerkschnittstelle werden validiert.                                                      |
|                  | • Alle: Die ARP-Pakete aller Netzwerkschnittstellen der Gruppe werden validiert.                                                                          |
| ARP-Target:      | Die Tabelle enthält eine Liste aller konfigurierten ARP-Targets.                                                                                          |
|                  | Verwenden Sie die Schaltflächen <b>Hinzufügen</b> , <b>Ändern</b> und <b>Löschen</b> , um die ARP-Targets zu verwalten.                                   |

7. Klicken Sie auf **Speichern**.

## Status der Netzwerkschnittstellen auslesen

Den aktuellen Status der beiden Netzwerkschnittstellen des Gerätes können Sie in der Webapplikation auslesen.

## So ermitteln Sie den Status der Netzwerkschnittstellen:

- 1. Klicken Sie im Menü auf KVM-Switches.
- 2. Klicken Sie auf das zu konfigurierende Gerät und anschließend auf Konfiguration.
- 3. Klicken Sie auf den Reiter Informationen.
- 4. Gehen Sie zum Bereich Link Status.
- 5. In den Abschnitten Schnittstelle A und Schnittstelle B werden Ihnen folgende Daten angezeigt:

| Link detected:    | Verbindung zum Netzwerk hergestellt (ja) oder unterbrochen (nein).                                                                         |
|-------------------|----------------------------------------------------------------------------------------------------|
| Auto-negotiation: | Die Übertragungsgeschwindigkeit und des Duplex-<br>Verfahren wurde automatisch (ja) oder manuell vom<br>Administrator konfiguriert (nein). |
| Speed:            | Übertragungsgeschwindigkeit                                                                                                    |
| Duplex:           | Duplexverfahren (full bzw. half)                                                                                                    |
|                   |                                                                                                    |

## Netzfilterregeln einrichten und administrieren

Im Auslieferungszustand der Geräte haben alle Netzwerkrechner Zugriff auf die Webapplikation *ConfigPanel* (offener Systemzugang).

**HINWEIS:** Der offene Systemzugang erlaubt uneingeschränkte Verbindungen über die Ports 80/TCP (HTTP), 443/TCP (HTTPS) und 161/UDP (SNMP).

Sobald eine Netzfilterregel erstellt ist, wird der offene Systemzugang deaktiviert und alle eingehenden Datenpakete mit den Netzfilterregeln verglichen. Die Liste der Netzfilterregeln wird hierbei in der gespeicherten Reihenfolge abgearbeitet. Sobald eine Regel zutrifft, wird die entsprechende Aktion ausgeführt und die nachfolgenden Regeln werden ignoriert.

HINWEIS: Sobald eine Netzfilterregel verwendet wird, greift die Default-DROP-Poliy.

Falls *bestimmte* IP-Adressen akzeptiert werden sollen, reicht es aus, ihnen die Filterregel *Accept* zuzuordnen. Datenpakete über *alle* anderen IP-Adressen werden aufgrund der *Default-DROP-Policy* nicht verarbeitet (*"gedroppt"*).

**WICHTIG:** Falls Datenpakete nur über *bestimmte* IP-Adressen *nicht* verarbeitet (*"gedroppt"*) werden sollen, ist diesen IP-Adressen die Filterregel *Drop* zuzuordnen. Anschließend muss den IP-Adressen, die akzeptiert werden sollen, die Filterregel *Accept* zugeordnet werden, da weitere Datenpakete über weitere IP-Adressen aufgrund der *Default-DROP-Policy* ansonsten ebenfalls nicht verarbeitet (*"gedroppt"*) werden. Falls *alle* anderen IP-Adressen akzeptiert werden sollen, kann die *Accept*-Regel auf *alle* IP-Adressen (**0.0.0.0**) angewendet werden.

## Neue Netzfilterregel erstellen

## So erstellen Sie eine neue Netzfilterregel:

- 1. Klicken Sie im Menü auf KVM-Switches.
- 2. Klicken Sie auf das zu konfigurierende Gerät und anschließend auf Konfiguration.
- 3. Klicken Sie auf den Reiter Netzwerk.
- 4. Wählen Sie den Bereich Netzfilter.
- 5. Erfassen Sie folgende Daten:

| Schnittstelle: Wählen Sie im Pull-Down-Menü aus, auf welchen werkschnittstellen die Datenpakete abgefangen und manipuliert werden sollen: |                                                                                                    |
|----------------------------------------------------------------------------------------------------|----------------------------------------------------------------------------------------------------|
|                                                                                                    | <ul> <li>Alle</li> <li>Schnittstelle A</li> <li>Schnittstelle B</li> <li>Link-Aggregation group</li> </ul> |

| Option:                   |                               | Wählen Sie im Pull-Down-Menü aus, wie die Absender-<br>information der Regel zu interpretieren ist:                                                                                                    |
|---------------------------|-------------------------------|----------------------------------------------------------------------------------------------------|
|                           |                               | <ul> <li>Normal: Die Regel gilt für Datenpakete, deren Absender-<br/>information der in der Regel angegebenen IP-Adresse<br/>bzw. MAC-Adresse entspricht.</li> <li>Invertiert: Die Regel gilt für Datenpakete, deren Absender-<br/>information <i>nicht</i> der in der Regel angegebenen IP-Adresse<br/>bzw. MAC-Adresse entspricht.</li> </ul> |
| IP-Adresse/<br>Netzmaske: |                               | Geben Sie die IP-Adresse der Datenpakete oder – durch<br>Verwendung des Feldes <b>Netzmaske</b> – den Adressraum der IP-<br>Adressen ein.                                                                                                    |
|                           |                               | Beispiele:                                                                                                    |
|                           |                               | • 192.168.150.187: nur die IP-Adresse 192.168.150.187                                                                                                    |
|                           |                               | • 192.168.150.0/24: IP-Adressen des Raums 192.168.150.x                                                                                                    |
|                           |                               | • <b>192.168.0.0/16:</b> IP-Adressen des Raums 192.168.x.x                                                                                                    |
|                           |                               | • <b>192.0.0/8:</b> IP-Adressen des Raums 192.x.x.x                                                                                                    |
|                           |                               | • U.U.U/U: alle IP-Adressen                                                                                                    |
|                           | HINWEIS: Inn<br>oder eine MAC | erhalb einer Regel können wahlweise die <i>IP-Adresse</i> und/<br><i>C-Adresse</i> angegeben werden.                                                                                                    |
| MAC-Adresse:              |                               | Geben Sie die MAC-Adresse ein, welche in dieser Filterregel zu berücksichtigen ist.                                                                                                    |
|                           | HINWEIS: Inn<br>oder eine MAC | erhalb einer Regel können wahlweise die <i>IP-Adresse</i> und/<br><i>C-Adresse</i> angegeben werden.                                                                                                    |
| Filterregel:              |                               | <ul> <li>Drop: Datenpakete, deren Absenderinformation mit der IP-Adresse bzw. MAC-Adresse übereinstimmt, werden <i>nicht</i> verarbeitet.</li> <li>Accept: Datenpakete, deren Absenderinformation mit der IP-Adresse bzw. MAC-Adresse übereinstimmt, werden verarbeitet.</li> </ul>                                                             |
| S                         | ervice:                       | Wählen Sie einen bestimmten Service, für den diese Regel exklusiv angewendet wird oder wählen Sie (Alle).                                                                                                    |

6. Klicken Sie auf **Hinzufügen**, um die Daten in einer neuen Filterregel zu speichern.

Die neue Filterregel wird an das Ende der Liste der bestehenden Filterregeln angefügt.

7. Klicken Sie auf **Speichern**.

**HINWEIS:** Die neue Netzfilterregel wird nicht auf aktive Verbindungen angewendet. Starten Sie das Gerät neu, wenn Sie die Trennung der aktiven Verbindungen und die anschließende Anwendung aller Regeln wünschen.

## Bestehende Netzfilterregel bearbeiten

## So bearbeiten Sie eine bestehende Netzfilterregel:

- 1. Klicken Sie im Menü auf KVM-Switches.
- 2. Klicken Sie auf das zu konfigurierende Gerät und anschließend auf Konfiguration.
- 3. Klicken Sie auf den Reiter Netzwerk.
- 4. Wählen Sie den Bereich Netzfilter.
- 5. Markieren Sie in der Liste der bestehenden Netzfilterregeln die zu ändernde Regel.
- 6. Die aktuellen Einstellungen der Regel werden im oberen Bereich des Dialogs angezeigt. Prüfen und ändern Sie die folgenden Daten.

| Schnittstelle:                                                                                                   | Wählen Sie im Pull-Down-Menü aus, auf welchen Netz-<br>werkschnittstellen die Datenpakete abgefangen und manipu-<br>liert werden sollen:                                 |
|----------------------------------------------------------------------------------------------------|----------------------------------------------------------------------------------------------------|
|                                                                                                    | <ul> <li>Alle</li> <li>Schnittstelle A</li> <li>Schnittstelle B</li> <li>Link-Aggregation group</li> </ul>                                                               |
| Option:                                                                                                    | Wählen Sie im Pull-Down-Menü aus, wie die Absender-<br>information der Regel zu interpretieren ist:                                                                      |
|                                                                                                    | <ul> <li>Normal: Die Regel gilt f ür Datenpakete, deren Absender-<br/>information der in der Regel angegebenen IP-Adresse<br/>bzw. MAC-Adresse entspricht.</li> </ul>    |
|                                                                                                    | • <b>Invertiert:</b> Die Regel gilt für Datenpakete, deren Absender-<br>information <i>nicht</i> der in der Regel angegebenen IP-Adresse<br>bzw. MAC-Adresse entspricht. |
| IP-Adresse/<br>Netzmaske:                                                                                        | Geben Sie die IP-Adresse der Datenpakete oder – durch<br>Verwendung des Feldes <b>Netzmaske</b> – den Adressraum der IP-<br>Adressen ein.                                |
|                                                                                                    | Beispiele:                                                                                                    |
|                                                                                                    | • 192.168.150.187: nur die IP-Adresse 192.168.150.187                                                                                                    |
|                                                                                                    | • <b>192.168.150.0/24:</b> IP-Adressen des Raums 192.168.150.x                                                                                                    |
|                                                                                                    | • <b>192.168.0.0/16:</b> IP-Adressen des Raums 192.168.x.x                                                                                                    |
|                                                                                                    | • <b>192.0.0/8</b> : IP-Adressen des Raums 192.x.x.x                                                                                                    |
|                                                                                                    | • U.U.U/U: alle IP-Adressen                                                                                                    |
| Innerhalb einer Regel können wahlweise die <i>IP-Adresse</i> und/oder einer <i>MAC-Adresse</i> angegeben werden. |                                                                                                    |
| MAC-Adresse:               | Geben Sie die MAC-Adresse ein, welche in dieser Filterregel zu berücksichtigen ist.                                                                                                    |
|----------------------------|----------------------------------------------------------------------------------------------------|
| Innerhalb e<br>MAC-Adresse | iner Regel können wahlweise die <i>IP-Adresse</i> und/oder eine angegeben werden.                                                                                                    |
| Filterregel:               | <ul> <li>Drop: Datenpakete, deren Absenderinformation mit der IP-<br/>Adresse bzw. MAC-Adresse übereinstimmt, werden <i>nicht</i><br/>verarbeitet.</li> <li>Accept: Datenpakete, deren Absenderinformation mit der<br/>IP-Adresse bzw. MAC-Adresse übereinstimmt, werden<br/>verarbeitet.</li> </ul> |
| Service:                   | Wählen Sie einen bestimmten Service, für den diese Regel exklusiv angewendet wird oder wählen Sie ( <b>Alle</b> ).                                                                                                    |

- 7. Klicken Sie auf Ändern, um die von Ihnen geänderten Daten zu speichern.
- 8. Klicken Sie auf Speichern.

**HINWEIS:** Die geänderte Netzfilterregel wird nicht auf aktive Verbindungen angewendet. Starten Sie das Gerät neu, wenn Sie die Trennung der aktiven Verbindungen und die anschließende Anwendung aller Regeln wünschen.

#### Bestehende Netzfilterregeln löschen

So löschen Sie bestehende Netzfilterregeln:

- 1. Klicken Sie im Menü auf KVM-Switches.
- 2. Klicken Sie auf das zu konfigurierende Gerät und anschließend auf Konfiguration.
- 3. Klicken Sie auf den Reiter Netzwerk.
- 4. Wählen Sie den Bereich Netzfilter.
- 5. Markieren Sie in der Liste der bestehenden Netzfilterregeln die zu löschende Regel.
- 6. Klicken Sie auf Löschen.
- 7. Bestätigen Sie die erscheinende Sicherheitsabfrage durch Klick auf **Ja** oder brechen Sie den Vorgang durch Klick auf **Nein** ab.
- 8. Klicken Sie auf Speichern.

#### Reihenfolge bzw. Priorität der Netzfilterregeln ändern

Die Liste der Netzfilterregeln wird in der gespeicherten Reihenfolge abgearbeitet. Sobald eine Regel zutrifft, wird die entsprechende Aktion ausgeführt und die nachfolgenden Regeln werden ignoriert.

**WICHTIG:** Achten Sie – insbesondere beim Hinzufügen neuer Regeln – auf die Reihenfolge bzw. Priorität der einzelnen Regeln.

#### So ändern Sie die Reihenfolge/Priorität der bestehenden Netzfilterregeln:

- 1. Klicken Sie im Menü auf KVM-Switches.
- 2. Klicken Sie auf das zu konfigurierende Gerät und anschließend auf Konfiguration.
- 3. Klicken Sie auf den Reiter Netzwerk.
- 4. Wählen Sie den Bereich Netzfilter.
- 5. Markieren Sie in der Liste der bestehenden Netzfilterregeln jene Regel, deren Reihenfolge/Prorität Sie ändern möchten.
- 6. Klicken Sie auf die Schaltfläche **Pfeil hoch**, um die Priorität zu erhöhen oder auf die Schaltfläche **Pfeil runter**, um die Priorität zu verringern.
- 7. Klicken Sie auf **Speichern**.

#### **Erstellung eines SSL-Zertifikats**

Die Erstellung eines SSL-Zertifikats kann beispielsweise mit der freien Implementierung des SSL/TLS-Protokolls *OpenSSL* erfolgen.

**WICHTIG:** Aus sicherheitsrelevanten Gründen sind in einem Backup Netzwerkzertifikate für die Webapplikation (s. Seite 36 ff.) und gegebenenfalls zusätzliche Benutzerzertifikate für die KVM-Verbindung **nicht** enthalten und müssen gegebenenfalls nach einem Restore erneut hinterlegt werden.

Detaillierte Informationen zur Bedienung von OpenSSL finden Sie auf folgenden Websites:

- OpenSSL-Projekt: https://www.openssl.org/
- Win32 OpenSSL: http://www.slproweb.com/products/Win32OpenSSL.html

**WICHTIG:** Voraussetzung für die Erstellung eines SSL-Zertifikats ist die Software OpenSSL. Folgen Sie ggf. den Anleitungen auf den oben genannten Websites, um die Software zu installieren.

Die Anleitung auf den folgenden Seiten erläutert *exemplarisch* die Erstellung eines SSL-Zertifikates.

#### Besonderheiten für komplexe KVM-Systeme

Falls innerhalb eines KVM-Systems verschiedene G&D-Geräte miteinander kommunizieren sollen, ist bei der Erstellung von Zertifikaten für diese Geräte das identische *Certificate Authority*-Zertifikat (s. Seite 37) zu verwenden.

Alternativ kann bei allen Geräten auch die identische PEM-Datei (s. Seite 41) verwendet werden. In diesem Fall sind alle Merkmale der Zertifikate identisch.

#### Erzeugen eines Certificate Authority-Zertifikats

Das *Certificate Authority*-Zertifikat berechtigt den Inhaber digitale Zertifikate (z. B. für einen Matrixswitch) zu erstellen.

#### So erstellen Sie zunächst einen Schlüssel für das Certificate Authority-Zertifikat:

**WICHTIG:** Der im folgenden Schritt zu erstellende Schlüssel wird *nicht* verschlüsselt. Lesen Sie ggf. in der Dokumentation von OpenSSL nach, um zu erfahren wie ein verschlüsselter Schlüssel erstellt werden kann!

1. Geben Sie folgenden Befehl in der Eingabeaufforderung ein und betätigen Sie anschließend die Eingabetaste:

```
openssl genrsa -out ca.key 4096
```

2. Der Schlüssel wird durch OpenSSL erstellt und unter dem Dateinamen *ca.key* gespeichert.

#### So erstellen Sie das Certificate Authority-Zertifikat:

1. Geben Sie folgenden Befehl in der Eingabeaufforderung ein und betätigen Sie anschließend die Eingabetaste:

openssl req -new -x509 -days 3650 -key ca.key -out ca.crt

2. OpenSSL erfragt nun einige Daten, die in das Zertifikat integriert werden.

Nachfolgend werden die verschiedenen Felder und eine exemplarische Eingabe aufgeführt:

| Feld                                      | Beispiel                 |  |  |
|-------------------------------------------|--------------------------|--|--|
| Country Name (2 letter code)              | DE                       |  |  |
| State or Province Name                    | NRW                      |  |  |
| Locality Name (eg, city)                  | Siegen                   |  |  |
| Organization Name (eg, company)           | Guntermann & Drunck GmbH |  |  |
| Organizational Unit Name<br>(eg, section) |                          |  |  |
| Common Name (eg, YOUR name)               | Guntermann & Drunck GmbH |  |  |
| Email Address                             |                          |  |  |

**WICHTIG:** In der Zeile *Common Name* darf *nicht* die IP-Adresse des Gerätes eingegeben werden!

Geben Sie die von Ihnen gewünschten Daten ein und bestätigen Sie jede Eingabe durch Betätigung der Eingabetaste.

3. Das Zertifkat wird durch OpenSSL erstellt und unter dem Dateinamen *ca.crt* gespeichert.

**WICHTIG:** Verteilen Sie das Zertifikat *ca.crt* an die Webbrowser der Rechner, die die Webapplikation nutzen. Anhand dieses Zertifikats kann die Gültigkeit und das Vertrauen des eigenen Zertifikats im Gerät erfolgreich geprüft werden.

#### Erzeugen eines beliebigen Zertifikats

#### So erstellen Sie zunächst einen Schlüssel für das zu erstellende Zertifikat:

**WICHTIG:** Der im folgenden Schritt zu erstellende Schlüssel wird nicht verschlüsselt. Lesen Sie ggf. in der Dokumentation von OpenSSL nach, um zu erfahren wie ein verschlüsselter Schlüssel erstellt werden kann!

1. Geben Sie folgenden Befehl in der Eingabeaufforderung ein und betätigen Sie anschließend die Eingabetaste:

#### openssl genrsa -out server.key 4096

2. Der Schlüssel wird durch OpenSSL erstellt und unter dem Dateinamen server.key gespeichert.

#### So erstellen Sie die Zertifikatsanforderung:

1. Geben Sie folgenden Befehl in der Eingabeaufforderung ein und betätigen Sie anschließend die Eingabetaste:

openssl req -new -key server.key -out server.csr

2. OpenSSL erfragt nun einige Daten, die in das Zertifikat integriert werden.

Nachfolgend sind die verschiedenen Felder und eine exemplarische Eingabe aufgeführt:

| Feld                                      | Beispiel                 |
|-------------------------------------------|--------------------------|
| Country Name (2 letter code)              | DE                       |
| State or Province Name                    | NRW                      |
| Locality Name (eg, city)                  | Siegen                   |
| Organization Name (eg, company)           | Guntermann & Drunck GmbH |
| Organizational Unit Name<br>(eg, section) |                          |
| Common Name (eg, YOUR name)               | 192.168.0.10             |
| Email Address                             |                          |

**WICHTIG:** Geben Sie die IP-Adresse des Geräts auf dem das Zertifikat installiert wird in der Zeile *Common Name* ein.

Geben Sie die von Ihnen gewünschten Daten ein und bestätigen Sie jede Eingabe durch Betätigung der Eingabetaste.

- 3. Falls gewünscht, kann zusätzlich das *Challenge Password* festgelegt werden. Dieses ist bei Verlust des geheimen Schlüssels für einen Zertifikatwiderruf erforderlich.
- 4. Jetzt wird das Zertifikat erstellt und unter dem Dateinamen server.csr gespeichert.

#### X509-Zertifikat erstellen und signieren

1. Geben Sie folgenden Befehl in der Eingabeaufforderung ein und betätigen Sie anschließend die Eingabetaste:

openssl req -x509 -days 3650 -in server.csr -CA ca.crt -CAkey ca.key -set\_serial 01 -out server.crt

2. Das Zertifikat wird durch OpenSSL erstellt und unter dem Dateinamen *server.crt* gespeichert.

**WICHTIG:** Falls Sie die Zertifikate nicht, wie in den vorherigen Abschnitten erläutert, erstellen, sondern eigene Zertifikate mit Zertifikatserweiterungen verwenden, ist der einzugebene Befehl entsprechend anzupassen bzw. zu erweitern.

**BEISPIEL:** Nutzen Sie beispielsweise die *Extended Key Usage*, um die erlaubte Verwendung des Schlüssels einzuschränken, so muss mindestens die Extension *serverAuth* und *clientAuth* aktiviert bzw. berücksichtigt werden:

openssl req -x509 -days 3650 -in server.csr -CA ca.crt -CAkey ca.key -set\_serial 01 -out server.crt -addext 'extendedKeyUsage = serverAuth, clientAuth'

**TIPP:** Um zu prüfen, welche Zertifikatserweiterungen verwendet werden, verwenden Sie:

openssl x509 -text -in ca.crt

#### PEM-Datei erstellen

HINWEIS: Die .pem-Datei beinhaltet die folgenden drei Komponenten:

- Zertifikat des Servers
- Privater Schlüssel des Servers
- Zertifikat der Zertifizierungsstelle

Falls die drei Komponenten separat vorliegen, fügen Sie diese nacheinander im Feld *Klartext* ein, bevor Sie das im Gerät gespeicherte Zertifikat aktualisieren.

1. Geben Sie folgende(n) Befehl(e) in der Eingabeaufforderung ein und betätigen Sie anschließend die Eingabetaste:

a. Linux

cat server.crt > gdcd.pem cat server.key >> gdcd.pem cat ca.crt >> gdcd.pem

b. Windows

```
copy server.crt + server.key + ca.crt gdcd.pem
```

2. Durch die Kopieroperation(en) wird die Datei *gdcd.pem* erstellt. Diese enthält das erstellte Zertifikat und dessen Schlüssel sowie das Zertifikat der *Certificate Authority*.

#### Auswahl eines SSL-Zertifikats

Jedes G&D-Gerät mit integrierter Webapplikation wird ab Werk mit mindestens einem SSL-Zertifikat ausgestattet. Das Zertifikat erfüllt zwei Funktionen:

• Die Verbindung des Webbrowsers mit der Webapplikation kann über eine SSLgesicherte Verbindung erfolgen. In diesem Fall erlaubt das SSL-Zertifikat dem Anwender, die Gegenseite zu authentifizieren.

Weicht die IP-Adresse des Geräts von der im Zertifikat angegebenen IP-Adresse ab, wird eine Unstimmigkeit durch den Webbrowser gemeldet.

**TIPP:** Importieren Sie ein eigenes Zertifikat, so dass die IP-Adresse des Geräts mit der im Zertifikat angegebenen übereinstimmt.

 Die Kommunikation verschiedener G&D-Geräte innerhalb eines KVM-Systems wird über die Zertifikate der Geräte abgesichert.

**WICHTIG:** Nur wenn alle Geräte innerhalb eines KVM-Systems Zertifikate der identischen *Certificate Authority* (s. Seite 37) verwenden, können die Geräte mit-einander kommunizieren.

#### So wählen Sie das zu verwendende SSL-Zertifikat:

**WICHTIG:** Beenden Sie nach der Aktivierung eines *anderen* Zertifikats die zurzeit aktiven »Config Panel«-Sitzungen und starten Sie neue Sitzungen.

- 1. Klicken Sie im Menü auf KVM-Switches.
- 2. Klicken Sie auf das zu konfigurierende Gerät und anschließend auf Konfiguration.
- 3. Klicken Sie auf den Reiter Netzwerk.
- 4. Wählen Sie den Bereich Zertifikat.

5. Wählen Sie das zu verwendende Zertifikat aus:

| G&D-Zertifikat #1:  |                                   | Dieses Zertifikat ist bei neuen Geräten ab Werk aktiviert.                                                                                                    |  |  |  |  |  |  |
|---------------------|-----------------------------------|----------------------------------------------------------------------------------------------------|--|--|--|--|--|--|
|                     | HINWEIS: Achte<br>Geräte dasselbe | <b>INWEIS:</b> Achten Sie darauf, dass Sie innerhalb des KVM-Systems für alle Geräte dasselbe Zertifikat verwenden.                                                        |  |  |  |  |  |  |
| G                   | &D-Zertifikat #2:                 | <b>t #2:</b> Dieses Zertifikat wird von einigen älteren G&D-Geräten mit integrierter Webapplikation unterstützt.                                                           |  |  |  |  |  |  |
| Eigenes Zertifikat: |                                   | Aktivieren Sie diese Option, wenn Sie ein gekauftes<br>Zertifikat einer Zertifizierungsstelle oder ein selbsterstelltes<br>Zertifikat verwenden möchten.                   |  |  |  |  |  |  |
|                     |                                   | Übertragen und aktivieren Sie anschließend das gewünschte Zertifikat:                                                                                                    |  |  |  |  |  |  |
|                     |                                   | <ul> <li>Klicken Sie auf Zertifikat aus Datei importieren und wählen<br/>Sie die zu importierende .pem-Datei im Datei-Dialog<br/>aus.</li> </ul>                           |  |  |  |  |  |  |
|                     |                                   | Alternativ kopieren Sie den Klartext des Zertifikats des<br>Servers, den privaten Schlüssel des Servers sowie das<br>Zertifikat der Zertifizierungsstelle in das Textfeld. |  |  |  |  |  |  |
|                     |                                   | <ul> <li>Klicken Sie auf Upload und aktivieren, um das importierte<br/>Zertifikat im Gerät zu speichern und zu aktivieren.</li> </ul>                                      |  |  |  |  |  |  |

6. Klicken Sie auf **Speichern**.

**WICHTIG:** Aus sicherheitsrelevanten Gründen sind in einem Backup Netzwerkzertifikate für die Webapplikation (s. Seite 36 ff.) und gegebenenfalls zusätzliche Benutzerzertifikate für die KVM-Verbindung **nicht** enthalten und müssen gegebenenfalls nach einem Restore erneut hinterlegt werden.

#### **Durchführung von Firmware-Updates**

Die Firmware jedes Gerätes des KVM-Systems kann über die Webapplikation aktualisiert werden.

#### Firmware-Update eines bestimmten Geräts

**WICHTIG:** Diese Funktion aktualisiert ausschließlich die Firmware des Gerätes, auf welchem die Webapplikation gestartet wurde!

#### So aktualisieren Sie die Firmware eines bestimmten Geräts:

- 1. Klicken Sie im Menü auf KVM-Switches.
- 2. Klicken Sie auf das zu aktualisierende Gerät.
- 3. Öffnen Sie das Menü Service-Werkzeuge und wählen Sie Eintrag Firmware-Update.
- 4. Klicken Sie auf Firmware-Dateien bereitstellen.

**HINWEIS:** Falls sich die Firmware-Datei bereits im internen Gerätespeicher befindet, können Sie diesen Schritt überspringen.

Wählen Sie die Firmware-Datei auf Ihrem lokalen Datenträger und klicken Sie auf Öffnen.

**HINWEIS:** Die Mehrfachauswahl von Firmware-Dateien ist bei gleichzeitiger Betätigung der Shift- bzw. der Strg-Taste mit der linken Maustaste möglich.

Die Firmware-Datei wird auf den internen Gerätespeicher übertragen und kann anschließend für das Update ausgewählt werden.

- 5. Wählen Sie die zu verwendenden Firmware-Dateien aus dem internen Gerätespeicher und klicken Sie auf **Weiter**.
- 6. Wählen Sie ggf. die **Zielversion** der Geräte aus, falls Sie in Schritt 5. mehrere Firmware-Dateien für ein Gerät ausgewählt haben.
- 7. Schieben Sie den **Aktualisieren**-Schieberegler in den Zeilen aller zu aktualisierenden Geräte nach rechts (grün).
- 8. Klicken Sie auf Update starten.

**WICHTIG:** Schließen Sie nicht die Browser-Session, während das Gerät aktualisiert wird! Schalten Sie das Produkt während dem Update nicht aus, und trennen Sie es nicht von der Stromversorgung.

#### Firmware-Update mehrerer Geräte des KVM-Systems

#### So aktualisieren Sie die Firmware mehrerer Geräte des KVM-Systems:

- 1. Klicken Sie im Menü auf System.
- 2. Klicken Sie auf **System-Update**.
- 3. Markieren Sie die Geräte, deren Firmware Sie aktualisieren möchten und klicken Sie auf **Firmware-Update**.

**HINWEIS:** Bei Geräten, für die ein Firmware-Update aktuell nicht möglich ist, wird der Grund hierfür im Feld **Status** angezeigt.

4. Klicken Sie auf Firmware-Dateien bereitstellen.

**HINWEIS:** Falls sich die Firmware-Datei bereits im internen Gerätespeicher befindet, können Sie diesen Schritt überspringen.

Wählen Sie die Firmware-Datei auf Ihrem lokalen Datenträger und klicken Sie auf Öffnen.

**HINWEIS:** Die Mehrfachauswahl von Firmware-Dateien ist bei gleichzeitiger Betätigung der Shift- bzw. der Strg-Taste mit der linken Maustaste möglich.

Die Firmware-Datei wird auf den internen Gerätespeicher übertragen und kann anschließend für das Update ausgewählt werden.

- 5. Wählen Sie die zu verwendenden Firmware-Dateien aus dem internen Gerätespeicher und klicken Sie auf **Weiter**.
- 6. Wählen Sie ggf. die **Zielversion** der Geräte aus, falls Sie in Schritt 5. mehrere Firmware-Dateien für ein Gerät ausgewählt haben.
- 7. Schieben Sie den **Aktualisieren**-Schieberegler in den Zeilen aller zu aktualisierenden Geräte nach rechts (grün).
- 8. Klicken Sie auf Update starten.

**HINWEIS:** Um bei größeren Datenmengen die Übertragung der Updates zu den Endgeräten zu gewährleisten, werden die Endgeräte bei Bedarf nacheinander in Gruppen aktualisiert.

**WICHTIG:** Schließen Sie **nicht** die Browser-Session, während die Geräte aktualisiert werden! Schalten Sie die Produkte während dem Update **nicht** aus, und trennen Sie sie **nicht** von der Stromversorgung.

#### Wiederherstellung der Werkseinstellungen

Mit dieser Funktion kann die Werkseinstellung des Gerätes, auf welchem die Webapplikation betrieben wird, wiederhergestellt werden.

#### So stellen Sie die Werkseinstellungen wieder her:

- 1. Klicken Sie im Menü auf System.
- 2. Klicken Sie auf Werkseinstellungen.
- 3. Wählen Sie den Umfang der Wiederherstellung aus:

| Alle Einstellungen zurücksetzen: | Alle Einstellungen des Gerätes zurücksetzen.   |  |  |
|----------------------------------|------------------------------------------------|--|--|
| Nur Einstellungen des lokalen    | Ausschließlich die lokalen Netzwerkeinstellun- |  |  |
| Netzwerkes zurücksetzen:         | gen zurücksetzen.                              |  |  |
| Nur Einstellungen der KVM-       | Alle Einstellungen außer den lokalen Netz-     |  |  |
| Anwendungen zurücksetzen:        | werkeinstellungen zurücksetzen.                |  |  |

4. Klicken Sie auf Werkseinstellungen.

#### Neustart des Gerätes durchführen

Mit dieser Funktion starten Sie das Gerät neu. Vor dem Neustart werden Sie zur Bestätigung aufgefordert, um einen versehentlichen Neustart zu verhindern.

#### So führen Sie einen Neustart des Gerätes über die Webapplikation aus:

- 1. Klicken Sie im Menü auf KVM-Switches.
- 2. Klicken Sie auf das gewünschte Gerät.
- 3. Öffnen Sie das Menü Service-Werkzeuge und wählen Sie Eintrag Neustart.
- 4. Bestätigen Sie die Sicherheitsabfrage mit Neustart.

# Netzwerkfunktionen der Geräte

Die Geräte innerhalb des KVM-Systems verfügen über separate Netzwerkfunktionen.

Für jedes dieser Geräte innerhalb des KVM-Systems können Sie u. a. folgende Funktionen konfigurieren:

- Authentifizierung gegenüber Verzeichnisdiensten (LDAP, Active Directory, RADIUS, TACACS+)
- Zeitsynchronisation über einen NTP-Server
- Versendung von Log-Meldungen an Syslog-Server
- Überwachung und Steuerung von Computern und Netzwerkgeräten über das *Simple Network Management Protocol* (s. Seite 61 ff.)

#### **NTP-Server**

Die Einstellung des Datums und der Uhrzeit eines Gerätes kann wahlweise automatisiert durch die Zeitsynchronisation mit einem NTP-Server (*Network Time Protocol*) oder manuell erfolgen.

#### Zeitsynchronisation mit einem NTP-Server

#### So ändern Sie die Einstellungen bezüglich der NTP-Zeitsynchronisation:

- 1. Klicken Sie im Menü auf KVM-Switches.
- 2. Klicken Sie auf das zu konfigurierende Gerät und anschließend auf Konfiguration.
- 3. Klicken Sie auf den Reiter Netzwerk.

4. Wählen Sie den Bereich NTP-Server und erfassen Sie folgende Daten:

| Allgemein                     |                                                                                                    |  |  |
|-------------------------------|----------------------------------------------------------------------------------------------------|--|--|
| NTP-Zeitsynchro-<br>nisation: | Durch Auswahl des entsprechenden Eintrags im Pull-Down-<br>Menü können Sie die Zeitsynchronisation aus- und<br>einschalten:                                   |  |  |
|                               | <ul><li>Deaktiviert (<i>Standard</i>)</li><li>Aktiviert</li></ul>                                                                                             |  |  |
| Zeitzone:                     | Wählen Sie aus dem Pull-Down-Menü die Zeitzone Ihres Standorts aus.                                                                                           |  |  |
| NTP-Server 1                  |                                                                                                    |  |  |
| Adresse:                      | Geben Sie die Adresse eines Zeitservers ein.                                                                                                    |  |  |
| Authentifizierung:            | Durch Auswahl des entsprechenden Eintrags im Pull-Down-<br>Menü können Sie die Authentifizierung aus- und einschal-<br>ten:                                   |  |  |
|                               | <ul><li>Deaktiviert (<i>Standard</i>)</li><li>SHA1</li></ul>                                                                                                  |  |  |
| Schlüssel-ID:                 | Geben Sie nach Aktivierung der Authentifizierung die<br>Schlüssel-ID ein, die für die Schlüsselauthentifizierung mit<br>dem NTP-Server verwendet werden kann. |  |  |
| Schlüssel                     | Geben Sie den Schlüssel in Form von bis zu 40 Hexadezimal-<br>stellen ein.                                                                                    |  |  |
| NTP-Server 2                  |                                                                                                    |  |  |
| Adresse:                      | Geben Sie optional die Adresse eines zweiten Zeitservers ein.                                                                                                 |  |  |
| Authentifizierung:            | Durch Auswahl des entsprechenden Eintrags im Pull-Down-<br>Menü können Sie die Authentifizierung aus- und<br>einschalten:                                     |  |  |
|                               | <ul><li>Deaktiviert (<i>Standard</i>)</li><li>SHA1</li></ul>                                                                                                  |  |  |
| Schlüssel-ID:                 | Geben Sie nach Aktivierung der Authentifizierung die<br>Schlüssel-ID ein, die für die Schlüsselauthentifizierung mit<br>dem NTP-Server verwendet werden kann. |  |  |
| Schlüssel                     | Geben Sie den Schlüssel in Form von bis zu 40 Hexadezimal-<br>stellen ein.                                                                                    |  |  |

5. Klicken Sie auf Speichern.

#### Manuelle Einstellung von Uhrzeit und Datum

#### So stellen Sie die Uhrzeit und das Datum des Gerätes manuell ein:

- 1. Klicken Sie im Menü auf KVM-Switches.
- 2. Klicken Sie auf das zu konfigurierende Gerät und anschließend auf Konfiguration.
- 3. Klicken Sie auf den Reiter Netzwerk.
- 4. Wählen Sie den Bereich **NTP-Server**.

**WICHTIG:** Deaktivieren Sie in diesem Bereich gegebenenfalls die Option **NTP-Zeitsynchronisation**, da andernfalls die manuelle Einstellung von Uhrzeit und Datum nicht möglich ist.

- 5. Geben Sie im Feld **Uhrzeit** des Abschnitts **Uhrzeit/Datum** die aktuelle Zeit im Format *hh:mm:ss* ein.
- 6. Geben Sie im Feld **Datum** des Abschnitts **Uhrzeit/Datum** das aktuelle Datum im Format *TT.MM.JJJJ* ein.

**TIPP:** Klicken Sie auf **Lokales Datum übernehmen**, um das aktuelle Systemdatum des Computers, auf welchem die Webapplikation geöffnet wurde, in die Felder *Uhrzeit* und *Datum* zu übernehmen.

7. Klicken Sie auf Speichern.

#### Protokollierung von Syslog-Meldungen

Das Syslog-Protokoll wird zur Übermittlung von Log-Meldungen in Netzwerken verwendet. Die Log-Meldungen werden an einen Syslog-Server übermittelt, welcher die Log-Meldungen vieler Geräte im Rechnernetz protokolliert.

Im Syslog-Standard wurden u. a. acht verschiedene Schweregrade festgelegt, nach welchen die Log-Meldungen zu klassifizieren sind:

| • 0: Notfall  | • <b>3</b> : Fehler | • <b>6:</b> Info             |
|---------------|---------------------|------------------------------|
| • 1: Alarm    | • 4: Warnung        | <ul> <li>7: Debug</li> </ul> |
| • 2: Kritisch | • <b>5</b> : Notiz  |                              |

Über die Webapplikation können Sie die lokale Protokollierung oder den Versand von Syslog-Meldungen an bis zu zwei Syslog-Server konfigurieren.

**BEISPIEL:** Bei Verwendung des Schweregrads 6 (*Standard*) werden beispielsweise folgende Ereignisse mit Zeitstempel nach ISO8601 und weitere Informationen protokolliert:

- Benutzeranmeldung: Welcher Benutzer hat sich an welchem Gerät angemeldet und ist der Benutzer bereits an einem anderen Gerät angemeldet (usercount N)
- Anmelde-Fehlversuch: An welchem Gerät hat ein fehlerhafter Loginversuch stattgefunden (bereits bei Verwendung des Schweregrads 5)
- Benutzerrechte-Änderung: Welcher Benutzer hat über welches Gerät eine Veränderung von Rechten vorgenommen
- Fehlgeschlagenes (Auto-)Backup: Für welches Gerät ist ein (Auto-)Backup fehlgeschlagen (bereits bei Verwendung des Schweregrads 3)

**HINWEIS:** Der von Ihnen ausgewählte Schweregrad sowie alle niedrigeren Schweregrade werden protokolliert.

#### Lokale Protokollierung der Syslog-Meldungen

#### So konfigurieren Sie die lokale Protokollierung von Syslog-Meldungen:

- 1. Klicken Sie im Menü auf KVM-Switches.
- 2. Klicken Sie auf das zu konfigurierende Gerät und anschließend auf Konfiguration.
- 3. Klicken Sie auf den Reiter Netzwerk.
- 4. Wählen Sie den Bereich **Syslog** und erfassen Sie im Abschnitt **Syslog lokal** folgende Daten:

| Syslog lokal:Durch Auswahl des entsprechenden Eintrags im Pull-Down<br>Menü schalten Sie die lokale Protokollierung von Syslog-<br>Meldungen aus oder ein:<br>                                                                                                    |                                                                                                    |                                                                                                    |  |
|----------------------------------------------------------------------------------------------------|----------------------------------------------------------------------------------------------------|----------------------------------------------------------------------------------------------------|--|
| <ul> <li>Deaktiviert         <ul> <li>Aktiviert (Standard)</li> </ul> </li> <li>Log-Level: Wählen Sie in diesem Pull-Down-Menü aus, ab welchem Schweregrad eine Log-Meldung zu protokollieren ist (Standard: 6 - Info). Der von Ihnen ausgewählte Schweregrad sowie alle niedrigeren Schweregrade werden protokolliert.</li> <li>Wählen Sie den Schweregrad 2-Kritisch, so werden für diesen, wie auch für die Schweregrade 1 - Alarm und 0 - Notfall, Meldungen protokolliert.</li> </ul> | Syslog lokal:                                                                                                    | Durch Auswahl des entsprechenden Eintrags im Pull-Down-<br>Menü schalten Sie die lokale Protokollierung von Syslog-<br>Meldungen aus oder ein: |  |
| Log-Level:Wählen Sie in diesem Pull-Down-Menü aus, ab welchem<br>Schweregrad eine Log-Meldung zu protokollieren ist<br>( <i>Standard</i> : 6 - Info).<br>Der von Ihnen ausgewählte Schweregrad sowie alle<br>niedrigeren Schweregrade werden protokolliert.Wählen Sie den Schweregrad 2 - Kritisch, so werden für diesen, wie auch<br>für die Schweregrade 1 - Alarm und 0 - Notfall, Meldungen protokolliert.                                                                             |                                                                                                    | <ul> <li>Deaktiviert</li> <li>Aktiviert (<i>Standard</i>)</li> </ul>                                                                           |  |
| Der von Ihnen ausgewählte Schweregrad sowie alle<br>niedrigeren Schweregrade werden protokolliert.<br>Wählen Sie den Schweregrad 2 - Kritisch, so werden für diesen, wie auch<br>für die Schweregrade 1 - Alarm und 0 - Notfall, Meldungen protokolliert.                                                                                                    | Log-Level:                                                                                                    | Wählen Sie in diesem Pull-Down-Menü aus, ab welchem<br>Schweregrad eine Log-Meldung zu protokollieren ist<br>( <i>Standard</i> : 6 - Info).    |  |
| Wählen Sie den Schweregrad 2-Kritisch, so werden für diesen, wie auch für die Schweregrade 1-Alarm und 0-Notfall, Meldungen protokolliert.                                                                                                    |                                                                                                    | Der von Ihnen ausgewählte Schweregrad sowie alle niedrigeren Schweregrade werden protokolliert.                                                |  |
|                                                                                                    | Wählen Sie den Schweregrad 2 - Kritisch, so werden für diesen, wie a<br>für die Schweregrade 1 - Alarm und 0 - Notfall, Meldungen protokolliert. |                                                                                                    |  |

5. Klicken Sie auf Speichern.

#### Versand von Syslog-Meldungen an einen Server

#### So konfigurieren Sie den Versand von Syslog-Meldungen an einen Server:

- 1. Klicken Sie im Menü auf KVM-Switches.
- 2. Klicken Sie auf das zu konfigurierende Gerät und anschließend auf Konfiguration.
- 3. Klicken Sie auf den Reiter Netzwerk.
- 4. Wählen Sie den Bereich Syslog und erfassen Sie folgende Daten im Abschnitt Syslog-Server 1 oder Syslog-Server 2:

| Syslog-Server:                         | <ul> <li>Durch Auswahl des entsprechenden Eintrags im Pull-<br/>Down-Menü schalten Sie den Versand von Syslog-<br/>Meldungen an einen Server aus oder ein:</li> <li>Deaktiviert (<i>Standard</i>)</li> <li>Aktiviert</li> </ul> |  |  |  |
|----------------------------------------|----------------------------------------------------------------------------------------------------|--|--|--|
| Log-Level:                             | Wählen Sie in diesem Pull-Down-Menü aus, ab<br>welchem Schweregrad eine Log-Meldung zu<br>protokollieren ist.                                                                                                    |  |  |  |
| Wählen Sie den S<br>für die Schweregra | niedrigeren Schweregrade werden protokolliert.<br>chweregrad 2-Kritisch, so werden für diesen, wie auch<br>ide 1-Alarm und 0-Notfall, Meldungen protokolliert.                                                                  |  |  |  |
| IP-Adresse/<br>DNS-Name:               | Geben Sie die IP-Adresse oder den Namen des Servers<br>an, an welchen die Syslog-Meldungen zu senden sind.                                                                                                    |  |  |  |
| Port:                                  | Geben Sie den Port – üblicherweise 514 – an, auf welchem der Syslog-Server eingehende Meldungen annimmt.                                                                                                    |  |  |  |
| Protokoll:                             | Wählen Sie das Protokoll – üblicherweise UDP – aus,<br>auf welchem der Syslog-Server eingehende Meldungen<br>annimmt:<br>• TCP                                                                                                  |  |  |  |

5. Klicken Sie auf Speichern.

#### Lokale Syslog-Meldung einsehen und speichern

Haben Sie die Protokollierung von lokalen Syslog-Meldungen aktiviert, können Sie diese Syslog-Meldung im Informationsdialog aufrufen und gegebenenfalls speichern.

#### So können Sie die lokalen Syslog-Meldungen einsehen und ggf. speichern:

- 1. Klicken Sie im Menü auf KVM-Switches.
- 2. Klicken Sie auf das zu konfigurierende Gerät.
- 3. Öffnen Sie das Menü Service-Werkzeuge und wählen Sie Eintrag Syslog.
- 4. Klicken Sie auf Syslog abrufen.

Die lokalen Syslog-Meldungen werden jetzt abgerufen und im Textfeld angezeigt.

**TIPP:** Klicken Sie gegebenenfalls auf **Syslog speichern**, um die Meldungen in einer Textdatei zu speichern.

5. Klicken Sie auf das rote **[X]**, um den Dialog zu verlassen.

#### Benutzerauthentifizierung mit Verzeichnisdiensten

In unternehmensinternen Netzwerken werden die Benutzerkonten häufig zentral durch einen Verzeichnisdienst verwaltet. Das Gerät kann auf einen solchen Verzeichnisdienst zugreifen und Benutzer gegen den Verzeichnisdienst authentisieren.

**HINWEIS:** Scheitert die Authentifizierung des Benutzerkontos *Admin* durch den Verzeichnisdienst, wird das Benutzerkonto gegen die Datenbank des Gerätes authentifiziert!

Der Verzeichnisdienst wird ausschließlich zur Authentifizierung eines Benutzers verwendet. Die Vergabe von Rechten erfolgt durch die Datenbank des KVM-Systems. Hierbei wird zwischen folgenden Szenarien unterschieden:

Das Benutzerkonto existiert im Verzeichnisdienst und im KVM-System.

Der Benutzer kann sich mit dem im Verzeichnisdienst gespeicherten Passwort anmelden. Nach erfolgreicher Anmeldung werden dem Benutzer die Rechte des gleichnamigen Kontos im KVM-System zugewiesen.

**HINWEIS:** Das Passwort, mit dem sich der Benutzer erfolgreich angemeldet hat, wird in die Datenbank des KVM-Systems übernommen.

#### Das Benutzerkonto existiert im Verzeichnisdienst, aber nicht im KVM-System

Ein Benutzer, der erfolgreich gegen den Verzeichnisdienst authentifiziert wurde, aber kein gleichnamiges Konto in der Datenbank des KVM-Systems besitzt, wird mit den Rechten des Benutzers *RemoteAuth* ausgestattet.

Ändern Sie ggf. die Rechte dieses speziellen Benutzerkontos, um die Berechtigung von Benutzern ohne eigenes Konto einzustellen.

**TIPP:** Deaktivieren Sie den Benutzer *RemoteAuth*, um die Anmeldung von Benutzern ohne eigenes Benutzerkonto im KVM-System zu verhindern.

#### - Das Benutzerkonto existiert im KVM-System, aber nicht im Verzeichnisdienst

Ist der Verzeichnisdienst erreichbar, meldet dieser, dass das Benutzerkonto nicht existiert. Der Zugang zum KVM-System wird dem Benutzer verwehrt. Ist der Server nicht erreichbar, aber der Fallback-Mechanismus aktiviert, kann sich

der Benutzer mit dem im KVM-System gespeicherten Passwort anmelden.

**WICHTIG:** Um zu vermeiden, dass bei Ausfall der Verbindung zum Verzeichnisdienst die Anmeldung eines im Verzeichnisdienst gesperrten oder deaktivierten Benutzers möglich ist, beachten Sie folgende Sicherheitsregeln:

- Wird im Verzeichnisdienst ein Benutzerkonto deaktiviert oder gelöscht, ist diese Aktion auch in der Benutzerdatenbank des KVM-Systems durchzuführen!
- Aktivieren Sie den Fallback-Mechanismus nur in begründeten Ausnahmefällen.

**WICHTIG:** Bei Verwendung der Zwei-Faktor-Authentifizierung (siehe *Einrichtung der Zwei-Faktor-Authentifizierung am Gerät (Option)* ab Seite 56) kann der Fallback-Mechanismus **nicht** genutzt werden.

#### So konfigurieren Sie die Authentifizierung von Benutzerkonten:

**HINWEIS:** Wird kein Verzeichnisdienst eingesetzt, werden die Benutzerkonten durch das Gerät verwaltet.

- 1. Klicken Sie im Menü auf KVM-Switches.
- 2. Klicken Sie auf das zu konfigurierende Gerät und anschließend auf Konfiguration.
- 3. Klicken Sie auf den Reiter Netzwerk.
- 4. Wählen Sie den Bereich Authentifizierung.

5. Erfassen Sie im Abschnitt Authentifizierungsdienst folgende Daten:

| Authentifizierungs-<br>server:                                                                                                    | Wählen Sie die Option <b>Loka</b> l, wenn die Benutzerverwaltung durch das KVM-System erfolgen soll.                                                                                           |  |
|----------------------------------------------------------------------------------------------------|----------------------------------------------------------------------------------------------------|--|
|                                                                                                    | Möchten Sie einen bestimmten externen Verzeichnisdienst<br>nutzen, wählen Sie den entsprechenden Eintrag aus dem<br>Pull-Down-Menü aus:                                                        |  |
|                                                                                                    | <ul> <li>LDAP</li> <li>Active Directory</li> <li>Radius</li> <li>TACACS+</li> </ul>                                                                                                    |  |
|                                                                                                    | Erfassen Sie nach der Auswahl eines externen Verzeichnis-<br>dienstes die Einstellungen des Verzeichnisdienst-Servers in<br>der sich öffnenden entsprechenden Dialogmaske.                     |  |
| <b>HINWEIS:</b> Zu b<br>Verzeichnisdie<br>(siehe <i>Anlegen</i> e                                                                                                    | beachten ist, dass Benutzernamen bei Verwendung von nsten einer Namenskonvention unterliegen können <i>eines neuen Benutzerkontos</i> auf Seite 70).                                           |  |
| <b>TIPP:</b> Erfassen<br><b>Base DN/Search</b><br>soll. Dies spart                                                                                                    | Sie bei Verwendung von <i>LDAP</i> oder <i>Active Directory</i> im Feld<br><b>Scope</b> den Pfad, ab dem die jeweilige Suche gestartet werden<br>Zeit und verhindert eine unnötig lange Suche. |  |
| Fallback:                                                                                                    | Aktivieren Sie diese Option, falls die lokale Benutzer-<br>verwaltung des KVM-Systems verwendet werden soll, wenn<br>der Verzeichnisdienst temporär nicht verfügbar ist.                       |  |
| <b>WICHTIG:</b> Um zu vermeiden, dass bei Ausfall der Verbindung zum Verzeichnisdienst die Anmeldung eines im Verzeichnisdienst gesperrten ode deaktivierten Benutzers möglich ist, beachten Sie folgende Sicherheitsregeln: |                                                                                                    |  |
| <ul> <li>Wird im Ver<br/>ist diese Akt<br/>zuführen!</li> </ul>                                                                                                    | zeichnisdienst ein Benutzerkonto deaktiviert oder gelöscht,<br>ion auch in der Benutzerdatenbank des KVM-Systems durch-                                                                        |  |
| <ul> <li>Aktivieren S<br/>fällen.</li> </ul>                                                                                                    | ie den Fallback-Mechanismus nur in begründeten Ausnahme-                                                                                                    |  |
| WICHTIG: Bei Ve                                                                                                    | rwendung der Zwei-Faktor-Authentifizierung                                                                                                    |  |

(siehe *Einrichtung der Zwei-Faktor-Authentifizierung am Gerät (Option)* auf Seite 56) kann der Fallback-Mechanismus **nicht** genutzt werden.

6. Klicken Sie auf **Speichern**.

# Einrichtung der Zwei-Faktor-Authentifizierung am Gerät (Option)

Die standardmäßige Benutzer-Authentifizierung erfolgt über eine Passwort-Abfrage. Um die Sicherheit zu erhöhen, kann durch die kostenpflichtige Zwei-Faktor-Authentifizierung (2FA) ein zweiter, besitzbasierter Faktor abgefragt werden. Hierbei kommt ein Time-Based-One-Time-Password (TOTP) zum Einsatz, wobei es sich um ein zeitlich begrenzt gültiges Passwort handelt. Es können Authenticator-Apps oder Hardware-Tokens verwendet werden.

Für den Einsatz der 2FA ist zunächst die Unterstützung am jeweiligen Gerät zu aktivieren.

**WICHTIG:** Wenn Sie keinen Zugriff auf Ihren besitzbasierten Faktor mehr haben oder er kaputt geht, verlieren Sie den Zugang zum System. Sorgen Sie für diesen Fall vor, indem Sie z. B. bei Verwendung des internen OTP-Servers die Notfall-Codes geschützt an einem sicheren Ort aufbewahren und die Einstellungen so wählen, dass das Risiko eines Zugriffsverlusts minimiert wird (siehe *Aktivierung der Zwei-Faktor-Authentifizierung (Option)* ab Seite 71).

#### So aktivieren Sie die 2FA am Gerät:

- 1. Klicken Sie im Menü auf KVM-Switches.
- 2. Doppelklicken Sie auf das zu konfigurierende Gerät.
- 3. Klicken Sie auf den Reiter Netzwerk.
- 4. Wählen Sie den Bereich 2-Faktor-Authentifizierung (2FA).

5. Erfassen Sie im Abschnitt 2-Faktor-Authentifizierung folgende Daten:

| 2FA-Unterstüt-<br>zung:                                                                                                    | <ul><li>Deaktiviert (<i>Standard</i>)</li><li>Aktiviert</li></ul>                                                                                                    |  |  |  |
|----------------------------------------------------------------------------------------------------|----------------------------------------------------------------------------------------------------|--|--|--|
| OTP-Server:                                                                                                    | Wählen Sie die Option <b>Intern</b> ( <i>Standard</i> ), wenn ein interner,<br>im Gerät bereitgestellter Authentifizierungsserver zum<br>Einsatz kommen soll.                                                                                                    |  |  |  |
| Möchten Sie einen bestimmten externen Verzeichnis<br>nutzen, wählen Sie den entsprechenden Eintrag au<br>Pull-Down-Menü aus:                                         |                                                                                                    |  |  |  |
|                                                                                                    | <ul> <li>LDAP</li> <li>Active Directory</li> <li>Radius</li> <li>TACACS +</li> </ul>                                                                                                    |  |  |  |
| Erfassen Sie nach der Auswahl eines externen Verzeichn<br>dienstes die Einstellungen des Verzeichnisdienst-Servers<br>der sich öffnenden entsprechenden Dialogmaske. |                                                                                                    |  |  |  |
| <b>HINWEIS:</b> Zu l<br>Verzeichnisdie<br>(siehe <i>Anlegen</i> e                                                                                                    | beachten ist, dass Benutzernamen bei Verwendung von nsten einer Namenskonvention unterliegen können eines neuen Benutzerkontos ab Seite 70).                                                                                                    |  |  |  |
| Login nur für<br>Benutzer mit<br>konfigurierter<br>2FA:                                                                                                    | Kommt der interne OTP-Server zum Einsatz, kann festgelegt<br>werden, ob ein Login von Benutzern ohne eine aktivierte<br>2FA zulässig ist ( <i>Standard</i> ) oder verhindert werden soll. Mit<br>dieser Option kann z. B. eine Übergangszeit zur Einrichtung<br>der OTPs ermöglicht werden. |  |  |  |
|                                                                                                    | <ul><li>Nein (Standard)</li><li>Ja</li></ul>                                                                                                    |  |  |  |
| <b>WICHTIG:</b> Kommt ein externer Verzeichnisdienst zum Einsatz wird für jedes<br>Benutzerprofil der zweite Faktor beim Login verlangt.                             |                                                                                                    |  |  |  |

6. Klicken Sie auf **Speichern**.

**WICHTIG:** Verwenden Sie die Zeitsynchronisation mit einem NTP-Server (s. Seite 47). Alternativ können Sie die Uhrzeit und das Datum manuell einstellen (s. Seite 49).

Informationen zur Aktivierung der Zwei-Faktor-Authentifizierung finden Sie auf Seite 71 ff.

## **Monitoring-Funktionen**

In den Themenbereichen **KVM-Switches** und **Systemüberwachung** können Sie die aktuellen Monitoring-Werte der Geräte des KVM-Systems einsehen.

Die folgende Abbildung zeigt beispielsweise die Monitoringwerte *Status, Main power* und *Temperature* eines Gerätes:

| KVN  | 1-Switches |   |        |            |             |             |
|------|------------|---|--------|------------|-------------|-------------|
| Such | e          | Х |        |            |             | •           |
|      | Name 🗕     |   | Status | Main power | Temperature | <b>&gt;</b> |
|      | MUX ()     |   | Online | On         | 34.0        |             |

Abbildung 5: Detailansicht einer exemplarischen Monitoring-Tabelle

Die, für die Tabellenansicht (siehe *Tabellenspalten konfigurieren* auf Seite 13) konfigurierten Werte, werden in der Tabelle aufgelistet.

Anhand der Farbe können Sie sofort erkennen, ob der Status einwandfrei (grüne Darstellung) oder auffällig (rote Darstellung) ist. Der ausgegebene Text in der Spalte gibt zusätzlich Auskunft über den aktuellen Zustand.

#### Alle Monitoring-Werte einsehen

Die Liste aller Monitoring-Werte können Sie im Themenbereich KVM-Switches einsehen.

#### So öffnen Sie die Liste aller Monitoring-Werte:

- 1. Klicken Sie im Menü auf KVM-Switches.
- 2. Klicken Sie auf das zu prüfende Gerät und anschließend auf Konfiguration.
- 3. Klicken Sie auf den Reiter Monitoring.

Die angezeigte Tabelle enthält eine Auflistung aller verfügbaren Monitoring-Werte.

4. Klicken Sie auf Schließen.

#### Monitoring-Werte deaktivieren

Jeden Monitoring-Wert können Sie *separat* ein- und ausschalten. Alternativ können Sie alle Monitoring-Werte *gemeinsam* ein- oder ausschalten.

Die deaktivierten Monitoring-Werte werden nicht in der Webapplikation angezeigt.

**WICHTIG:** Zu deaktivierten Monitoring-Werten erscheinen *keine* Warnungen in der Webapplikation und es werden *keine* SNMP-Traps hierzu versendet!

#### So (de)aktivieren Sie einen einzelnen Monitoring-Wert:

- 1. Klicken Sie im Menü auf KVM-Switches.
- 2. Klicken Sie auf das zu konfigurierende Gerät und anschließend auf Konfiguration.
- 3. Klicken Sie auf den Reiter Monitoring.
- 4. Schalten Sie den Schieberegler in der Spalte **Aktiviert** des gewünschten Monitoring-Wertes nach rechts (aktiviert) oder nach links (deaktiviert).
- 5. Klicken Sie auf **Speichern**.

#### So (de)aktivieren Sie alle Monitoring-Werte:

- 1. Klicken Sie im Menü auf KVM-Switches.
- 2. Klicken Sie auf das zu konfigurierende Gerät und anschließend auf Konfiguration.
- 3. Klicken Sie auf den Reiter Monitoring.
- 4. Schalten Sie das Kontrollkästchen im Spaltenkopf **Aktiviert** an oder aus, um alle Werte gemeinsam an- oder auszuschalten.
- 5. Klicken Sie auf Speichern.

# Erweiterte Funktionen zur Verwaltung der kritischen Geräte

Das Icon **Monitoring-Status** (siehe *Die Benutzeroberfläche* auf Seite 11) zeigt Ihnen auf den ersten Blick, ob alle Monitoringwerte im Normbereich sind (grünes Icon) oder mindestens ein Monitoring-Wert auffällig ist (gelbes oder rotes Icon).

Das Icon Monitoring-Status nimmt jeweils die Farbe des schlechtesten Monitoring-Wertes an.

#### Auflistung der kritischen Monitoring-Werte einsehen

Wird das Icon **Monitoring-Status** in gelber oder roter Farbe angezeigt, gelangen Sie mit einem Klick auf das Icon in den Dialog **Aktive Alarme**.

Im Dialog Aktive Alarme werden die kritischen Werte aufgelistet.

#### Alarm eines kritischen Gerätes bestätigen

Viele Alarm-Meldungen erfordern ein sofortiges Handeln des Administrators. Andere Alarm-Meldungen hingegen (beispielsweise der Ausfall der redundanten Stromversorgung) weisen auf möglicherweise unkritische Sachverhalte hin.

In einem solchen Fall, kann die Alarm-Meldung eines Wertes bestätigt werden. Der Wert wird dadurch von **Alarm** (rot) auf **Warnung** (gelb) zurückgestuft.

#### So bestätigen Sie die Monitoring-Meldungen eines Gerätes:

- 1. Klicken Sie auf das rote Icon Monitoring-Status rechts oben.
- 2. Markieren Sie den zu bestätigenden Alarm.
- 3. Klicken Sie auf Bestätigen.

## Geräteüberwachung via SNMP

Das *Simple Network Management Protocol* (SNMP) wird zur Überwachung und Steuerung von Computern und Netzwerkgeräten verwendet.

#### Praktischer Einsatz des SNMP-Protokolls

Zur Überwachung und Steuerung von Computern und Netzwerkgeräten wird in einem Netzwerk ein *Network Management System* (NMS) betrieben, das die Daten der zu überwachenden Geräte von deren *Agents* anfordert und sammelt.

**WICHTIG:** Chinesische und kyrillische Zeichen werden von vielen Network-Management-Systemen nicht unterstützt.

Stellen Sie daher sicher, dass die verwendeten Passwörter solche Zeichen nicht enthalten!

**HINWEIS:** Ein *Agent* ist ein Programm, das auf dem überwachten Gerät läuft und dessen Status ermittelt. Über SNMP werden die ermittelten Daten an das *Network Management System* übermittelt.

Erkennt ein *Agent* ein schwerwiegendes Ereignis auf dem Gerät, kann er selbstständig ein *Trap*-Paket an das *Network Management System* senden. So wird sichergestellt, dass der Administrator kurzfristig über das Ereignis informiert wird.

#### Konfiguration des SNMP-Agents

So konfigurieren Sie den SNMP-Agent:

- 1. Klicken Sie im Menü auf KVM-Switches.
- 2. Klicken Sie auf das zu konfigurierende Gerät und anschließend auf Konfiguration.
- 3. Klicken Sie auf den Reiter Netzwerk.
- 4. Wählen Sie den Bereich SNMP-Agent.

5. Erfassen Sie im Abschnitt Global folgende Daten:

| Status:      | Durch Auswahl des entsprechenden Eintrags schalten Sie den SNMP-Agent aus ( <b>Deaktiviert</b> ) oder ein ( <b>Aktiviert</b> ). |  |
|--------------|----------------------------------------------------------------------------------------------------|--|
| Protokoll:   | Wählen Sie das Protokoll (TCP oder UDP) – üblicherweise UDP – aus, über welches die SNMP-Pakete übertragen werden sollen.       |  |
| Port:        | Geben Sie den Port – üblicherweise 161 – an, auf welchem<br><i>eingehende</i> SNMP-Pakete akzeptiert werden.                    |  |
| SysContact:  | Geben Sie die Kontaktdaten (beispielweise Durchwahl oder E-Mail-Adresse) des Administrators ein.                                |  |
| SysName:     | Geben Sie den Namen des Gerätes ein.                                                                                            |  |
| SysLocation: | Geben Sie den Standort des Gerätes ein.                                                                                         |  |

6. Möchten Sie Pakete der Protokollversion **SNMPv2c** verarbeiten, erfassen Sie im gleichnamigen Abschnitt die auf der folgenden Seite aufgeführten Daten.

| Access:                 | Aktivieren Sie den lesenden Zugriff (View), schreibenden Zugriff (Full) oder verweigern Sie den Zugriff (No) über das <i>SNMPv2c</i> -Protokoll.                                                                                                    |  |
|-------------------------|----------------------------------------------------------------------------------------------------|--|
| Source:                 | <ul> <li>Geben Sie die IP-Adresse oder den Adressraum der Adressen eingehender SNMP-Pakete ein.</li> <li>Beispiele:</li> <li>192.168.150.187: nur die IP-Adresse 192.168.150.187</li> <li>192.168.150.0/24: IP-Adressen des Raums 192.168.150.x</li> <li>192.168.0.0/16: IP-Adressen des Raums 192.168.x.x</li> <li>192.0.0.0/8: IP-Adressen des Raums 192.x.x.x</li> </ul> |  |
| Read-only<br>community: | Geben Sie die Bezeichnung einer bestimmten <i>Community</i> ein, welche auch im <i>Network Management System</i> gewählt wurde.                                                                                                    |  |

**WICHTIG:** Das Passwort (*Community*) der Pakete der Protokollversion *SNMPv2c* wird unverschlüsselt übertragen und kann daher leicht abgehört werden!

Verwenden Sie ggf. die Protokollversion *SNMPv3* (s. u.) und einen hohen *Security-Level*, um eine sichere Übertragung der Daten zu erreichen.

7. Möchten Sie Pakete der Protokollversion **SNMPv3** verarbeiten, erfassen Sie im gleichnamigen Abschnitt folgende Daten:

| A                                                                                                   | ccess:                                                                                                    | Aktivieren Sie den lesenden Zugriff ( <b>View</b> ) oder verweigern<br>Sie den Zugriff ( <b>No</b> ) über das <i>SNMPv3</i> -Protokoll.                                                                                                    |  |  |  |
|----------------------------------------------------------------------------------------------------|----------------------------------------------------------------------------------------------------|----------------------------------------------------------------------------------------------------|--|--|--|
| Benutzername: Geben Sie der<br>dem Network M                                                        |                                                                                                    | Geben Sie den Benutzernamen für die Kommunikation mit dem <i>Network Management System</i> an.                                                                                                    |  |  |  |
| Authentifizierungs-<br>protokoll:                                                                   |                                                                                                    | Wählen Sie das im <i>Network Management System</i> aktivierte Authentifizierungs-Protokoll aus:                                                                                                    |  |  |  |
|                                                                                                    |                                                                                                    | <ul> <li>SHA-1</li> <li>SHA-224</li> <li>SHA-256</li> <li>SHA-384</li> <li>SHA-512 (<i>Standard</i>)</li> <li>MD5.</li> </ul>                                                                                                    |  |  |  |
|                                                                                                    | <b>HINWEIS:</b> Da i bietet, wird von                                                                                                    | nzwischen bekannt ist, dass MD5 keine Kollisionsresistenz der Verwendung abgeraten.                                                                                                    |  |  |  |
| Aı<br>pa                                                                                            | Authentifizierungs-<br>passwort:         Geben         Sie         das         Authentifizierungs-Passwort         Fille           Kommunikation mit dem Network Management System an.         Kommunikation mit dem Network Management System         Sie         Sie |                                                                                                    |  |  |  |
| Security-Level:                                                                                     |                                                                                                    | Wählen Sie zwischen einer der folgenden Optionen:                                                                                                    |  |  |  |
|                                                                                                    |                                                                                                    | <ul> <li>noAuthNoPriv: Benutzer-Authentifizierung und <i>Privacy</i>-<br/>Protokoll deaktiviert</li> <li>authNoPriv: Benutzer-Authentifizierung aktiviert, <i>Privacy</i>-<br/>Protokoll deaktiviert</li> <li>authPriv: Benutzer-Authentifizierung und <i>Privacy</i>-Protokoll<br/>aktiviert</li> </ul> |  |  |  |
| Privacy-Protokoll:                                                                                  |                                                                                                    | Wählen Sie das im <i>Network Management System</i> aktivierte<br>Privacy-Protokoll aus:<br>• AES128<br>• AES192<br>• AES256 ( <i>Standard</i> )<br>• DES.                                                                                                    |  |  |  |
| <b>HINWEIS:</b> Aufgrund der geringen Schlüssellänge von <b>DES</b> wird v<br>Verwendung abgeraten. |                                                                                                    | rund der geringen Schlüssellänge von DES wird von der geraten.                                                                                                    |  |  |  |
| P                                                                                                   | Privacy-Passwort: Geben Sie das Privacy-Passwort für die gesiche Kommunikation mit dem Network Management System an.                                                                                                    |                                                                                                    |  |  |  |

| Engine-ID-<br>Methode: | Wählen Sie, nach welcher Methode die <b>SnmpEnginelD</b> vergeben werden soll:                                                                                                    |
|------------------------|----------------------------------------------------------------------------------------------------|
|                        | • <b>Random:</b> Die <i>SnmpEngineID</i> wird bei jedem Neustart des Gerätes neu vergeben.                                                                                                    |
|                        | <ul> <li>Fix: Die <i>SnmpEngineID</i> entspricht der MAC-Adresse der ersten Netzwerkschnittstelle des Gerätes.</li> <li>IIser: Der im Feld <i>Engine-ID</i> eingetragene String wird als</li> </ul> |
|                        | SimpEngineID verwendet.                                                                                                    |
| Engine-ID              | Bei Verwendung der <i>Engine-ID-Methode</i> <b>User</b> geben Sie hier den String ein, der als <i>Engine-ID</i> verwendet wird.                                                                     |

8. Klicken Sie auf Speichern.

#### Hinzufügen und Konfiguration von SNMP-Traps

So fügen Sie einen neuen Trap hinzu oder bearbeiten einen vorhandenen Trap:

- 1. Klicken Sie im Menü auf KVM-Switches.
- 2. Klicken Sie auf den Reiter Netzwerk.
- 3. Wählen Sie den Bereich SNMP-Trap.
- 4. Klicken Sie auf Hinzufügen bzw. auf Bearbeiten.
- 5. Erfassen Sie im Abschnitt Global folgende Daten:

| Server:    |                                       | Geben Sie die IP-Adresse des Network Management Servers ein.                                                                                          |  |  |
|------------|---------------------------------------|----------------------------------------------------------------------------------------------------|--|--|
| Protokoll: |                                       | Wählen Sie das Protokoll ( <b>TCP</b> oder <b>UDP</b> ) – üblicherweise UDP – aus, über welches die SNMP-Pakete übertragen werden sollen.             |  |  |
| Port:      |                                       | Geben Sie den Port – üblicherweise 162 – an, auf welchem<br>ausgehende SNMP-Pakete übertragen werden.                                                 |  |  |
| Versuche:  |                                       | Geben Sie die Anzahl der Versand-Wiederholungen eines <i>SNMP Informs</i> an.                                                                         |  |  |
|            | HINWEIS: Eine<br>Option <i>Inform</i> | e Eingabe ist nur möglich, wenn im Feld <i>Notification type</i> die gewählt wurde.                                                                   |  |  |
| Tir        | neout:                                | Geben Sie das Timeout (in Sekunden) ein, nach welchem die<br>erneute Aussendung eines <i>SNMP Informs</i> erfolgt, wenn keine<br>Bestätigung erfolgt. |  |  |
|            | HINWEIS: Eine<br>Option <i>Inform</i> | e Eingabe ist nur möglich, wenn im Feld <i>Notification type</i> die gewählt wurde.                                                                   |  |  |

- Log-Level: Wählen Sie den Schweregrad eines Ereignisses aus, ab welchem ein SNMP-Trap zu versenden ist. Der von Ihnen ausgewählte Schweregrad sowie alle niedrigeren Schweregrade werden protokolliert. HINWEIS: Wählen Sie den Schweregrad 2-Kritisch, so werden bei Ereignissen dieses, wie auch der Schweregrade 1-Alarm und 0-Notfall, SNMP-Traps ausgesendet. Version: Wählen Sie, ob die Traps gemäß der Protokollversion SNMPv2c (v2c) oder SNMPv3 (v3) erstellt und versendet werden. Benach-Wählen Sie, ob die Ereignisse als Trap- oder Inform-Paket richtigungsart: versendet werden. HINWEIS: Inform-Pakete erfordern eine Bestätigung des Network Management Systems. Liegt diese nicht vor, wird die Übertragung wiederholt.
- 6. Haben Sie sich im letzten Schritt für die Protokollversion **SNMPv2c** entschieden, erfassen Sie im gleichnamigen Abschnitt die Bezeichnung der *Community*, welche auch im *Network Management System* gewählt wurde.

**WICHTIG:** Das Passwort (*Community*) der Pakete der Protokollversion *SNMPv2c* wird unverschlüsselt übertragen und kann daher leicht abgehört werden!

Verwenden Sie ggf. die Protokollversion *SNMPv3* (s. u.) und einen hohen *Security-Level*, um eine sichere Übertragung der Daten zu erreichen.

7. Haben Sie sich in Schritt 5. für die Protokollversion **SNMPv3** entschieden, erfassen Sie im gleichnamigen Abschnitt folgende Daten:

| Benutzername:                                                                                                    | Geben Sie den Benutzernamen für die Kommunikation mit dem <i>Network Management System</i> an.        |  |
|----------------------------------------------------------------------------------------------------|----------------------------------------------------------------------------------------------------|--|
| Authentifizierungs-<br>protokoll:                                                                                                    | rungs- Wählen Sie das im <i>Network Management System</i> aktiviert Authentifizierungs-Protokoll aus: |  |
|                                                                                                    | ■ SHA-1                                                                                               |  |
|                                                                                                    | • SHA-224                                                                                             |  |
|                                                                                                    | SHA-256                                                                                               |  |
|                                                                                                    | SHA-384                                                                                               |  |
|                                                                                                    | SHA-512                                                                                               |  |
| <ul> <li>MD5 (Standard)</li> </ul>                                                                                                    |                                                                                                    |  |
| <b>HINWEIS:</b> Da inzwischen bekannt ist, dass MD5 keine Kollisionsresisten bietet, wird von der Verwendung abgeraten.                 |                                                                                                    |  |
| Authentifizierungs-<br>passwort:GebenSie<br>dasAuthentifizierungs-Passwortfür<br>Kommunikation mit dem Network Management System at<br> |                                                                                                    |  |

| Security-Level:                                                                                        | y-Level: Wählen Sie zwischen einer der folgenden Optionen:                                                      |  |  |
|----------------------------------------------------------------------------------------------------|----------------------------------------------------------------------------------------------------|--|--|
|                                                                                                    | <ul> <li>noAuthNoPriv: Benutzer-Authentifizierung und Privacy-<br/>Protokoll deaktiviert</li> </ul>             |  |  |
|                                                                                                    | <ul> <li>authNoPriv: Benutzer-Authentifizierung aktiviert, Privacy-<br/>Protokoll deaktiviert</li> </ul>        |  |  |
|                                                                                                    | <ul> <li>authPriv: Benutzer-Authentifizierung und Privacy-Protokoll<br/>aktiviert</li> </ul>                    |  |  |
| Privacy-Protokoll:                                                                                     | Wählen Sie das im <i>Network Management System</i> aktivierte<br>Privacy-Protokoll aus:<br>• AES128<br>• AES192 |  |  |
|                                                                                                    | <ul> <li>AES256</li> <li>DES (Standard)</li> </ul>                                                              |  |  |
| <b>HINWEIS:</b> Aufgrund der geringen Schlüssellänge von <b>DES</b> wird von der Verwendung abgeraten. |                                                                                                    |  |  |
| Privacy-Passwort:                                                                                      | Geben Sie das Privacy-Passwort für die gesicherte Kommunikation mit dem <i>Network Management System</i> an.    |  |  |
| Engine-ID:                                                                                             | Geben Sie die Engine-ID des Trap-Receivers ein.                                                                 |  |  |

8. Klicken Sie auf Speichern.

#### So löschen Sie einen vorhandenen Trap:

- 1. Klicken Sie im Menü auf KVM-Switches.
- 2. Klicken Sie auf den Reiter Netzwerk.
- 3. Wählen Sie den Bereich SNMP-Trap.
- 4. Klicken Sie in der Zeile des zu löschenden Receivers auf Löschen.
- 5. Klicken Sie auf Speichern.

# XML-Steuerung des KVM-Switches (Remote-Control)

Die XML-Steuerung erlaubt die Steuerung des KVM-Switches über Dritthersteller-Geräte (beispielsweise AMX® und Crestron®). Der KVM-Switch verarbeitet die vom Dritthersteller-Gerät über die Ethernet-Schnittstelle empfangenen XMLBefehle.

**HINWEIS:** Die detaillierte Erläuterung der Funktionen und Konfigurationseinstellungen erfolgt im separaten Handbuch »Installation und Bedienung«.

# **Benutzer und Gruppen**

#### Effizienter Einsatz der Rechteverwaltung

Die Webapplikation verwaltet maximal 256 Benutzerkonten sowie die gleiche Anzahl an Benutzergruppen. Jeder Benutzer des Systems kann Mitglied von bis zu 20 Benutzergruppen sein.

Sowohl einem Benutzerkonto als auch einer Benutzergruppe können verschiedene Rechte innerhalb des Systems zugeordnet werden.

**TIPP:** Bei entsprechender Planung und Umsetzung der Benutzergruppen sowie der zugeordneten Rechte, ist es möglich, die Rechteverwaltung nahezu vollständig über die Benutzergruppen zu erledigen.

Änderungen an den Rechten der Benutzer können so besonders schnell und effizient durchgeführt werden.

#### Das Effektivrecht

Welche Berechtigung ein Benutzer für eine bestimmte Operation hat, wird anhand des Effektivrechts des Benutzers ermittelt.

**WICHTIG:** Das Effektivrecht ist das höchste Recht, das aus dem Individualrecht des Benutzerkontos und den Rechten der zugeordneten Gruppe(n) resultiert.

BEISPIEL: Der Benutzer Muster ist Mitglied der Gruppen Office und Gerätekonfiguration.

Die folgende Tabelle zeigt die Rechte des Benutzerkontos und der zugeordneten Gruppen sowie das daraus abgeleitete Effektivrecht:

| Recht                        | Benutzer<br>Muster | Gruppe<br>Office | Gruppe<br>Geräte-<br>konfiguration | Effektivrecht |
|------------------------------|--------------------|------------------|------------------------------------|---------------|
| Config Panel<br>Login        | Nein               | Ja               | Ja                                 | Ja            |
| Eigenes Pass-<br>wort ändern | Nein               | Ja               | Nein                               | Ja            |
| CPU-Zugriff                  | Ja                 | Ansicht          | Nein                               | Ja            |

Das Effektivrecht der Rechte *Config Panel Login* und *Eigenes Passwort ändern* resultieren aus den Rechten der Benutzergruppen. Das Recht *CPU-Zugriff* wurde hingegen direkt im Benutzerkonto vergeben. In den Dialogmasken der Webapplikation wird hinter jeder Einstellung zusätzlich das Effektivrecht angezeigt.

**TIPP:** Klicken Sie in den Dialogen der Benutzerkonfiguration auf i, um eine Auflistung der dem Benutzerkonto zugeordneten Gruppen sowie der dort vergebenen Rechte zu erhalten.

#### Effizienter Einsatz der Benutzergruppen

Durch den Einsatz von Benutzergruppen ist es möglich, für mehrere Benutzer mit identischen Kompetenzen, ein gemeinsames Rechteprofil zu erstellen und die Benutzerkonten der Mitgliederliste der Gruppe hinzuzufügen. Dies erspart die individuelle Konfiguration der Rechte der Benutzerkonten dieser Personen und erleichtert die Administration der Rechte innerhalb des Systems.

Werden die Rechte über Benutzergruppen gesteuert, so werden im Benutzerprofil ausschließlich die allgemeinen Daten des Benutzers sowie benutzerbezogene Einstellungen (Tastenkombinationen, Sprachauswahl, ...) gespeichert.

Bei der Ersteinrichtung des Systems ist es empfehlenswert, verschiedene Gruppen für Anwender mit unterschiedlichen Kompetenzen einzurichten (z. B. *Office* und *IT*) und die entsprechenden Benutzerkonten zuzuordnen.

Ist eine weitere Differenzierung zwischen den Kompetenzen der Anwender erforderlich, können weitere Gruppen eingerichtet werden.

**BEISPIEL:** Sollen einige Benutzer der Gruppe *Office* die Berechtigung zur *Gerätekonfiguration* erhalten, bieten sich folgende Möglichkeiten an, dies mit Benutzergruppen zu realisieren:

- Sie erstellen eine Benutzergruppe (z. B. Office\_Gerätekonfiguration), mit den identischen Einstellungen der Gruppe Office. Das Recht Gerätekonfiguration wird abschließend aktiviert. Ordnen Sie dieser Gruppe die entsprechenden Benutzerkonten zu.
- Sie erstellen eine Benutzergruppe (z. B. Gerätekonfiguration) und setzen ausschließlich das Recht Gerätekonfiguration auf aktiviert. Ordnen Sie dieser Gruppe die entsprechenden Benutzerkonten – zusätzlich zur Gruppe Office – zu.

In beiden Fällen erhält der Benutzer durch die Gruppen das Effektivrecht *Ja* für die *Gerätekonfiguration*.

**HINWEIS:** Möchten Sie einem Benutzer der Gruppe ein erweitertes Recht zuordnen, kann dies alternativ auch direkt im Benutzerprofil geändert werden.

#### Verwaltung von Benutzerkonten

Durch die Verwendung von Benutzerkonten besteht die Möglichkeit, die Rechte des Benutzers individuell festzulegen. Zusätzlich zu den Rechten können im persönlichen Profil einige benutzerbezogene Einstellungen festgelegt werden.

**WICHTIG:** Der Administrator sowie alle Benutzer mit aktiviertem *Superuser*-Recht sind berechtigt, Benutzer anzulegen, zu löschen und die Rechte sowie die benutzerbezogenen Einstellungen zu editieren.

#### Anlegen eines neuen Benutzerkontos

Die Webapplikation verwaltet maximal 256 Benutzerkonten. Jedes Benutzerkonto verfügt über individuelle Login-Daten, Rechte und benutzerbezogene Einstellungen für das KVM-System.

**WICHTIG:** Falls individuelle Passwort-Richtlinien berücksichtigt werden sollen, müssen Sie die Konfiguration der Passwort-Komplexität vor der Anlage eines neuen Benutzerkontos vornehmen (siehe *Passwort-Komplexität* auf Seite 19).

#### So erstellen Sie ein neues Benutzerkonto:

- 1. Klicken Sie im Menü auf Benutzer.
- 2. Klicken Sie auf Benutzer hinzufügen.
- 3. Erfassen Sie folgende Daten innerhalb der Dialogmaske:

| N          | ame:                                                                                                    | Geben Sie den gewünschten Benutzernamen ein.                                                                                     |  |
|------------|----------------------------------------------------------------------------------------------------|----------------------------------------------------------------------------------------------------|--|
|            | <b>HINWEIS:</b> Zu beachten ist, dass Benutzernamen bei Verwendung von Verzeichnisdiensten einer Namenskonvention unterliegen können (siehe <i>Benutzerauthentifizierung mit Verzeichnisdiensten</i> ab Seite 53). |                                                                                                    |  |
| Ρ          | asswort:                                                                                                    | Geben Sie das Passwort des Benutzerkontos ein.                                                                                   |  |
| P<br>b     | PasswortWiederholen Sie das oben eingegebene Passwort.bestätigen:                                                                                                    |                                                                                                    |  |
| K          | artext:                                                                                                    | Aktivieren Sie ggf. dieses Kontrollkästchen, um die<br>beiden eingegebenen Passwörter im Klartext sehen und<br>prüfen zu können. |  |
| V          | ollständiger Name:                                                                                                    | Geben Sie hier – falls gewünscht – den vollständigen Namen des Benutzers ein.                                                    |  |
| K          | ommentar:                                                                                                    | nmentar: Erfassen Sie hier – falls gewünscht – einen beliebig<br>Kommentar zum Benutzerkonto.                                    |  |
| Aktiviert: |                                                                                                    | Aktivieren Sie dieses Kontrollkästchen, um das Benutzerkonto zu aktivieren.                                                      |  |
|            | HINWEIS: Ist das<br>Zugriff auf das KV                                                                                                    | Benutzerkonto deaktiviert, wird dem Benutzer der<br>M-System verweigert.                                                         |  |

4. Klicken Sie auf **Speichern**.

**WICHTIG:** Unmittelbar nach der Erstellung verfügt das Benutzerkonto über keinerlei Rechte innerhalb des KVM-Systems.

5. Falls die Zwei-Faktor-Authentifizierung am Gerät aktiviert ist (s. Seite 56), sind im Folgenden die Einstellungen für das Benutzerkonto vorzunehmen (s. Seite 71).
### Aktivierung der Zwei-Faktor-Authentifizierung (Option)

**HINWEIS:** Für die Verwendung der optionalen Zwei-Faktor-Authentifizierung (2FA) muss zunächst die Einrichtung am Gerät erfolgen (s. Seite 56).

Wird der interne OTP-Server für die 2FA genutzt, kann diese für fast jedes Benutzerprofil (Ausnahme: Benutzer *RemoteAuth*) aktiviert werden. Zur Aktivierung werden neben dem eigentlichen Schlüssel, welcher automatisch generiert werden kann, weitere steuernde Parameter zur Generierung des Sicherheitsschlüssels herangezogen. Der Schlüssel und die steuernden Parameter können vom Benutzer modifiziert werden. Dies ist für die Einrichtung von Hardware-Tokens notwendig. Wenn Authenticator-Apps zum Einsatz kommen, müssen die Parameter in der Regel nicht modifiziert werden.

**WICHTIG:** Kommt ein externer Verzeichnisdienst zum Einsatz (siehe *Einrichtung der Zwei-Faktor-Authentifizierung am Gerät (Option)* ab Seite 56), wird für jedes Benutzerprofil innerhalb der Datenbank die 2FA automatisch aktiviert. Somit ist ein Login am Gerät nur möglich, sofern der externe OTP-Server die identischen Benutzerprofile bereithält und den zweiten Faktor erfolgreich validiert.

**WICHTIG:** Um die 2FA für ein Benutzerprofil zu aktivieren oder zu deaktivieren, benötigt der Anwender Superuser-Rechte (s. Seite 82), oder der Anwender muss mit dem entsprechenden Benutzerprofil angemeldet sein (s. Seite 82) und über das Recht *Eigenes Passwort ändern* (s. Seite 83) verfügen.

**WICHTIG:** Verwenden Sie die Zeitsynchronisation mit einem NTP-Server (s. Seite 47). Alternativ können Sie die Uhrzeit und das Datum manuell einstellen (s. Seite 49).

**HINWEIS:** Die 2FA kann für fast alle Benutzerprofile aktiviert werden. Einzige Ausnahme stell hier der Benutzer *RemoteAuth* dar.

### So aktivieren Sie die 2FA im Benutzerkonto:

- 1. Klicken Sie im Menü auf Benutzer.
- 2. Klicken Sie auf das zu konfigurierende Benutzerkonto und anschließend auf Konfiguration.
- 3. Klicken Sie in der Zeile 2-Faktor-Authentifizierung auf Bearbeiten.
- 4. Wählen Sie Aktiviert im Abschnitt 2FA für diesen Benutzer aus.

### 5. Erfassen Sie im Menü folgende Daten:

| Schlüssel:                                                 | Beim Wechsel des Parameters <b>2FA für diesen Benutzer</b> von <b>Deaktiviert</b> auf <b>Aktiviert</b> , wird automatisch ein Schlüssel generiert und angezeigt.                                                                                                    |
|------------------------------------------------------------|----------------------------------------------------------------------------------------------------|
| WICHTIG: Eine                                              | Eingabe muss im <b>Base32-Format</b> erfolgen.                                                                                                    |
|                                                            | Klicken Sie auf Generieren, um einen neuen Schlüssel zu erhalten.                                                                                                    |
| Hash-Algorithmus:                                          | <ul> <li>SHA1</li> <li>SHA256 (Standard)</li> <li>SHA512</li> </ul>                                                                                                    |
| Gültigkeitsdauer<br>(Sek.):                                | Erfassen Sie hier, wie lange der 2-Faktor-Authentifizierungs-<br>code (TOTP) gültig sein soll. Der eingegebene Wert muss<br>zwischen <b>10</b> und <b>200</b> Sekunden liegen ( <i>Standard</i> : 30<br>Sekunden).                                                                                                    |
| <b>TIPP:</b> Es ist sin<br>es durch evtl. r<br>kommen könn | nvoll, die Gültigkeitsdauer nicht zu klein zu wählen, da<br>nicht synchronisierte Zeit ansonsten zu Zugriffsproblemen<br>te.                                                                                                    |
| Länge des<br>2-Factor Auth<br>Code (TOTP):                 | <ul><li>6 Stellen (<i>Standard</i>)</li><li>8 Stellen</li></ul>                                                                                                    |
| Fensterbreite des<br>2-Factor Auth<br>Code (TOTP):         | Mit der Fensterbreite legen Sie fest, wie viele vorherige<br>2-Faktor-Authentifizierungscodes (TOTP) neben dem aktuellen<br>gültig sind. Es ist hierbei nicht möglich zukünftige 2-Faktor-<br>Authentifizierungscodes (TOTP) zu erlauben. Der<br>eingegebene Wert muss zwischen 1 und 20 liegen<br>( <i>Standard</i> : 1).                      |
| <b>TIPP:</b> Um durc<br>zu vermeiden,<br>zierungscodes (   | ch evtl. nicht synchronisierte Zeit auftretende Zugriffsprobleme<br>kann es sinnvoll sein, mehrere vorherige 2-Faktor-Authentifi-<br>(TOTP) zuzulassen.                                                                                                    |
| QR-Code zeigen &<br>Sicherheits-<br>schlüssel<br>kopieren: | Durch Klicken des Buttons werden die getätigten Eingaben<br>validiert. Es wird ein Sicherheitsschlüssel generiert und ein<br>QR-Code angezeigt, der den generierten Sicherheitsschlüssel<br>beinhaltet und zum Einscannen mit einer Authenticator-App<br>verwendet werden kann. Der Sicherheitsschlüssel wird in die<br>Zwischenablage kopiert. |
| Verifikations-<br>code:                                    | Erfassen Sie hier den Verifikationscode, den Sie über einen<br>verwendeten Hardware-Token oder eine eingesetzte<br>Authenticator-App erhalten. In diesem Feld ist nur die<br>Eingabe von Ziffern zulässig.                                                                                                    |

6. Klicken Sie auf Speichern.

**WICHTIG:** Nach erfolgreicher Aktivierung der 2FA bei Verwendung des internen OTP-Servers erscheint in der Zeile **2-Faktor-Authentifizierung** der zusätzliche Button **Notfall-Codes**. Wenn Sie diesen Button anklicken, werden Ihnen fünf Notfall-Codes angezeigt. Durch diese Notfall-Codes wird ein Zugriff zum Benutzerkonto jeweils **einmalig** ermöglicht. Diese Codes laufen zeitlich **nicht** ab. Die Codes sollten geschützt an einem sicheren Ort aufbewahrt werden. Die Notfall-Codes sind z. B. bei Verlust eines Hardware-Tokens einsetzbar, um weiterhin Zugriff auf das System zu haben.

Klicken Sie auf Neue Codes erhalten, falls Sie fünf neue Codes erstellen wollen.

**HINWEIS:** Ein Benutzer, der erfolgreich gegen den Verzeichnisdienst authentifiziert wurde, aber kein gleichnamiges Konto in der Datenbank des KVM-Systems besitzt, wird mit den Rechten des Benutzers *RemoteAuth* ausgestattet.

Der 2-Faktor-Authentifizierungscode (TOTP) wird über den konfigurierten, externen OTP-Server validiert.

Ändern Sie ggf. die Rechte dieses speziellen Benutzerkontos, um die Berechtigung von Benutzern ohne eigenes Konto einzustellen (siehe *Änderung der Rechte eines Benutzerkontos* ab Seite 76).

Deaktivieren Sie den Benutzer *RemoteAuth*, um die Anmeldung von Benutzern ohne eigenes Benutzerkonto im KVM-System zu verhindern (siehe *Aktivierung oder Deaktivierung eines Benutzerkontos* auf Seite 78).

Nachdem die 2FA im Benutzerkonto erfolgreich aktiviert wurde, wird beim Login (siehe *Start der Webapplikation* auf Seite 9) zusätzlich zur Eingabe des Benutzernamens und des Passwortes der 2-Faktor-Authentifizierungscode (TOTP) abgefragt.

### Änderung des Namens eines Benutzerkontos

### So ändern Sie den Namen eines Benutzerkontos:

- 1. Klicken Sie im Menü auf Benutzer.
- 2. Klicken Sie auf das zu konfigurierende Benutzerkonto und anschließend auf Konfiguration.
- 3. Geben Sie im Feld Name den gewünschten Benutzernamen ein.
- 4. *Optional:* Geben Sie im Feld **Vollständiger Name** den vollständigen Namen des Benutzers ein.
- 5. Klicken Sie auf Speichern.

**HINWEIS:** Zu beachten ist, dass Benutzernamen bei Verwendung von Verzeichnisdiensten einer Namenskonvention unterliegen können (siehe *Benutzerauthentifizierung mit Verzeichnisdiensten* ab Seite 53).

### Änderung des Passworts eines Benutzerkontos

**HINWEIS:** Voraussetzung für die Änderung des Passworts eines Benutzerkontos ist das aktivierte *Superuser*-Recht (siehe *Berechtigung zum uneingeschränkten Zugriff (Superuser*) ab Seite 82) oder das Recht *Eigenes Passwort ändern* (siehe *Berechtigung zur Änderung des eigenen Passworts* ab Seite 83).

**HINWEIS:** Bei der Änderung des Passworts werden ggf. die festgelegten Passwort-Richtlinien (siehe *Passwort-Komplexität* auf Seite 19) berücksichtigt.

### So ändern Sie das Passwort eines Benutzerkontos:

- 1. Klicken Sie im Menü auf Benutzer.
- 2. Klicken Sie auf das zu konfigurierende Benutzerkonto und anschließend auf Konfiguration.
- 3. Ändern Sie folgende Daten innerhalb der Dialogmaske:

| A  | ctuelles Passwort:                                                    | Geben Sie das bisherige Passwort ein.                                                                                                |
|----|-----------------------------------------------------------------------|----------------------------------------------------------------------------------------------------|
|    | <b>HINWEIS:</b> Bei Benu<br>in diesem Feld keine                      | tzern mit aktiviertem Superuser-Recht (s. Seite 82 ff.) ist<br>Eingabe notwendig.                                                    |
| Pa | asswort:                                                              | Geben Sie das neue Passwort ein.                                                                                                    |
| Pa | asswort bestätigen:                                                   | Wiederholen Sie das neue Passwort.                                                                                                   |
| K  | artext:                                                               | Aktivieren Sie dieses Kontrollkästchen, um die eingegebenen Passwörter im Klartext sehen und prüfen zu können.                       |
| V  | erifikationscode:                                                     | Geben Sie den 2-Faktor-Authentifizierungscode (TOTP) der Zwei-Faktor-Authentifizierung ein.                                          |
|    | <b>HINWEIS:</b> Der 2-Fa<br>wenn die Zwei-Fa<br>aktiviert wurde (s. S | ktor-Authentifizierungscode (TOTP) wird nur abgefragt,<br>ktor-Authentifizierung eingerichtet (s. Seite 56 ff.) und<br>eite 71 ff.). |

### Änderung der Rechte eines Benutzerkontos

Den verschiedenen Benutzerkonten können differenzierte Berechtigungen erteilt werden.

Die folgende Tabelle liste die verschiedenen Berechtigungen auf. Weiterführende Hinweise zu den Rechten finden Sie auf den angegebenen Seiten.

#### System-Rechte

| Bezeichnung                    | Berechtigung                                                      | Seite    |
|--------------------------------|-------------------------------------------------------------------|----------|
| Superuser-Recht                | Zugriff auf die Konfiguration des Systems uneingeschränkt möglich | Seite 82 |
| Config Panel Login             | Login mit der Webapplikation ConfigPanel                          | Seite 82 |
| EasyControl Login              | Zugriff auf das EasyControl-Tool                                  | Seite 83 |
| Eigenes Passwort<br>ändern     | Änderung des eigenen Passworts                                    | Seite 83 |
| Monitoring-Alarm<br>bestätigen | Bestätigung eines Monitoring-Alarms                               | Seite 83 |

### Globale Geräterechte

| Bezeichnung                   | Berechtigung                                                           | Seite     |
|-------------------------------|------------------------------------------------------------------------|-----------|
| Persönliches Profil<br>ändern | Änderung der Einstellungen des persönlichen<br>Profils eines Benutzers | Seite 125 |
| Gerätekonfiguration           | Konfiguration des KVM-Switches                                         | Seite 126 |
| Zugriff auf USB-Geräte        | USB-Zugriffsberechtigung                                               | Seite 126 |

### Individuelle CPU-Rechte

| Bezeichnung            | Berechtigung              | Seite     |
|------------------------|---------------------------|-----------|
| Zugriff                | Zugriff auf einen Rechner | Seite 125 |
| Zugriff auf USB-Geräte | USB-Zugriffsberechtigung  | Seite 126 |

### Scripting-Rechte und Scripting-Gruppenrechte

| Bezeichnung | Berechtigung                              | Seite     |
|-------------|-------------------------------------------|-----------|
| Ausführung  | Ausführung von Scripts und Script-Gruppen | Seite 136 |

### Änderung der Gruppenzugehörigkeit eines Benutzerkontos

**HINWEIS:** Jeder Benutzer des Systems kann Mitglied von bis zu 20 Benutzergruppen sein.

#### So ändern Sie die Gruppenzugehörigkeit eines Benutzerkontos:

- 1. Klicken Sie im Menü auf Benutzer.
- 2. Klicken Sie auf das zu konfigurierende Benutzerkonto und anschließend auf Konfiguration.
- 3. Klicken Sie auf den Reiter Mitgliedschaft.
- 4. Schalten Sie den Schieberegler der Gruppe, der der Benutzer hinzugefügt werden soll, in der Spalte **Mitglied** nach rechts (aktiviert).

**TIPP:** Verwenden Sie ggf. das *Suchen*-Feld, um die im Auswahlfenster anzuzeigenden Benutzergruppen einzugrenzen.

5. Schalten Sie den Schieberegler der Gruppe, aus der der Benutzer entfernt werden soll, in der Spalte **Mitglied** nach links (deaktiviert).

**TIPP:** Verwenden Sie ggf. das *Suchen*-Feld, um die im Auswahlfenster anzuzeigenden Benutzergruppen einzugrenzen.

### Aktivierung oder Deaktivierung eines Benutzerkontos

**WICHTIG:** Ist das Benutzerkonto deaktiviert, wird dem Benutzer der Zugriff auf das KVM-System verweigert.

#### So aktivieren oder deaktivieren Sie ein Benutzerkonto:

- 1. Klicken Sie im Menü auf Benutzer.
- 2. Klicken Sie auf das zu konfigurierende Benutzerkonto und anschließend auf Konfiguration.
- 3. Aktivieren Sie das Kontrollkästchen Aktiviert, um das Benutzerkonto zu aktivieren.

Möchten Sie den Zugang zum System mit diesem Benutzerkonto sperren, so deaktivieren Sie das Kontrollkästchen.

4. Klicken Sie auf Speichern.

### Löschen eines Benutzerkontos

### So löschen Sie ein Benutzerkonto:

- 1. Klicken Sie im Menü auf Benutzer.
- 2. Klicken Sie auf das zu löschende Benutzerkonto und anschließend auf Löschen.
- 3. Bestätigen Sie die erscheinende Sicherheitsabfrage durch Klick auf **Ja** oder brechen Sie den Vorgang durch Klick auf **Nein** ab.

### Verwaltung von Benutzergruppen

Durch den Einsatz von *Benutzergruppen* ist es möglich, für mehrere Benutzer mit identischen Kompetenzen ein gemeinsames Rechteprofil zu erstellen und die Benutzerkonten als Mitglieder dieser Gruppe hinzuzufügen.

Dies erspart die individuelle Konfiguration der Rechte von Benutzerkonten dieser Personen und erleichtert die Administration der Rechte innerhalb des KVM-Systems.

**HINWEIS:** Der Administrator sowie alle Benutzer mit aktiviertem *Superuser*-Recht sind berechtigt, Benutzergruppen anzulegen, zu löschen und die Rechte sowie die Mitgliederliste zu editieren.

### Anlegen einer neuen Benutzergruppe

Innerhalb des Systems können Sie bis zu 256 Benutzergruppen erstellen.

#### So erstellen Sie eine neue Benutzergruppe:

- 1. Klicken Sie im Menü auf Benutzergruppen.
- 2. Klicken Sie auf Benutzergruppe hinzufügen.
- 3. Erfassen Sie folgende Daten innerhalb der Dialogmaske:

| Name:                                                                                                    | Geben Sie den gewünschten Benutzernamen ein.                                        |  |
|----------------------------------------------------------------------------------------------------|-------------------------------------------------------------------------------------|--|
| Kommentar:                                                                                                    | Erfassen Sie hier – falls gewünscht – einen beliebigen Kommentar zum Benutzerkonto. |  |
| Aktiviert:                                                                                                    | Aktivieren Sie dieses Kontrollkästchen, um das Benutzerkonto zu aktivieren.         |  |
| <b>HINWEIS:</b> Ist die Benutzergruppe deaktiviert, wirken sich die Rechte der Gruppe <i>nicht</i> auf die zugeordneten Mitglieder aus. |                                                                                     |  |

4. Klicken Sie auf **Speichern**.

**WICHTIG:** Unmittelbar nach der Erstellung verfügt die Benutzergruppe über keinerlei Rechte innerhalb des Systems.

### Änderung des Namens einer Benutzergruppe

#### So ändern Sie den Namen einer Benutzergruppe:

- 1. Klicken Sie im Menü auf Benutzergruppen.
- 2. Klicken Sie auf die zu konfigurierende Benutzergruppe und anschließend auf Konfiguration.
- 3. Geben Sie im Feld Name den gewünschten Gruppennamen ein.
- 4. Klicken Sie auf **Speichern**.

### Änderung der Rechte einer Benutzergruppe

Den verschiedenen Benutzergruppen können differenzierte Berechtigungen erteilt werden.

Die folgende Tabelle liste die verschiedenen Berechtigungen auf. Weiterführende Hinweise zu den Rechten finden Sie auf den angegebenen Seiten.

#### System-Rechte

| Bezeichnung                    | Berechtigung                                                      | Seite    |
|--------------------------------|-------------------------------------------------------------------|----------|
| Superuser-Recht                | Zugriff auf die Konfiguration des Systems uneingeschränkt möglich | Seite 82 |
| Config Panel Login             | Login mit der Webapplikation ConfigPanel                          | Seite 82 |
| EasyControl Login              | Zugriff auf das EasyControl-Tool                                  | Seite 83 |
| Eigenes Passwort<br>ändern     | Änderung des eigenen Passworts                                    | Seite 83 |
| Monitoring-Alarm<br>bestätigen | Bestätigung eines Monitoring-Alarms                               | Seite 83 |

### Globale Geräterechte

| Bezeichnung                   | Berechtigung                                                           | Seite     |
|-------------------------------|------------------------------------------------------------------------|-----------|
| Persönliches Profil<br>ändern | Änderung der Einstellungen des persönlichen<br>Profils eines Benutzers | Seite 125 |
| Gerätekonfiguration           | Konfiguration des KVM-Switches                                         | Seite 126 |
| Zugriff auf USB-Geräte        | USB-Zugriffsberechtigung                                               | Seite 126 |

### Individuelle CPU-Rechte

| Bezeichnung            | Berechtigung              | Seite     |
|------------------------|---------------------------|-----------|
| Zugriff                | Zugriff auf einen Rechner | Seite 125 |
| Zugriff auf USB-Geräte | USB-Zugriffsberechtigung  | Seite 126 |

### Scripting-Rechte und Scripting-Gruppenrechte

| Bezeichnung | Berechtigung                              | Seite     |
|-------------|-------------------------------------------|-----------|
| Ausführung  | Ausführung von Scripts und Script-Gruppen | Seite 136 |

### Mitgliederverwaltung einer Benutzergruppe

### So verwalten Sie die Mitglieder einer Benutzergruppe:

- 1. Klicken Sie im Menü auf Benutzergruppen.
- 2. Klicken Sie auf die zu konfigurierende Benutzergruppe und anschließend auf Konfiguration.
- 3. Klicken Sie auf den Reiter Mitglieder.
- 4. Schalten Sie den Schieberegler der in die Gruppe aufzunehmenden Benutzer in der Spalte **Mitglied** nach rechts (aktiviert).

**TIPP:** Verwenden Sie ggf. das *Suchen*-Feld, um die im Auswahlfenster anzuzeigenden Benutzer einzugrenzen.

5. Schalten Sie den Schieberegler der aus der Gruppe zu entfernenden Benutzer in der Spalte **Mitglied** nach links (deaktiviert).

**TIPP:** Verwenden Sie ggf. das *Suchen*-Feld, um die im Auswahlfenster anzuzeigenden Benutzer einzugrenzen.

6. Klicken Sie auf Speichern.

### Aktivierung oder Deaktivierung einer Benutzergruppe

#### So aktivieren oder deaktivieren Sie eine Benutzergruppe:

- 1. Klicken Sie im Menü auf Benutzergruppen.
- 2. Klicken Sie auf die zu konfigurierende Benutzergruppe und anschließend auf Konfiguration.
- 3. Aktivieren Sie die Benutzergruppe mit dem Schieberegler Aktiviert.

Möchten Sie den Mitgliedern der Benutzergruppe den Zugang zum KVM-System sperren, so deaktivieren Sie das Kontrollkästchen.

4. Klicken Sie auf Speichern.

### Löschen einer Benutzergruppe

#### So löschen Sie eine Benutzergruppe:

- 1. Klicken Sie im Menü auf Benutzergruppen.
- 2. Klicken Sie auf die zu löschende Benutzergruppe und anschließend auf Löschen.
- 3. Bestätigen Sie die erscheinende Sicherheitsabfrage durch Klick auf **Ja** oder brechen Sie den Vorgang durch Klick auf **Nein** ab.

### System-Rechte

### Berechtigung zum uneingeschränkten Zugriff (Superuser)

Das *Superuser*-Recht erlaubt einem Benutzer den uneingeschränkten Zugriff auf die Konfiguration des KVM-Systems.

**HINWEIS:** Die Informationen über die zuvor zugewiesenen Rechte des Benutzers bleiben bei der Aktivierung des *Superuser*-Rechtes weiterhin gespeichert und werden bei Entzug des Rechtes wieder aktiviert.

### So ändern Sie die Berechtigung zum uneingeschränkten Zugriff:

- 1. Klicken Sie im Menü auf Benutzer bzw. auf Benutzergruppen.
- 2. Klicken Sie auf das zu konfigurierende Benutzerkonto bzw. die zu konfigurierende Benutzergruppe und anschließend auf **Konfiguration**.
- 3. Klicken Sie auf den Reiter System-Rechte.
- 4. Wählen Sie im Feld Superuser-Recht zwischen folgenden Optionen:

| Aktiviert:   | Uneingeschränkten Zugriff auf das KVM-System und die angeschlossenen Geräte erlaubt      | 2 0 |
|--------------|------------------------------------------------------------------------------------------|-----|
| Deaktiviert: | Uneingeschränkten Zugriff auf das KVM-System und die<br>angeschlossenen Geräte untersagt | n y |

5. Klicken Sie auf **Speichern**.

### Berechtigung zum Login in die Webapplikation

#### So ändern Sie die Berechtigung zum Login mit der Webapplikation:

- 1. Klicken Sie im Menü auf Benutzer bzw. auf Benutzergruppen.
- 2. Klicken Sie auf das zu konfigurierende Benutzerkonto bzw. die zu konfigurierende Benutzergruppe und anschließend auf **Konfiguration**.
- 3. Klicken Sie auf den Reiter System-Rechte.
- 4. Wählen Sie im Feld Config Panel Login zwischen folgenden Optionen:

| Aktiviert:   | Zugriff auf die Webapplikation erlaubt   |
|--------------|------------------------------------------|
| Deaktiviert: | Zugriff auf die Webapplikation untersagt |

### Berechtigung zum Zugriff auf das EasyControl-Tool

### So ändern Sie die Berechtigung zum Zugriff auf das EasyControl-Tool:

- 1. Klicken Sie im Menü auf Benutzer bzw. auf Benutzergruppen.
- 2. Klicken Sie auf das zu konfigurierende Benutzerkonto bzw. die zu konfigurierende Benutzergruppe und anschließend auf **Konfiguration**.
- 3. Klicken Sie auf den Reiter System-Rechte.
- 4. Wählen Sie im Feld EasyControl Login zwischen folgenden Optionen:

Ja: Zugriff auf das *EasyControl*-Tool erlaubt

Nein: Zugriff auf das *EasyControl*-Tool untersagt

5. Klicken Sie auf Speichern.

### Berechtigung zur Änderung des eigenen Passworts

### So ändern Sie die Berechtigung zur Änderung des eigenen Passworts:

- 1. Klicken Sie im Menü auf Benutzer bzw. auf Benutzergruppen.
- 2. Klicken Sie auf das zu konfigurierende Benutzerkonto bzw. die zu konfigurierende Benutzergruppe und anschließend auf **Konfiguration**.
- 3. Klicken Sie auf den Reiter System-Rechte.
- 4. Wählen Sie im Feld Eigenes Passwort ändern zwischen folgenden Optionen:

| Aktiviert:   | Passwortänderung des eigenen Benutzerkontos erlaubt   |
|--------------|-------------------------------------------------------|
| Deaktiviert: | Passwortänderung des eigenen Benutzerkontos untersagt |

5. Klicken Sie auf Speichern.

### Berechtigung zur Bestätigung eines Monitoring-Alarms

### So ändern Sie die Berechtigung zur Bestätigung eines Monitoring-Alarms:

- 1. Klicken Sie im Menü auf Benutzer bzw. auf Benutzergruppen.
- 2. Klicken Sie auf das zu konfigurierende Benutzerkonto bzw. die zu konfigurierende Benutzergruppe und anschließend auf **Konfiguration**.
- 3. Klicken Sie auf den Reiter System-Rechte.
- 4. Wählen Sie im Feld Monitoring-Alarm bestätigen zwischen folgenden Optionen:

| Aktiviert:   | Bestätigung von Monitoring-Alarmen erlaubt   |
|--------------|----------------------------------------------|
| Deaktiviert: | Bestätigung von Monitoring-Alarmen untersagt |

# **Erweiterte Funktionen des KVM-Systems**

### Identifizierung eines Gerätes durch Aktivierung der Identification-LED

Einige Geräte sind mit einer Identification-LED ausgestattet.

Über die Webapplikation können Sie die LEDs der Geräte ein- bzw. ausschalten, um die Geräte beispielsweise innerhalb eines Racks zu identifizieren.

### So (de)aktivieren Sie die Identification-LED eines Gerätes:

- 1. Klicken Sie im Menü auf KVM-Switches.
- 2. Klicken Sie auf das zu konfigurierende Gerät.
- 3. Öffnen Sie das Menü Service-Werkzeuge und wählen Sie den Eintrag Ident-LED.
- 4. Klicken Sie auf LED an bzw. LED aus.
- 5. Klicken Sie auf das rote [X], um den Dialog zu verlassen.

### Sicherung der Konfigurationseinstellungen

Konfigurationseinstellungen können über die Backup-Funktion gesichert werden. Das Wiederherstellen der gesicherten Daten ist über die Restore-Funktion möglich.

#### So sichern Sie die Konfigurationseinstellungen des KVM-Systems:

- 1. Klicken Sie im Menü auf System.
- 2. Klicken Sie auf Backup & Restore.
- 3. Klicken Sie auf den Reiter Backup.
- 4. *Optional:* Erfassen Sie ein **Passwort** zur Sicherung der Backup-Datei und/oder einen **Kommentar**.
- 5. Wählen Sie den Umfang der zu speichernden Daten: Sie können wahlweise die Netzwerkeinstellungen und/oder die Anwendungseinstellungen sichern.
- 6. Klicken Sie auf Backup.

**WICHTIG:** Aus sicherheitsrelevanten Gründen sind in einem Backup Netzwerkzertifikate für die Webapplikation und gegebenenfalls zusätzliche Benutzerzertifikate für die KVM-Verbindung **nicht** enthalten und müssen gegebenenfalls nach einem Restore erneut hinterlegt werden.

# Sicherung der Konfigurationseinstellungen mit der Auto-Backup-Funktion

Das Gerät kann in einem definierten Intervall ein automatisches Backup auf einem Netzlaufwerk erstellen. Somit müssen Sie kein manuelles Backup anlegen nachdem eine Konfigurationsoption geändert wurde. Das Wiederherstellen der gesicherten Daten ist auch hierbei über die Restore-Funktion möglich.

### So verwenden Sie die Auto-Backup-Funktion:

- 1. Klicken Sie im Menü auf System.
- 2. Klicken Sie auf Auto-Backup.
- 3. Nehmen Sie die folgenden Einstellungen vor:

| Auto-Backup:      | Durch Auswahl des entsprechenden Eintrags im Pull-Down-<br>Menü können Sie die Auto-Backup-Funktion aus- und<br>einschalten:<br>• Deaktiviert ( <i>Standard</i> )                   |
|-------------------|----------------------------------------------------------------------------------------------------|
|                   | Aktiviert                                                                                                    |
| Dateiname-Präfix: | Geben Sie das Dateiname-Präfix ein.                                                                                                    |
|                   | <b>HINWEIS:</b> Bei Aktivierung der Auto-Backup-Funktion wird das Feld Dateiname-Präfix automatisch mit der <b>UID</b> des Geräts gefüllt. Diesen Eintrag können Sie überschreiben. |
|                   | <b>WICHTIG:</b> Es sind ausschließlich Buchstaben (groß- und kleingeschrieben), Ziffern (0 bis 9) und die Zeichen - und _ zugelassen. Das Präfix darf maximal 25 Zeichen enthalten. |
| Backup-Passwort:  | <i>Optional:</i> Erfassen Sie ein Passwort zur Sicherung der Backup-Dateien.                                                                                                    |
|                   | <b>WICHTIG:</b> Doppelte Anführungszeichen (" und ") sind hier nicht zugelassen.                                                                                                    |
| Backup-Umfang:    | Wählen Sie den Umfang der zu speichernden Daten: Sie<br>können wahlweise die <b>Netzwerkeinstellungen</b> und/oder die<br><b>Anwendungseinstellungen</b> sichern.                   |
| Pfad:             | Erfassen Sie den Pfad für die Speicherung der Backup-<br>Dateien.                                                                                                    |
|                   | <b>WICHTIG:</b> Die Syntax der Pfadangabe unterscheidet sich je nach gewähltem Protokoll.                                                                                           |
|                   | Beispiele:                                                                                                    |
|                   | • NFS: name:/verzeichnis1/verzeichnis2                                                                                                    |
|                   | CIFS: //name/verzeichnis1/verzeichnis2                                                                                                    |

| <b>B</b>    |                                                                        |
|-------------|------------------------------------------------------------------------|
| Protokoli:  | Wählen Sie zwischen den folgenden Protokollen:                         |
|             | • NFS (Standard)                                                       |
|             | • CIFS                                                                 |
| Dort        | Color Cio dan Dart ain Diagon Eald mind is no sh Ausmahl               |
| Purt.       | im Feld <i>Protokoll</i> automatisch gefüllt:                          |
|             | 2049 (bei Auswahl NFS)                                                 |
|             | • 445 (bei Auswahl CIFS)                                               |
| Benutzer:   | Optional: Erfassen Sie den Namen des Benutzers.                        |
| Passwort:   | <i>Optional:</i> Erfassen Sie ein Passwort zur Sicherung der Freigabe. |
| Uhrzeit:    | Erfassen Sie folgende Daten:                                           |
|             | • Stunde (Zahlen 0 bis 23)                                             |
|             | • Minute (Zahlen 0 bis 59)                                             |
| Augwahl dog | Es stahen Ihnen die folgenden Auswehlmäglichleiten zur                 |
| Tages:      | Verfügung:                                                             |
|             | 1. bis 31. Tag des Monats                                              |
|             | <ul> <li>Alle auswählen (jeder Tag des Monats)</li> </ul>              |
|             |                                                                        |

#### 4. Klicken Sie auf Speichern & Testen oder Speichern.

**TIPP:** Nutzen Sie **Speichern & Testen** und überprüfen Sie, ob ein Backup erfolgreich mit den gewünschten Parametern gespeichert wurde.

**WICHTIG:** Ob der Test erfolgreich war, sehen Sie in den Syslog-Meldungen (siehe *Protokollierung von Syslog-Meldungen* ab Seite 50).

**WICHTIG:** Aus sicherheitsrelevanten Gründen sind in einem Backup Netzwerkzertifikate für die Webapplikation und gegebenenfalls zusätzliche Benutzerzertifikate für die KVM-Verbindung **nicht** enthalten und müssen gegebenenfalls nach einem Restore erneut hinterlegt werden.

### Wiederherstellung der Konfigurationseinstellungen

So stellen Sie die Konfigurationseinstellungen des KVM-Systems wieder her:

- 1. Klicken Sie im Menü auf System.
- 2. Klicken Sie auf Backup & Restore.
- 3. Klicken Sie auf den Reiter Restore.
- 4. Klicken Sie auf Datei auswählen und öffnen Sie eine zuvor erstellte Backup-Datei.
- 5. Prüfen Sie anhand der Informationen der Felder **Erstellungsdatum** und **Kommentar** des Dialogs, ob es sich um die gewünschte Backup-Datei handelt.
- 6. Wählen Sie den Umfang der zu wiederherzustellenden Daten: Sie können wahlweise die **Netzwerkeinstellungen** und/oder die **Anwendungseinstellungen** wiederherstellen.

**HINWEIS:** Falls während der Sicherung der Daten einer der Bereiche ausgelassen wurde, ist dieser Bereich nicht anwählbar.

**HINWEIS:** Falls bei der Sicherung der Daten ein Passwort eingegeben wurde, wird dieses hier abgefragt.

7. Klicken Sie auf **Restore**.

**WICHTIG:** Aus sicherheitsrelevanten Gründen sind in einem Backup Netzwerkzertifikate für die Webapplikation und gegebenenfalls zusätzliche Benutzerzertifikate für die KVM-Verbindung **nicht** enthalten und müssen gegebenenfalls nach einem Restore erneut hinterlegt werden.

### Freischaltung kostenpflichtiger Zusatzfunktionen

Bei Erwerb einer kostenpflichtigen Funktion erhalten Sie einen Feature-Key.

Hierbei handelt es sich um eine Datei, die einen Schlüssel zur Freischaltung der von Ihnen gekauften Funktion(en) erhält.

Durch den Import der Datei in die Webapplikation wird/werden die gekaufte(n) Funktion(en) freigeschaltet.

### So importieren Sie einen Feature-Key zur Freischaltung gekaufter Funktionen:

- 1. Klicken Sie im Menü auf KVM-Switches.
- 2. Klicken Sie auf das zu konfigurierende Gerät.
- 3. Öffnen Sie das Menü Service-Werkzeuge und wählen Sie Eintrag Features.
- 4. Klicken Sie auf **Feature-Key aus Datei importieren...** und importieren Sie den Feature-Key (Datei) über den Datei-Dialog.

Der Klartext des Feature-Keys wird nach dem Laden im Textfeld angezeigt.

**HINWEIS:** Alternativ können Sie den Klartext-Inhalt des Feature-Keys manuell in das Textfeld kopieren.

Im Me sü *KV 4-Switch*, der Webar stikation können Sie verschiedene Einstellungen der V M-Switches unf gut ren um Sin verso in tion mit 2005 tes einsehen.

# **Grundkonfiguration der KVM-Switches**

### Änderung des Namens eines KVM-Switches

So ändern Sie den Namen eines KVM-Switches:

- 1. Klicken Sie im Menü auf KVM-Switches.
- 2. Klicken Sie auf den zu konfigurierenden KVM-Switch und anschließend auf Konfiguration.
- 3. Geben Sie im Feld **Name** des Abschnitts **Gerät** den gewünschten Namen des KVM-Switches ein.
- 4. Klicken Sie auf Speichern.

### Änderung des Kommentares eines KVM-Switches

Im Listenfeld der Webapplikation wird neben dem Namen eines KVM-Switches auch der erfasste Kommentar angezeigt.

**TIPP:** Verwenden Sie das Kommentarfeld beispielsweise um den Standort des KVM-Switches zu vermerken.

### So ändern Sie den Kommentar eines KVM-Switches:

- 1. Klicken Sie im Menü auf KVM-Switches.
- 2. Klicken Sie auf den zu konfigurierenden KVM-Switch und anschließend auf Konfiguration.
- 3. Geben Sie im Feld **Kommentar** des Abschnitts **Gerät** einen beliebigen Kommentar ein.
- 4. Klicken Sie auf Speichern.

### Einen KVM-Switch aus dem KVM-System löschen

Wird ein – zuvor im KVM-System integrierter – KVM-Switch durch das System nicht gefunden, geht das System davon aus, dass das Gerät ausgeschaltet ist.

Falls ein KVM-Switch dauerhaft aus dem System entfernt wurde, können Sie diesen manuell aus der Auflistung der KVM-Switches löschen.

HINWEIS: Es können ausschließlich ausgeschaltete KVM-Switches gelöscht werden.

### So löschen Sie einen ausgeschalteten oder vom System getrennten KVM-Switch:

- 1. Klicken Sie im Menü auf KVM-Switches.
- 2. Klicken Sie auf den zu löschenden KVM-Switch und anschließend auf Löschen.
- 3. Bestätigen Sie die erscheinende Sicherheitsabfrage durch Klick auf Ja oder brechen Sie den Vorgang durch Klick auf Nein ab.

## Konfigurationseinstellungen der KVM-Switches

### Gerätekonfiguration

### Betriebsart wählen (OpenAccess bzw. Standard)

In der Standardeinstellung des KVM-Switches ist die **OpenAccess**-Betriebsart aktiviert. In diesem Modus ist die Benutzer-Anmeldung im OSD deaktiviert. Alle Benutzer des Arbeitsplatzes verwenden dieselben Einstellungen.

**WICHTIG:** In der Standardeinstellung (*OpenAccess*) ist der KVM-Switch nicht durch eine Passwortabfrage gesichert!

Alternativ können Sie auf die Standard-Betriebsart umschalten. In diesem Modus ist die Benutzer-Anmeldung im OSD erforderlich. Jeder Benutzer verwendet seine individuellen Zugangsdaten und Einstellungen.

### So ändern Sie die Betriebsart des KVM-Switches:

- 1. Klicken Sie im Menü auf KVM-Switches.
- 2. Klicken Sie auf den zu konfigurierenden KVM-Switch und anschließend auf Konfiguration.
- 3. Wählen Sie im Feld **Betriebsmodus** des Abschnitts **Konfiguration** zwischen folgenden Optionen:

| Open-Access-Console: | In der <b>OpenAccess</b> -Betriebsart ist die Benutzer-<br>Anmeldung im OSD deaktiviert. Alle Benutzer dieses<br>Arbeitsplatzes verwenden dieselben Einstellungen. |
|----------------------|----------------------------------------------------------------------------------------------------|
| Standard:            | In der <b>Standard</b> -Betriebsart ist die Benutzer-Anmeldung<br>im OSD aktiviert. Jeder Benutzer verwendet seine<br>individuellen Einstellungen.                 |

### Änderung des Hotkeys zum Aufruf des On-Screen-Displays (OSD)

Der Hotkey zum Aufruf des OSD wird verwendet, um das OSD zur Bedienung und Konfiguration des Systems zu öffnen.

HINWEIS: In der Standardeinstellung ist der Hotkey Strg + Num voreingestellt.

Der Hotkey besteht aus mindestens einer Hotkey-Modifizierertaste und einer zusätzlichen Hotkey-Taste, die vom Anwender innerhalb eines vorgegebenen Rahmens frei gewählt werden kann.

Sowohl die Hotkey-Modifizierertaste **Strg** als auch die Hotkey-Taste **Num** des Hotkeys können von Ihnen verändert werden.

#### So ändern Sie den Hotkey zum Aufruf des OSD:

- 1. Klicken Sie im Menü auf KVM-Switches.
- 2. Klicken Sie auf den zu konfigurierenden KVM-Switch und anschließend auf Konfiguration.
- 3. Wählen Sie im Feld **Hotkey-Modifizierer** des Abschnitts **Konfiguration** *mindestens* eine der aufgeführten Modifizierertasten durch Markierung des entsprechenden Kontrollkästchens:

|  | Strg | (Standard) |
|--|------|------------|
|--|------|------------|

- Alt
- Alt Gr
- Win
- Shift
- 4. Wählen Sie im Feld Hotkey eine der folgenden Optionen:

| Num:       | Num-Taste (Standard) |
|------------|----------------------|
| Pause:     | Pause-Taste          |
| Einfg:     | Einfg-Taste          |
| Entf:      | <i>Entf</i> -Taste   |
| Pos1:      | Pos 1-Taste          |
| Ende:      | Ende-Taste           |
| Bild auf:  | Bild 1-Taste         |
| Bild ab:   | <i>Bild↓</i> -Taste  |
| Leertaste: | Leertaste            |

### **OSD** mit doppeltem Tastendruck starten

Alternativ zum Öffnen des OSD mit der Tastenkombination **Strg+Num** (*Stamdard*) können Sie das OSD durch die zweifache, aufeinanderfolgende Betätigung einer bestimmten Taste (s. unten) öffnen.

### So (de)aktivieren Sie die Aktivierung des OSD mit doppeltem Tastendruck:

- 1. Klicken Sie im Menü auf KVM-Switches.
- 2. Klicken Sie auf den zu konfigurierenden KVM-Switch und anschließend auf **Konfiguration**.
- 3. Wählen Sie im Feld **OSD via doppeltem Tastendruck** des Abschnitts **Konfiguration** zwischen folgenden Optionen:

| Aus:         | OSD-Aufruf via doppeltem Tastendruck deaktiviert. (Standard) |
|--------------|--------------------------------------------------------------|
| Strg:        | OSD-Aufruf via doppeltem Druck der Strg-Taste.               |
| Alt:         | OSD-Aufruf via doppeltem Druck der Alt-Taste.                |
| Alt Gr:      | OSD-Aufruf via doppeltem Druck der Alt Gr-Taste.             |
| Win:         | OSD-Aufruf via doppeltem Druck der Win-Taste.                |
| Shift:       | OSD-Aufruf via doppeltem Druck der Leertaste.                |
| Druck:       | OSD-Aufruf via doppeltem Druck der Druck-Taste.              |
| Pfeil links: | OSD-Aufruf via doppeltem Druck der Pfeil links-Taste.        |
| Pfeil rechts | OSD-Aufruf via doppeltem Druck der Pfeil rechts-Taste.       |
| Pfeil oben   | OSD-Aufruf via doppeltem Druck der Pfeil oben-Taste.         |
| Pfeil unten  | OSD-Aufruf via doppeltem Druck der Pfeil unten-Taste.        |

### Änderung der Select-Keys

In der Standardeinstellung sind die Select-Keys 1 bis 3 zur Umschaltung zwischen den am KVM-Switch angeschlossenen Rechnern aktiv.

**BEISPIEL:** Die Umschaltung zu Rechner 2 erfolgt in der Standardeinstellung mit der Tastenkombination Alt+2.

Falls eine der aus dem Select-Key-Set resultierenden Tastenkombinationen mit einer Tastenkombination eines eingesetzten Anwendungsprogramms kollidiert, können sowohl der Select-Key-Modfizierer als auch die Select-Keys geändert werden.

#### So ändern Sie die Select-Keys:

- 1. Klicken Sie im Menü auf KVM-Switches.
- 2. Klicken Sie auf den zu konfigurierenden KVM-Switch und anschließend auf Konfiguration.
- 3. Klicken Sie auf Select-Keys bearbeiten des Abschnitts Konfiguration.
- 4. Wählen Sie im Feld **Select-Key-Modifizierer** *mindestens* eine der aufgeführten Modifizierertasten durch Markierung des entsprechenden Kontrollkästchens:

| <ul> <li>Strg</li> </ul> |
|--------------------------|
|--------------------------|

- Alt (Standard)
- Alt Gr
- Win
- Shift
- 5. Wählen Sie im Feld Erlaubte Select-Keys eine der aufgelisteten Optionen:

| Nur Zahlen:               | nur Zifferntasten sind als Select-Keys zulässig             |
|---------------------------|-------------------------------------------------------------|
| Nur Buchstaben:           | nur Buchstabentasten sind als Select-Keys zulässig          |
| Zahlen und<br>Buchstaben: | Ziffern- und Buchstabentasten sind als Select-Keys zulässig |

**WICHTIG:** Die ausgewählte Tastenart steht in Kombination mit der/den von Ihnen ausgewählten Select-Key-Modifizierertaste(n) *nicht* als Tasten-kombination unter dem Betriebssystem und den Anwendungsprogrammen des Rechners zur Verfügung.

- 6. Klicken Sie in der Kanaltabelle in die Spalte **Select-Keys** eines Kanals und geben Sie anschließend das bzw. die gewünschte(n) Zeichen ein.
- 7. Weisen Sie die Select-Keys der anderen Kanäle nacheinander wie in Schritt 6. beschrieben zu.
- 8. Klicken Sie auf **Speichern**.

### Switching (de)aktivieren

Die Umschaltung auf einen bestimmten Kanal kann über diverse Möglichkeiten erfolgen. Falls gewünscht, können Sie die Möglichkeiten der Umschaltung einschränken.

### So (de)aktivieren Sie die verschiedenen Arten der Umschaltung:

- 1. Klicken Sie im Menü auf KVM-Switches.
- 2. Klicken Sie auf den zu konfigurierenden KVM-Switch und anschließend auf Konfiguration.
- 3. Wählen Sie im Abschnitt **Switching deaktivieren** des Abschnitts **Konfiguration** die zu blockierenden Umschaltoptionen durch Markierung des/der entsprechenden Kontrollkästchen(s):.

| Taster:               | Umschaltung über die Taster an der Frontseite des Geräts deaktiviert. |
|-----------------------|-----------------------------------------------------------------------|
| IP-API & EasyControl: | Umschaltung über die IP-API und EasyControl deaktiviert.              |
| Seriell:              | Umschaltung über ein serielles Gerät deaktiviert.                     |
| Hotkeys:              | Umschaltung via Select-Keys und Step-Keys deaktiviert.                |
| Selectkey:            | Umschaltung via Select-Keys deaktiviert.                              |
| Step/ Scan Up:        | Umschaltung via Step-Key Up deaktiviert.                              |
| Step/ Scan Down:      | Umschaltung via Step-Key Down deaktiviert.                            |

### Reinitialisierung von USB-Eingabegeräten

Sobald Sie eine USB-Tastatur bzw. -Maus an den KVM-Switch anschließen, wird das Eingabegerät initialisiert und kann ohne Einschränkungen verwendet werden. Einige USB-Eingabegeräte erfordern eine Reinitialisierung der USB-Verbindung nach einer bestimmten Zeit.

### So (de)aktivieren Sie die Reinitialisierung der USB-Eingabegeräte:

- 1. Klicken Sie im Menü auf KVM-Switches.
- 2. Klicken Sie auf den zu konfigurierenden KVM-Switch und anschließend auf Konfiguration.
- 3. Wählen Sie im Feld **USB-Auto-Refresh** des Abschnitts **Konfiguration** zwischen folgenden Optionen:

| Aus:                    | Der Status der USB-Geräte wird <b>nicht</b> überwacht. Falls die Kommunikation zu einem USB-Gerät gestört ist, findet <b>keine</b> Reinitialisierung statt.                  |
|-------------------------|----------------------------------------------------------------------------------------------------|
| Alle Geräte:            | Der Status der USB-Geräte wird überwacht. Falls die<br>Kommunikation zu einem USB-Gerät gestört ist,<br>werden alle angeschlossenen USB-Geräte reinitialisiert.              |
| Nur fehlerhafte Geräte: | Der Status der USB-Geräte wird überwacht. Falls die<br>Kommunikation zu einem USB-Gerät gestört ist, wird<br>dieses Gerät reinitialisiert ( <i>empfohlene Einstellung</i> ). |

### Änderung des Scancode-Sets einer PS/2-Tastatur

Wird eine Taste der PS/2-Tastatur gedrückt, sendet der Tastaturprozessor ein Datenpaket, das als Scancode bezeichnet wird. Es gibt zwei gebräuchliche Scancode-Sets (Sets 2 und 3), die verschiedene Scancodes beinhalten.

Der KVM-Switch interpretiert in der Standardeinstellung alle Eingaben einer PS/2-Tastatur mit dem Scancode-Set 2.

**TIPP:** Falls das Verkettungszeichen (engl. *Pipe*, "|") nicht eingegeben werden kann oder die Pfeiltasten der Tastatur nicht wie erwartet funktionieren, ist die Umstellung auf das Scancode-Set 3 empfehlenswert.

#### So ändern Sie die Einstellung des Scancode-Sets:

- 1. Klicken Sie im Menü auf KVM-Switches.
- 2. Klicken Sie auf den zu konfigurierenden KVM-Switch und anschließend auf Konfiguration.
- 3. Wählen Sie im Feld **Scancode Set** des Abschnitts **Konfiguration** zwischen folgenden Optionen:

**Set 2:** Aktivierung des Scancode-Sets 2 für PS/2-Tastatureingaben

**Set 3:** Aktivierung des Scancode-Sets 3 für PS/2-Tastatureingaben

- 4. Klicken Sie auf **Speichern**.
- 5. Schalten Sie den KVM-Switch aus und wieder ein.

**HINWEIS:** Die Tastatur wird nach dem erneuten Einschalten initialisiert und das ausgewählte Scancode-Set angewendet.

### DDC/CI-Unterstützung (de)aktivieren

Der KVM-Switch wurde vorbereitet, um Monitore mit **DDC/CI**-Funktion zu unterstützen. Die **DDC/CI**-Informationen werden nach Aktivierung der Funktion transparent an den Monitor weitergeleitet, um eine größtmögliche Anzahl an Monitoren zu unterstützen.

**HINWEIS:** Die Unterstützung kann *nicht* für alle Monitor-Modelle garantiert werden.

#### So konfigurieren Sie die DDC/CI-Übertragung:

**HINWEIS:** Die **DDC/CI**-Übertragung wird für jeden Videokanal des KVM-Switches separat eingestellt. Bei Multichannel-Geräten kann die folgende Option für jeden Videokanal separat eingestellt werden.

- 1. Klicken Sie im Menü auf KVM-Switches.
- 2. Klicken Sie auf den zu konfigurierenden KVM-Switch und anschließend auf Konfiguration.
- 3. Wählen Sie im Feld **DDC/CI Monitor** des Abschnitts **Konfiguration** zwischen folgenden Optionen:

| Deaktiviert:   | Die Übertragung von DDC/CI-Signalen ist deaktiviert. ( <i>Standard</i> )                              |
|----------------|----------------------------------------------------------------------------------------------------|
| CPU > Monitor: | Die Übertragung von DDC/CI-Signalen erfolgt aus-<br>schließlich vom Rechner in Richtung des Monitors. |
| Bidirektional: | Die Übertragung von DDC/CI-Signalen erfolgt bidirektional.                                            |

### **Allgemeine OSD-Konfiguration**

### Verwendung des OSD an-/ausschalten

Mit dieser Funktion wählen Sie, ob Benutzer des KVM-Switches das OSD aufrufen und verwenden dürfen.

### So (de)aktivieren Sie die Verwendung des OSD:

- 1. Klicken Sie im Menü auf KVM-Switches.
- 2. Klicken Sie auf den zu konfigurierenden KVM-Switch und anschließend auf Konfiguration.
- 3. Wählen Sie im Feld **OSD-Menü blockieren** des Abschnitts **OSD-Konfiguration** zwischen folgenden Optionen:

| Nein: | OSD verfügbar (Standard) |
|-------|--------------------------|
| Ja:   | OSD gesperrt             |

### **OSD-Auflösung einstellen**

In der Standardeinstellung des KVM-Switches wird das OSD auf dem Arbeitsplatzmonitor mit einer Auflösung von  $1024 \times 768$  Bildpunkten dargestellt, wenn der Monitor diese Auflösung unterstützt. Falls der Monitor diese Auflösung nicht unterstützt, wird eine Auflösung von  $640 \times 480$  Bildpunkten verwendet.

Sie können alternativ eine feste OSD-Auflösung (s. Tabelle unten) wählen.

### So stellen Sie die OSD-Auflösung ein:

- 1. Klicken Sie im Menü auf KVM-Switches.
- 2. Klicken Sie auf den zu konfigurierenden KVM-Switch und anschließend auf Konfiguration.
- 3. Wählen Sie im Feld **OSD-Auflösung** des Abschnitts **OSD-Konfiguration** zwischen folgenden Optionen:

| Auto:        | Wenn vom Monitor unterstützt, wird das OSD mit einer Auflösung von $1024 \times 768$ Bildpunkten dargestellt.               |
|--------------|----------------------------------------------------------------------------------------------------|
|              | Unterstützt der Monitor diese Auflösung nicht, wird eine Auflösung von 640 × 480 Bildpunkten verwendet ( <i>Standard</i> ). |
| 640×480/60:  | OSD-Darstellung mit einer Auflösung von<br>640 × 480 Bildpunkten                                                            |
| 720×400/70:  | OSD-Darstellung mit einer Auflösung von<br>720 × 400 Bildpunkten                                                            |
| 1024×768/60: | OSD-Darstellung mit einer Auflösung von<br>1024 × 768 Bildpunktensystem                                                     |

### Tastaturlayout für Eingaben innerhalb des OSD auswählen

Werden bei der Eingabe von Zeichen auf der Tastatur des Arbeitsplatzes andere Zeichen am Bildschirm angezeigt, ist das eingestellte Tastaturlayout der Tastatur nicht zutreffend.

Stellen Sie in diesem Fall fest, welchem Tastaturlayout die angeschlossene Tastatur entspricht und konfigurieren Sie dieses anschließend in den Einstellungen des KVM-Switches.

### So wählen Sie das Tastaturlayout der Arbeitsplatztastatur aus:

- 1. Klicken Sie im Menü auf KVM-Switches.
- 2. Klicken Sie auf den zu konfigurierenden KVM-Switch und anschließend auf Konfiguration.
- 3. Wählen Sie im Feld **OSD-Tastaturlayout** des Abschnitts **OSD-Konfiguration** zwischen folgenden Optionen:

| eutsch (Standard)       |  |
|-------------------------|--|
| iglisch (USA)           |  |
| glisch (Großbritannien) |  |
| anzösisch               |  |
| panisch                 |  |
| t. Amerikanisch         |  |
| ortugiesisch            |  |
| shwedisch               |  |
| hweiz-Französisch       |  |
| inisch                  |  |

### Persönliche Einstellungen (Persönliches Profil)

### Anzeige der Informationseinblendung

Standardmäßig erfolgt bei jeder Kanalaufschaltung eine temporäre (5 Sekunden) Informationseinblendung. Die Einblendung auf dem Monitor des Arbeitsplatzes informiert über die Namen des Kanals sowie des KVM-Switches und enthält gegebenenfalls weitere Informationen.

Alternativ zur temporären Einblendung kann die Informationseinblendung permanent erfolgen oder ausgeschaltet werden.

**TIPP:** Ist die temporäre Informationseinblendung aktiv, können Sie mit der Tastenkombination **Strg+Feststelltaste** jederzeit eine Wiederholung der temporären Einblendung erreichen.

#### So ändern Sie die Einstellung der Informationseinblendung:

- 1. Klicken Sie im Menü auf Benutzer.
- 2. Klicken Sie auf das zu konfigurierende Benutzerkonto und anschließend auf Konfiguration.
- 3. Klicken Sie auf den Reiter KVM-Switch-Systeme und anschließend auf die Bereichsauswahl Persönliches Profil.
- 4. Wählen Sie im Feld **OSD-Info anzeigen** zwischen folgenden Optionen:

| 5 Sekunden: | temporäre Informationseinblendung (Standard) |
|-------------|----------------------------------------------|
| Permanent:  | permanente Informationseinblendung           |
| Aus:        | Informationseinblendung ausschalten          |

### Transparenz des OSD einstellen

In der Standardeinstellung wird das OSD mit einer mittleren Transparenz über dem Bildschirminhalt angezeigt. Den durch das OSD überlagerten Teil des Bildschirminhalts können Sie "durch" das OSD erkennen.

Die Transparenzstufe können Sie einstellen oder ausschalten.

### So stellen Sie die Transparenzstufe des OSD ein:

- 1. Klicken Sie im Menü auf Benutzer.
- 2. Klicken Sie auf das zu konfigurierende Benutzerkonto und anschließend auf Konfiguration.
- 3. Klicken Sie auf den Reiter KVM-Switch-Systeme und anschließend auf die Bereichsauswahl Persönliches Profil.
- 4. Wählen Sie im Feld **OSD-Transparenz** zwischen folgenden Optionen:

| Hoch:    | hohes Durchscheinen des Bildschirminhalts                |
|----------|----------------------------------------------------------|
| Mittel:  | mittleres Durchscheinen des Bildschirminhalts (Standard) |
| Niedrig: | leichtes Durchscheinen des Bildschirminhalts             |
| Aus:     | überdeckende Darstellung des OSD                         |

### Farbe der Informationseinblendung ändern

Informationseinblendungen werden standardmäßig in hellgrün angezeigt. Im persönlichen Profil können Sie die Farbe dieser Einblendungen anpassen.

Folgende Farben werden unterstützt:

| schwarz      | dunkelrot  |
|--------------|------------|
| grün         | dunkelgelb |
| dunkelblau   | violett    |
| dunkeltürkis | silber     |
| hellgrün     | gelb       |
| blau         | magenta    |
| helltürkis   | weiß       |

#### So ändern Sie die Einstellung der Informationseinblendung:

- 1. Klicken Sie im Menü auf Benutzer.
- 2. Klicken Sie auf das zu konfigurierende Benutzerkonto und anschließend auf Konfiguration.
- 3. Klicken Sie auf den Reiter KVM-Switch-Systeme und anschließend auf die Bereichsauswahl Persönliches Profil.
- 4. Wählen Sie im Feld Farbe OSD-Info die gewünschte Farbe.
- 5. Klicken Sie auf Speichern.

### Automatisches Schließen des OSDs (de)aktivieren

In der Standardeinstellung des KVM-Switches wird das OSD solange angezeigt, bis der Anwender eine Schaltfunktion ausführt oder das OSD schließt.

Alternativ können Sie eine Zeitspanne angeben, nach deren Ablauf das OSD automatisch geschlossen wird.

### So (de)aktivieren Sie das automatische Schließen des OSDs:

- 1. Klicken Sie im Menü auf Benutzer.
- 2. Klicken Sie auf das zu konfigurierende Benutzerkonto und anschließend auf Konfiguration.
- 3. Klicken Sie auf den Reiter KVM-Switch-Systeme und anschließend auf die Bereichsauswahl Persönliches Profil.
- 4. Geben Sie im Feld **Timeout OSD-Sitzung** eine gewünschte Zeitspanne zwischen 5 und 99 Sekunden ein.

HINWEIS: Die Eingabe der Ziffer 0 deaktiviert das automatische Schließen.

5. Klicken Sie auf **Speichern**.

### Standard-Menü-Modus ändern

In der Standardeinstellung zeigt das OSD nach dem Aufruf das *Auswahl*-Menü zur Auswahl eines Kanals an. Falls gewünscht, können Sie in Ihrem persönlichen Profil einstellen, dass nach dem Start des OSD das Script-Menü angezeigt wird.

**TIPP:** Unabhängig von der Standardeinstellung können Sie jederzeit mit der Schnellwahltaste **Strg+X** zwischen dem Auswahl-und dem Script-Menü wechseln.

### So ändern Sie den Standard-Menü-Modus:

- 1. Klicken Sie im Menü auf Benutzer.
- 2. Klicken Sie auf das zu konfigurierende Benutzerkonto und anschließend auf Konfiguration.
- 3. Klicken Sie auf den Reiter KVM-Switch-Systeme und anschließend auf die Bereichsauswahl Persönliches Profil.
- 4. Wählen Sie im Feld Standard-OSD-Menü zwischen folgenden Optionen:

| Select: | Das<br>OSD | Auswahl-Menü<br>angezeigt (Stat   | i wird<br><i>ndard</i> ). | l nach | dem | Start | des |
|---------|------------|-----------------------------------|---------------------------|--------|-----|-------|-----|
| Script: | Das<br>OSD | <i>Script</i> -Menü<br>angezeigt. | wird                      | nach   | dem | Start | des |

### Umschaltschwelle für Änderung des Menü-Modus per Maus

Zusätzlich zum Wechsel des Menü-Modus per Schnellwahltaste **Strg+X** können Sie auch den Wechsel des Menü-Modus per Maus aktivieren.

**TIPP:** Nach der Aktivierung des Wechsels des Menü-Modus per Maus können Sie per Links-/Rechtsbewegung der Maus im *Auswahl*- und im *Script*-Menü zwischen beiden Modi wechseln.

**WICHTIG:** Der Wechsel des Menü-Modus per Maus ist *nicht* möglich, wenn im *Auswahl*- und/oder im *Script*-Menü kein Eintrag vorhanden ist!

# So (de)aktivieren Sie die Umschaltschwelle und/oder stellen deren Empfindlichkeit ein:

- 1. Klicken Sie im Menü auf Benutzer.
- 2. Klicken Sie auf das zu konfigurierende Benutzerkonto und anschließend auf Konfiguration.
- Klicken Sie auf den Reiter KVM-Switch-Systeme und anschließend auf die Bereichsauswahl Persönliches Profil.
- 4. Wählen Sie im Feld **Select- /Szenario-Menü Maus-Umschaltung** zwischen folgenden Optionen:

| Aus:             | Mausumschaltung des OSD-Menü-Modus deaktiviert ( <i>Standard</i> )                           |
|------------------|----------------------------------------------------------------------------------------------|
| Sensitivity 1:   | geringste Empfindlichkeitsstufe für die Mausumschaltung des OSD-Menü-Modus                   |
| Sensitivity 10:  | maximale Empfindlichkeitsstufe für die Mausumschaltung des OSD-Menü-Modus                    |
| Sensitivity 2-8: | weitere Empfindlichkeitsstufen für das Fine-Tuning der<br>Mausumschaltung des OSD-Menü-Modus |
## Verweildauer der Autoscan- bzw. Autoskip-Funktion konfigurieren

Standardmäßig wird jede automatische Aufschaltung 10 Sekunden gehalten, bevor die Verbindung getrennt und der nächste Kanal aufgeschaltet wird.

Den Zeitraum der Verweildauer einer Aufschaltung können Sie im Bereich von 1 bis 99 Sekunden festlegen.

#### So ändern Sie die Verweildauer einer Aufschaltung:

- 1. Klicken Sie im Menü auf Benutzer.
- 2. Klicken Sie auf das zu konfigurierende Benutzerkonto und anschließend auf Konfiguration.
- 3. Klicken Sie auf den Reiter KVM-Switch-Systeme und anschließend auf die Bereichsauswahl Persönliches Profil.
- 4. Geben Sie in der Zeile **Scantime** die gewünschte Verweildauer innerhalb des Bereichs von 1 bis 99 Sekunden.
- 5. Klicken Sie auf Speichern.

#### Step-Keys auswählen

Nach Aktivierung des *Stepscan*-Modus schalten Sie auf Tastendruck den nächsten bzw. vorherigen Computer auf.

In der Standardeinstellung des KVM-Switches sind die Tasten **Hoch** und **Runter** hierfür vorgesehen. Alternativ können Sie ein anderes Set aus hierfür vorgesehenen Tasten auswählen.

#### So wählen Sie die Tasten zur Verwendung mit der Stepscan-Funktion:

- 1. Klicken Sie im Menü auf Benutzer.
- 2. Klicken Sie auf das zu konfigurierende Benutzerkonto und anschließend auf Konfiguration.
- 3. Klicken Sie auf den Reiter KVM-Switch-Systeme und anschließend auf die Bereichsauswahl Persönliches Profil.
- 4. Wählen Sie im Feld Stepscan-Keys zwischen folgenden Optionen:

| Hoch Runter:                        | Mit der Hoch-Taste einen Kanal aufwärts und mit der Runter-Taste einen Kanal abwärts schalten.                   |
|-------------------------------------|----------------------------------------------------------------------------------------------------|
| Bild hoch Bild runter:              | Mit der Bild hoch-Taste einen Kanal aufwärts und mit der Bild runter-Taste einen Kanal abwärts schalten.         |
| Num hoch Num runter:                | Mit der Num hoch-Taste einen Kanal aufwärts und mit der Num runter-Taste einen Kanal abwärts schalten.           |
| Num Bild hoch  <br>Num Bild runter: | Mit der Num Bild hoch-Taste einen Kanal aufwärts und mit der Num Bild runter-Taste einen Kanal abwärts schalten. |
| Num+ Num-:                          | Mit der Num+-Taste einen Kanal aufwärts und mit der<br>Taste Num- einen Kanal abwärts schalten.                  |
| F10 F9:                             | Mit der F10-Taste einen Kanal aufwärts und mit der F9-Taste einen Kanal abwärts schalten.                        |
| 0 9:                                | Mit der 0-Taste einen Kanal aufwärts und mit der<br>9-Taste einen Kanal abwärts schalten.                        |
| Num 0 Num 9:                        | Mit der Num 0-Taste einen Kanal aufwärts und mit der Num 9-Taste einen Kanal abwärts schalten.                   |
| K I:                                | Mit der K-Taste einen Kanal aufwärts und mit der<br>I-Taste einen Kanal abwärts schalten.                        |

#### Automatisches Aufschalten des zuletzt aufgeschalteten Kanals

Aktivieren Sie im persönlichen Profil die Funktion Letzte CPU merken, um beim Logout des Benutzers den Kanal zu merken, auf den der Benutzer zuletzt aufgeschaltet war. Bei der nächsten Anmeldung des Benutzers wird er automatisch auf den gemerkten Kanal aufgeschaltet.

HINWEIS: Das Ausschalten des KVM-Switches wird wie ein Logout behandelt.

**WICHTIG:** Bei Aktivierung der Funktion Letzte CPU merken wird eine möglicherweise konfigurierte Standard-CPU bzw. ein Standard-Script des Benutzers ignoriert.

## So (de)aktivieren Sie die automatische Aufschaltung des zuletzt aufgeschalteten Kanals:

- 1. Klicken Sie im Menü auf Benutzer.
- 2. Klicken Sie auf das zu konfigurierende Benutzerkonto und anschließend auf Konfiguration.
- 3. Klicken Sie auf den Reiter KVM-Switch-Systeme und anschließend auf die Bereichsauswahl Persönliches Profil.
- 4. Wählen Sie im Feld Letzte CPU merken zwischen folgenden Optionen:

| Aus: | Nach der Anmeldung aufgeschaltet.            | wird der      | konfigurierte | Standard-Kanal |
|------|----------------------------------------------|---------------|---------------|----------------|
|      | Ist kein Standard-Kanal ( <i>Standard</i> ). | konfiguriert, | erscheint das | Auswahl-Menü   |
| An:  | Nach der Anmeldung aufgeschaltet.            | des Benutze   | rs wird der   | gemerkte Kanal |

#### Standardaktion nach der Benutzeranmeldung konfigurieren

Nach der Anmeldung des Benutzers erscheint üblicherweise das OSD auf dem Bildschirm des Arbeitsplatzes.

Die Konfigurationseinstellung **Standardausführung** erlaubt Ihnen die Festlegung eines Kanals, der automatisch nach der Benutzeranmeldung aufgeschaltet oder eines Skripts, das automatisch ausgeführt wird.

**HINWEIS:** Diese neue Funktion ersetzt die Funktion **After power-up switch to** der Firmware-Version 1.0.000.

## So wählen Sie einen Kanal, der automatisch nach der Benutzeranmeldung aufgeschaltet wird:

- 1. Klicken Sie im Menü auf Benutzer.
- 2. Klicken Sie auf das zu konfigurierende Benutzerkonto und anschließend auf Konfiguration.
- 3. Klicken Sie auf den Reiter KVM-Switch-Systeme und anschließend auf die Bereichsauswahl Persönliches Profil.
- 4. Wählen Sie im Feld Standardausführung die Option Standard-CPU.
- 5. Scrollen Sie zum Bereich Standard-CPU.
- 6. Schalten Sie den Schieberegler der gewünschten Standard-CPU in der Spalte **Standard-CPU** nach rechts (aktiviert).

**TIPP:** Verwenden Sie ggf. das *Suchen*-Feld, um die im Auswahlfenster anzuzeigenden Kanäle einzugrenzen.

## So wählen Sie ein Standard-Script (alternativ eine -Script-Gruppe), das automatisch nach der Benutzeranmeldung ausgeführt wird:

- 1. Klicken Sie im Menü auf Benutzer.
- 2. Klicken Sie auf das zu konfigurierende Benutzerkonto und anschließend auf Konfiguration.
- Klicken Sie auf den Reiter KVM-Switch-Systeme und anschließend auf die Bereichsauswahl Persönliches Profil.
- 4. Wählen Sie im Feld Standardausführung die Option Standard-Script/Script-Gruppe.
- 5. Scrollen Sie zum Bereich Standard-Script/Script-Gruppe.
- 6. Schalten Sie den Schieberegler des gewünschten Standard-Scripts/der gewünschten -Script-Gruppe in der Spalte **Standard-Script/Script-Gruppe** nach rechts (aktiviert).

**TIPP:** Verwenden Sie ggf. das *Suchen*-Feld, um die im Auswahlfenster anzuzeigenden Scripts und Gruppen einzugrenzen.

7. Klicken Sie auf Speichern.

#### So deaktivieren Sie die konfigurierte Standardaktion:

- 1. Klicken Sie im Menü auf Benutzer.
- 2. Klicken Sie auf das zu konfigurierende Benutzerkonto und anschließend auf Konfiguration.
- 3. Klicken Sie auf den Reiter KVM-Switch-Systeme und anschließend auf die Bereichsauswahl Persönliches Profil.
- 4. Wählen Sie im Feld Standardausführung die Option Keine.
- 5. Klicken Sie auf Speichern.

## **Kanal-Konfiguration**

#### Änderung des Namens eines Kanals

#### So ändern Sie einen Kanalnamen:

- 1. Klicken Sie im Menü auf KVM-Switches.
- 2. Klicken Sie auf den zu konfigurierenden KVM-Switch und anschließend auf Konfiguration.
- 3. Klicken Sie auf den Reiter Kanäle.
- 4. Klicken Sie auf den zu konfigurierenden Kanal und anschließend auf Konfiguration.
- 5. Geben Sie im Feld Name des Abschnitts Kanal den gewünschten Kanalnamen ein.
- 6. Klicken Sie auf Speichern.

#### Änderung des Kommentares eines Kanals

#### So ändern Sie den Kommentar eines Kanals:

- 1. Klicken Sie im Menü auf KVM-Switches.
- 2. Klicken Sie auf den zu konfigurierenden KVM-Switch und anschließend auf Konfiguration.
- 3. Klicken Sie auf den Reiter Kanäle.
- 4. Klicken Sie auf den zu konfigurierenden Kanal und anschließend auf Konfiguration.
- 5. Geben Sie im Feld **Kommentar** des Abschnitts **Kanal** einen beliebigen Kommentar ein.
- 6. Klicken Sie auf **Speichern**.

#### Aktivierung/Deaktivierung eines Kanals

An den KVM-Switch können Sie bis zu drei Rechner anschließen. Der am Gerät eingerichtete Arbeitsplatz kann sich auf diese Kanäle aufschalten.

Werden an den KVM-Switch weniger als drei Rechner angeschlossen, können die nicht genutzten Kanäle deaktiviert werden. Die Aufschaltung sowie die Auswertung der Monitoring-Daten wird somit verhindert.

#### So (de)aktivieren Sie einen Kanal:

- 1. Klicken Sie im Menü auf KVM-Switches.
- 2. Klicken Sie auf den zu konfigurierenden KVM-Switch und anschließend auf Konfiguration.
- 3. Klicken Sie auf den Reiter Kanäle.
- 4. Klicken Sie auf den zu konfigurierenden Kanal und anschließend auf Konfiguration.
- 5. Aktivieren Sie das Kontrollkästchens **Kanal aktiviert** im Abschnitt **Kanal**, um die Aufschaltung dieses Kanals zu erlauben oder deaktivieren Sie dieses Kontrollkästchens, um die Aufschaltung dieses Kanals zu verbieten.
- 6. Klicken Sie auf **Speichern**.

#### Aktivierung/Deaktivierung des Tastatur-Signals

In der Standardeinstellung werden die Signale der am Arbeitsplatz angeschlossenen Tastatur und Maus an den Rechner des aufgeschalteten Kanals übertragen.

In den Einstellungen des KVM-Switches können Sie die Übertragung des Tastatur-Signals für jeden einzelnen Kanal ein- bzw. ausschalten.

#### So (de)aktivieren Sie die Übertragung des Tastatur-Signals eines Kanals:

- 1. Klicken Sie im Menü auf KVM-Switches.
- 2. Klicken Sie auf den zu konfigurierenden KVM-Switch und anschließend auf Konfiguration.
- 3. Klicken Sie auf den Reiter Kanäle.
- 4. Klicken Sie auf den zu konfigurierenden Kanal und anschließend auf **Konfiguration**.
- 5. Wählen Sie im Feld **Tastatur aktiviert** des gewünschten Kanals zwischen folgenden Optionen:

| Aktiviert:   | Die Tastatur-Signale werden an den Rechner dieses Kanals übertragen ( <i>Standard</i> ) |
|--------------|-----------------------------------------------------------------------------------------|
| Deaktiviert: | Die Tastatur-Signale werden <i>nicht</i> an den Rechner dieses Kanals übertragen.       |

#### Unterstützung für Multimedia- und Sondertasten

Die Tasten der Standardtastatur wurden bei einigen USB-Tastaturen verschiedener Hersteller ergänzt.

So sind einige USB-Tastaturen mit Multimedia-Sondertasten ausgestattet, die die komfortable Bedienung spezieller Multimedia-Funktionen des Rechners ermöglichen. Die Tastatur des *Apple Mac mini* beispielsweise ist mit einer Taste zum Öffnen des DVD-Laufwerks ausgestattet.

So schalten Sie die Unterstützung für Multimedia- oder Sondertasten ein oder aus:

- 1. Klicken Sie im Menü auf KVM-Switches.
- 2. Klicken Sie auf den zu konfigurierenden KVM-Switch und anschließend auf Konfiguration.
- 3. Klicken Sie auf Kanäle.
- 4. Klicken Sie auf den zu konfigurierenden Kanal und anschließend auf Konfiguration.
- 5. Wählen Sie im Feld **USB-Tastaturmodus** des gewünschten Kanals zwischen folgenden Optionen:

| PC Standard:   | Standard-Tastaturmodus                               |
|----------------|------------------------------------------------------|
| PC Multimedia: | Unterstützung für Multimedia-Sondertasten (Standard) |
| Apple A1243:   | Tastaturmodus für Apple-Rechner                      |
| LK463:         | LK463-kompatible Tastatur                            |

#### Failover-Switching einrichten

Die Funktion **Failover-Switching** schaltet bei Statuswechsel des aktiven Kanals von *Online* zu *Offline* automatisch auf den konfigurierten *Failover*-Kanal.

Die OSD-Meldung **Failover switching** informiert Sie über die automatische Umschaltung auf den Failover-Kanal.

In der Standardeinstellung ist diese Funktion deaktiviert. Sie können die Funktion für jeden Kanal separat konfigurieren, indem Sie den gewünschten Failover-Kanal festlegen.

**HINWEIS:** Die Einrichtung einer *Failover-Schaltkette* ist möglich, indem Sie beispielsweise den Failover-Kanal jeweils auf den nächsten Kanal festlegen.

Wenn bei Eingriff des Failover-Switchings auch der Failover-Kanal offline ist, wird auf dessen Failover-Kanal geschaltet (usw.).

Wenn kein weiterer Kanal online ist, wird das Failover-Switching beendet.

#### So konfigurieren Sie einen Failover-Kanal für einen KVM-Kanal:

- 1. Klicken Sie im Menü auf KVM-Switches.
- 2. Klicken Sie auf den zu konfigurierenden KVM-Switch und anschließend auf Konfiguration.
- 3. Klicken Sie auf Kanäle.
- 4. Klicken Sie auf den zu konfigurierenden Kanal und anschließend auf Konfiguration.
- 5. Wählen Sie im Feld **Failover-Kanal** des gewünschten Kanals zwischen folgenden Optionen:

| Kein:       | keine automatische Umschaltung (Standard)           |
|-------------|-----------------------------------------------------|
| [Kanalnr.]: | automatische Umschaltung auf den ausgewählten Kanal |

## Videokanal-Konfiguration

**HINWEIS:** Falls Sie eine Multichannel-Variante des KVM-Switches erworben haben, sind die in diesem Bereich beschriebenen Konfigurationseinstellungen für jeden Multichannel-Kanal separat verfügbar.

### Änderung des Namens eines Videokanals

#### So ändern Sie den Namen eines Videokanals:

- 1. Klicken Sie im Menü auf KVM-Switches.
- 2. Klicken Sie auf den zu konfigurierenden KVM-Switch und anschließend auf Konfiguration.
- 3. Klicken Sie auf den Reiter Kanäle.
- 4. Klicken Sie auf den zu konfigurierenden Kanal und anschließend auf **Konfiguration**.
- 5. Geben Sie im Feld **Videokanal** des Abschnitts **Videokanal** den gewünschten Kanalnamen ein.
- 6. Klicken Sie auf Speichern.

#### Änderung des Kommentares eines Videokanals

#### So ändern Sie den Kommentar eines Videokanals:

- 1. Klicken Sie im Menü auf KVM-Switches.
- 2. Klicken Sie auf den zu konfigurierenden KVM-Switch und anschließend auf **Konfiguration**.
- 3. Klicken Sie auf den Reiter Kanäle.
- 4. Klicken Sie auf den zu konfigurierenden Kanal und anschließend auf Konfiguration.
- 5. Geben Sie im Feld **Kommentar** des Abschnitts **Videokanal** einen beliebigen Kommentar ein.
- 6. Klicken Sie auf Speichern.

#### **EDID-Profil eines Monitores einlesen**

Die EDID-Informationen (*Extended Display Identification Data*) eines Monitors informieren die Grafikkarte des angeschlossenen Rechners u. a. über verschiedene technische Eigenschaften des Gerätes. Die Informationen werden vom KVM-Switch üblicherweise unverändert über Enhanced-DDC (*Enhanced Display Data Channel*) an den Rechner weitergeleitet.

Alternativ kann das EDID-Profil eines Monitores eingelesen und durch den KVM-Switch an einen (oder mehrere) der angeschlossenen Rechner übermittelt werden.

**HINWEIS:** Ein EDID-Profil kann wahlweise direkt aus einem am KVM-Switch angeschlossenen Monitor oder aus einer bin-Datei eingelesen werden.

#### So lesen Sie das EDID-Profil eines angeschlossenen Monitores ein:

- 1. Klicken Sie im Menü auf KVM-Switches.
- 2. Klicken Sie auf den zu konfigurierenden KVM-Switch und anschließend auf Konfiguration.
- 3. Klicken Sie auf Kanäle.
- 4. Klicken Sie auf den zu konfigurierenden Kanal und anschließend auf Konfiguration.
- 5. Klicken Sie auf Neues EDID-Profil anlegen im Abschnitt Videokanal.
- 6. Klicken Sie in das Listenfeld **Aus Monitor auslesen** und markieren Sie den Monitor, dessen EDID-Informationen Sie einlesen möchten.

**HINWEIS:** Die Felder **Name** und **Kommentar** des Profils werden automatisch vorbefüllt und der Inhalt der EDID-Informationen angezeigt.

- 7. Klicken Sie auf OK.
- 8. Ändern Sie falls gewünscht die Informationen in den Feldern Name und/oder Kommentar.
- 9. Klicken Sie auf Speichern.

#### So lesen Sie das EDID-Profil eines Monitores aus einer Datei ein:

- 1. Klicken Sie im Menü auf KVM-Switches.
- 2. Klicken Sie auf den zu konfigurierenden KVM-Switch und anschließend auf Konfiguration.
- 3. Klicken Sie auf Kanäle.
- 4. Klicken Sie auf den zu konfigurierenden Kanal und anschließend auf Konfiguration.
- 5. Klicken Sie auf Neues EDID-Profil anlegen im Abschnitt Videokanal.
- 6. Klicken Sie auf Datei auswählen.
- 7. Wählen Sie über den Datei-Dialog die zu importierende bin-Datei und klicken Sie auf **Öffnen**.

**HINWEIS:** Die Felder **Name** und **Kommentar** des Profils werden automatisch vorbefüllt und der Inhalt der EDID-Informationen angezeigt.

- 8. Ändern Sie falls gewünscht die Informationen in den Feldern Name und/oder Kommentar.
- 9. Klicken Sie auf Speichern.

#### **EDID-Profil eines Kanals festlegen**

#### So wählen Sie das EDID-Profil aus:

- 1. Klicken Sie im Menü auf KVM-Switches.
- 2. Klicken Sie auf den zu konfigurierenden KVM-Switch und anschließend auf Konfiguration.
- 3. Klicken Sie auf Kanäle.
- 4. Klicken Sie auf den zu konfigurierenden Kanal und anschließend auf Konfiguration.
- 5. Wählen Sie im Feld **EDID-Profil** des Abschnitts **Videokanal** zwischen folgenden Optionen:

[Auto]:automatische Behandlung der EDID-Daten (Standard)Profilname:Auswahl eines zuvor vom Anwender eingelesenen EDID-Profils

#### **EDID-Profil eines Monitores exportieren**

- 1. Klicken Sie im Menü auf KVM-Switches.
- 2. Klicken Sie auf den zu konfigurierenden KVM-Switch und anschließend auf Konfiguration.
- 3. Klicken Sie auf Kanäle.
- 4. Klicken Sie auf den zu konfigurierenden Kanal und anschließend auf Konfiguration.
- 5. Wählen Sie das zu exportierende EDID-Profil.
- 6. Klicken Sie auf EDID exportieren.
- 7. Ändern Sie ggf. im Datei-Dialog den Namen der zu exportierenden bin-Datei.
- 8. Klicken Sie auf Speichern.

#### Verwendung des Freeze-Modus

Bei einer Unterbrechung der Verbindung zwischen dem Rechner und dem KVM-Switch im laufenden Betrieb, wird in der Standardeinstellung des KVM-Switches kein Bild auf dem Monitor des Arbeitsplatzes dargestellt.

Aktivieren Sie den Freeze-Modus, wenn Sie im Falle eines Verbindungsabbruchs das zuletzt am KVM-Switch empfangene Bild darstellen möchten bis die Verbindung wiederhergestellt ist.

**TIPP:** Um den Verbindungsabbruch deutlich zu signalisieren, wird das zuletzt empfangene Bild wahlweise mit einem farbigen Rahmen und/oder der vergangenen Zeit seit dem Verbindungsabbruch dargestellt.

#### So konfigurieren Sie die Einstellung des Freeze-Modus:

- 1. Klicken Sie im Menü auf KVM-Switches.
- 2. Klicken Sie auf den zu konfigurierenden KVM-Switch und anschließend auf Konfiguration.
- 3. Klicken Sie auf Kanäle.
- 4. Klicken Sie auf den zu konfigurierenden Kanal und anschließend auf Konfiguration.
- 5. Wählen Sie im Feld **Freeze-Modus** des Abschnitts **Videokanal** zwischen folgenden Optionen:

| Aus:            | Kein Bild bei Verbindungsabbruch anzeigen (Standard).                                                                                                    |
|-----------------|----------------------------------------------------------------------------------------------------|
| An OSD-         | Anzeige des letzten Bildes bei Verbindungsabbruch.                                                                                                    |
| l imer + Kahmen | Der Verbindungsabbruch wird durch die Einblendung der vergangenen Zeit seit dem Verbindungsabbruch sowie der Anzeige eines farbigen Rahmens signalisiert. |
| An   OSD-Timer  | Anzeige des letzten Bildes bei Verbindungsabbruch.                                                                                                    |
|                 | Der Verbindungsabbruch wird durch die Einblendung der vergangenen Zeit seit dem Verbindungsabbruch signalisiert.                                          |
| An   Rahmen     | Anzeige des letzten Bildes bei Verbindungsabbruch.                                                                                                    |
|                 | Der Verbindungsabbruch wird durch die Anzeige eines farbigen Rahmens signalisiert.                                                                        |

#### Aktivierung/Deaktivierung von DisplayPort-Power

DisplayPort-Power liefert eine Spannung von 3,3V bei 500mA. Über diese Funktionalität können beispielsweise aktive Adapter betrieben werden.

#### So (de)aktivieren Sie DisplayPort-Power für einen Videokanal:

- 1. Klicken Sie im Menü auf KVM-Switches.
- 2. Klicken Sie auf den zu konfigurierenden KVM-Switch und anschließend auf Konfiguration.
- 3. Klicken Sie auf Kanäle.
- 4. Klicken Sie auf den zu konfigurierenden Kanal und anschließend auf Konfiguration.
- 5. Wählen Sie im Feld DisplayPort-Power zwischen folgenden Optionen:

| Deaktiviert: | DisplayPort-Power ist deaktiviert (Standard). |  |
|--------------|-----------------------------------------------|--|
| Aktiviert:   | DisplayPort-Power ist aktiviert.              |  |

## Erweiterte Funktionen für KVM-Switches

# Konfigurationseinstellungen übertragen (Gerät ersetzen)

Wird ein KVM-Switch durch ein anderes Gerät ersetzt, können Sie die Konfigurationseinstellungen des bisherigen Switches auf den neuen übertragen. Nach der Übertragung der Konfigurationseinstellungen ist das neue Gerät unmittelbar einsatzbereit.

**WICHTIG:** Das Gerät, dessen Einstellungen übertragen werden, wird anschließend aus dem KVM-System gelöscht.

#### So übertragen Sie die Konfigurationseinstellungen eines KVM-Switches:

- 1. Klicken Sie im Menü auf KVM-Switches.
- 2. Klicken Sie auf das neue Gerät.
- 3. Öffnen Sie das Menü Service-Werkzeuge und wählen Sie Eintrag Gerät ersetzen.
- 4. Wählen Sie das *alte* Geräte aus der Liste aus, dessen Konfigurationseinstellungen Sie übertragen möchten.
- 5. Klicken Sie auf **Speichern**.

### Umschaltung des Kanals

Die Umschaltung auf einen der am KVM-Switch angeschlossenen Rechner kann – alternativ zu den Tastern am Gerät und den konfigurierten Select-Keys – über die Webapplikation durchgeführt werden.

Die Tastatur- und Mauseingaben sowie der Datenstrom der am KVM-Switch angeschlossenen USB-Geräte und des eingehenden Audiosignals werden nach der Umschaltung sofort an den aktiven Rechner geleitet.

#### So schalten Sie die Signalübertragung auf einen Rechner:

- 1. Klicken Sie im Menü auf KVM-Switches.
- 2. Markieren Sie auf den zu schaltenden KVM-Switch.
- 3. Klicken Sie auf Schalten.
- 4. Klicken Sie auf den aufzuschaltenden Kanal (z. B. CPU\_3).

**HINWEIS:** Die **OK**-Markierung hinter dem Kanalnamen signalisiert den aufgeschalteten Kanal. Falls die Umschaltung nicht ausgeführt werden kann, informiert Sie ein separates Fenster über die Details.

## Monitoring-Werte konfigurieren

Im Bereich *Monitoring* können Sie zu überwachenden Monitoring-Werte festlegen und den Status dieser Werte ablesen.

#### Auswahl der zu überwachenden Monitoring-Werte

Das KVM-System überwacht standardmäßig eine Vielzahl verschiedener Werte des KVM-Switches.

Falls von Ihnen gewünscht, können Sie die Auswertung und Überwachung der Eigenschaften eingrenzen.

#### So verwalten Sie die zu überwachenden Monitoring-Werte:

- 1. Klicken Sie im Menü auf KVM-Switches.
- 2. Klicken Sie auf den zu konfigurierenden KVM-Switch und anschließend auf Konfiguration.
- 3. Klicken Sie auf Monitoring.
- 4. (De)aktivieren Sie die einzelen Monitoring-Werte in dem Sie den Regler nach *links* schieben (**aus**) oder nach *rechts* schieben (**an**).

**HINWEIS:** Um *alle* Werte aus- oder einzuschalten können Sie das Kontrollkästchen im Kopf der Spalten **Aktiviert** verwenden.

## Rechteverwaltung

#### Berechtigung zum Ändern des persönlichen Profils

#### So ändern Sie die Berechtigung zum Ändern des persönlichen Profils:

- 1. Klicken Sie im Menü auf Benutzer bzw. auf Benutzergruppen.
- 2. Klicken Sie auf das zu konfigurierende Benutzerkonto bzw. auf die zu konfiguriernde Benutzergruppe und anschließend auf **Konfiguration**.
- 3. Klicken Sie auf den Reiter KVM-Switch-Systeme und anschließend auf die Bereichsauswahl Globale Geräterechte.
- 4. Wählen Sie im Feld Persönliches Profil editieren zwischen folgenden Optionen:

| Ja:   | Einsehen und Editieren des eigenen Benutzerprofils erlaubt   |
|-------|--------------------------------------------------------------|
| Nein: | Einsehen und Editieren des eigenen Benutzerprofils untersagt |

5. Klicken Sie auf **Speichern**.

#### Zugriffsrecht auf einen KVM-Kanal

#### So ändern Sie das Zugriffsrecht auf einen KVM-Kanal:

- 1. Klicken Sie im Menü auf Benutzer bzw. auf Benutzergruppen.
- 2. Klicken Sie auf das zu konfigurierende Benutzerkonto bzw. auf die zu konfiguriernde Benutzergruppe und anschließend auf **Konfiguration**.
- 3. Klicken Sie auf den Reiter **KVM-Switch-Systeme** und anschließend auf die Bereichsauswahl **Individuelle Rechte**.
- 4. Wählen Sie im Feld Zugriff zwischen folgenden Optionen:

| Nein:    | Zugriff auf den KVM-Kanal untersagt                                          |
|----------|------------------------------------------------------------------------------|
| Ansicht: | Ansicht des Monitorbildes des am KVM-Kanal angeschlossenen Computers erlaubt |
| Ja:      | Zugriff auf den KVM-Kanal erlaubt                                            |

#### Berechtigung zur Konfiguration des KVM-Switches

So ändern Sie die Berechtigung für das Einsehen und Editieren der Konfiguration des KVM-Switches:

- 1. Klicken Sie im Menü auf Benutzer bzw. auf Benutzergruppen.
- 2. Klicken Sie auf das zu konfigurierende Benutzerkonto bzw. auf die zu konfiguriernde Benutzergruppe und anschließend auf **Konfiguration**.
- 3. Klicken Sie auf den Reiter KVM-Switch-Systeme und anschließend auf die Bereichsauswahl Globale Geräterechte.
- 4. Wählen Sie im Feld Gerätekonfiguration zwischen folgenden Optionen:

| Nein: | Einsehen<br>untersagt | und | Editieren | der | Konfiguration | des | KVM-Switches |
|-------|-----------------------|-----|-----------|-----|---------------|-----|--------------|
| Ja:   | Einsehen<br>erlaubt   | und | Editieren | der | Konfiguration | des | KVM-Switches |

5. Klicken Sie auf Speichern.

#### Zugriff auf USB-Geräte

In der Standardeinstellung des KVM-Switches haben die Benutzer Zugriff auf die USB-Geräte. Falls gewünscht, kann diese Berechtigung durch die Änderung des Rechtes *Zugriff auf USB* eines Benutzerkontos oder eine Benutzergruppe aufgehoben werden.

Die Zugriffsberechtigung auf die USB-Geräte eines bestimmten Kanals kann entweder global (für alle Kanäle, auf welche ein Benutzer bzw. Benutzergruppe Zugriff hat) *oder* nur für bestimmte Kanäle entzogen werden.

**HINWEIS:** Die Zugriffsberechtigung wird anhand des Effektivrechts des Benutzers ermittelt. Das Effektivrecht ist das höchste Recht, das aus dem Individualrecht des Benutzerkontos und den Rechten der zugeordneten Gruppe(n) resultiert.

#### So ändern Sie die USB-Zugriffsberechtigung für alle Kanäle:

- 1. Klicken Sie im Menü auf Benutzer bzw. auf Benutzergruppen.
- 2. Klicken Sie auf das zu konfigurierende Benutzerkonto bzw. auf die zu konfiguriernde Benutzergruppe und anschließend auf **Konfiguration**.
- 3. Klicken Sie auf den Reiter KVM-Switch-Systeme und anschließend auf die Bereichsauswahl Globale Geräterechte.
- 4. Wählen Sie im Feld Zugriff auf USB-Geräte zwischen folgenden Optionen:

| Nein: | Zugriff auf die USB-Geräte untersagt |
|-------|--------------------------------------|
| Ja:   | Zugriff auf die USB-Geräte erlaubt   |

5. Klicken Sie auf **Speichern**.

126 · G&D DP1.2-MUX3-ATC

#### So ändern Sie die USB-Zugriffsberechtigung für einen bestimmten Kanal:

**HINWEIS:** Die USB-Zugriffsberechtigung kann nur konfiguriert und angewendet werden, wenn das Benutzerkonto oder die Benutzergruppe auch die entsprechenden allgemeinen Zugriffsrechte (s. Seite 125) für den KVM-Switch besitzt!

- 1. Klicken Sie im Menü auf Benutzer bzw. auf Benutzergruppen.
- 2. Klicken Sie auf das zu konfigurierende Benutzerkonto bzw. auf die zu konfiguriernde Benutzergruppe und anschließend auf **Konfiguration**.
- 3. Klicken Sie auf den Reiter **KVM-Switch-Systeme** und anschließend auf die Bereichsauswahl **Individuelle Rechte**.
- 4. Wählen Sie den Kanal, dessen Zugriffsrecht Sie ändern möchten.
- 5. Wählen Sie im Feld Zugriff auf USB-Geräte zwischen folgenden Optionen:

| Nein: | Zugriff auf die USB-Geräte untersagt |
|-------|--------------------------------------|
| Ja:   | Zugriff auf die USB-Geräte erlaubt   |

## Statusinformationen eines KVM-Switches einsehen

Über das Konfigurationsmenü eines KVM-Switches können Sie eine Ansicht mit verschiedenen Statusinformationen des KVM-Switches aufrufen.

#### So können Sie die Statusinformationen eines KVM-Switches einsehen:

- 1. Klicken Sie im Menü auf KVM-Switches.
- 2. Klicken Sie auf den zu konfigurierenden KVM-Switch und anschließend auf Konfiguration.
- 3. Klicken Sie auf Informationen.
- 4. Im jetzt erscheinenden Dialog werden Ihnen folgende Informationen angezeigt:

| KVM Switch |                                                         |  |
|------------|---------------------------------------------------------|--|
| Name:      | Name des KVM-Switches                                   |  |
| Geräte-ID: | physikalische ID des KVM-Switches                       |  |
| Status:    | aktueller Status (Online oder Offline) des KVM-Switches |  |
| Klasse:    | Geräteklasse des KVM-Switches                           |  |

| Hardware-Informationen |                                         |
|------------------------|-----------------------------------------|
| Firmware name:         | Bezeichnung der Firmware                |
| Firmware rev.:         | Firmware-Version                        |
| Hardware rev.:         | Hardware-Revision                       |
| IP-Adresse A:          | IP-Adresse der Schnittstelle Network A  |
| IP-Adresse B:          | IP-Adresse der Schnittstelle Network B  |
| MAC A:                 | MAC-Adresse der Schnittstelle Network A |
| MAC B:                 | MAC-Adresse der Schnittstelle Network B |
| Serial number:         | Seriennummer des KVM-Switches           |
| Aktive Features        |                                         |

In diesem Bereich werden alle aktivierten Zusatzfunktionen aufgelistet.

| Link-Status       |                                                                                                    |
|-------------------|----------------------------------------------------------------------------------------------------|
| Link detected:    | Verbindung zum Netzwerk hergestellt ( <b>Ja</b> ) oder unterbrochen (Nein).                                                                                  |
| Auto-negotiation: | Die Übertragungsgeschwindigkeit und das Duplex-<br>Verfahren wurden automatisch ( <b>Ja</b> ) oder manuell vom<br>Administrator konfigurert ( <b>Nein</b> ). |
| Speed:            | Übertragungsgeschwindigkeit                                                                                                    |
| Duplex:           | Duplexverfahren (Full bzw. Half)                                                                                                    |
|                   |                                                                                                    |

HINWEIS: Zusätzlich werden die *Monitoring*-Informationen des Gerätes angezeigt.

5. Klicken Sie auf Schließen, um die Ansicht zu schließen.

## **Scripting-Funktion**

Mit der Scripting-Funktion können Sie Scripts anlegen, verwalten und ausführen.

Ein Script ist ein XML-Dokument, das einen oder mehrere Befehle enthält, die vom Matrixswitch ausgeführt werden.

#### **BEISPIELSCRIPT ZUR AUFSCHALTUNG EINES KANALS**

<?xml version="1.0" encoding="utf-8"?> <root> <connectmux>3</connectmux> </root>

Der Aufbau eines gültigen XML-Dokuments und die möglichen Befehle sowie deren Syntax werden im Kapitel XML-Steuerung des KVM-Switches des separaten Handbuchs Installation und Bedienung beschrieben.

Die im KVM-Switch gespeicherten Scripts können Sie über das OSD des KVM-Switches ausführen.

## Scripts konfigurieren

Die Konfiguration der Scripting-Funktion erledigen Sie komfortabel mit einem Assistenten. Klicken auf das Menü Erweiterte Funktionen und wählen Sie Scripts und Script-Gruppen.

**WICHTIG:** Nur Benutzer mit **Superuser**-Rechten können Scripts in der Webapplikation erstellen, ändern und löschen.

#### Schritt 1: Option »Scripts« wählen

• Wählen Sie die Option **Scripts**, um einzelne Scripts zur Steuerung eines Geräts anzulegen, zu bearbeiten oder zusammenzufügen.

## Schritt 2: Scripts anlegen, bearbeiten, zusammenfügen oder löschen

#### So legen Sie ein neues Script an:

- 1. Klicken Sie auf Script hinzufügen.
- 2. Erfassen Sie folgende Daten innerhalb der Dialogmaske:

| Name:      | Geben Sie den gewünschten Script-Namen ein.                                  |  |
|------------|------------------------------------------------------------------------------|--|
| Kommentar: | Erfassen Sie hier – falls gewünscht – einen beliebigen Kommentar zum Script. |  |

3. Klicken Sie auf Speichern.

#### So löschen Sie eine vorhandenes Script:

- 1. Markieren Sie das zu löschende Script und klicken Sie auf Löschen.
- 2. Bestätigen Sie die Sicherheitsabfrage mit Ja.

#### So führen Sie existierende Scripts zu einem neuen Script zusammen:

1. Markieren Sie die existierenden Scripts, die Sie zusammenführen möchten.

**TIPP:** Halten Sie die **Strg**-Taste gedrückt, um mehrere Scripts aus der Liste auszuwählen.

- 2. Klicken Sie auf **Zusammenfügen**.
- 3. Erfassen Sie folgende Daten innerhalb der Dialogmaske:

| Name:      | Geben Sie den gewünschten Script-Namen des zusammengefügten Scripts ein.     |  |
|------------|------------------------------------------------------------------------------|--|
| Kommentar: | Erfassen Sie hier – falls gewünscht – einen beliebigen Kommentar zum Script. |  |

 4. Falls gewünscht, können Sie die Reihenfolge der zusammenzuführenden Scripts ändern. Markieren Sie hierzu ein Script und klicken Sie auf ▲ (*Pfeil hoch*) oder ▲ (*Pfeil runter*). Das ausgewählte Script wird nach oben bzw. unten verschoben.

**HINWEIS:** Die XML-Dokumente der ausgewählten Scripts werden in der ausgewählten Reihenfolge in ein neues Script kopiert. Im neuen Script können Sie das (aus den Einzel-Scripts entstandene) XML-Dokument beliebig editieren.

#### Schritt 3: Script bearbeiten

**HINWEIS:** Die Script-Befehle werden in einem XML-Dokument gespeichert. Jedes XML-Dokument kann einen oder mehrere Befehle enthalten.

Der Aufbau eines gültigen XML-Dokuments und die möglichen Befehle sowie deren Syntax werden im Kapitel *XML-Steuerung des KVM-Switches* des separaten Handbuchs *Installation und Bedienung* beschrieben.

#### So bearbeiten Sie ein Script:

- 1. Markieren Sie das zu bearbeitende Script und klicken Sie auf Speichern und weiter.
- 2. Erfassen bzw. aktualisieren Sie folgende Daten innerhalb der Dialogmaske:

| Name:                        | Geben Sie den gewünschten Script-Namen ein.                                                                                                    |  |
|------------------------------|----------------------------------------------------------------------------------------------------|--|
| Aktiviert:                   | Aktivieren oder deaktivieren Sie die Ausführung <i>und</i> Anzeige des Scripts im Script-Menü.                                                                |  |
| Ausführungs-<br>verzögerung: | Sie können die Ausführung des Scripts nach dessen Auf-<br>ruf um bis zu 999 Sekunden verzögern. Geben Sie die<br>gewünschte Verzögerungszeit in Sekunden ein. |  |
| Kommentar:                   | Erfassen Sie hier – falls gewünscht – einen beliebigen<br>Kommentar zum Script.                                                                               |  |
| XML-Code                     | Geben Sie den XML-Code mit den Script-Befehlen ein.                                                                                                    |  |

3. Klicken Sie auf **Speichern**.

#### Schritt 4: Besitzer festlegen

Ein Script darf ausgeführt werden, wenn der ausführende Benutzer Besitzer des Scripts ist oder er das Ausführungsrecht für das Script besitzt.

HINWEIS: Nur Scripts ohne Besitzer können zu Script-Gruppen hinzugefügt werden!

 Aktivieren Sie den Schieberegler Besitzer in der Zeile des Benutzers, der als Besitzer des Scripts eingetragen werden soll.

#### Schritt 5: Script-Verfügbarkeit

Klicken Sie auf Speichern und weiter.

### Schritt 6: Ziel-Gerät

Sie können in der Script-Konfiguration festlegen, ob das Script lokal oder auf einem anderen Gerät ausgeführt werden soll.

**HINWEIS:** Voraussetzung für die Ausführung auf einem Matrixswitch ist, dass auf dem Ziel-Matrixswitch die kostenpflichtigen Zusatzfunktion **IP-Control-API** aktiviert ist.

- Aktivieren Sie den Schieberegler **Auf diesem Gerät ausführen** *oder* geben Sie die IP-Adresse und Port von einem anderen Gerät ein.
- Aktivieren Sie den Schieberegler **Geräteantwort ignorieren**, falls die Antwort des Geräts *nicht* ausgewertet werden soll.

## Script-Gruppen konfigurieren

Die Konfiguration der Scripting-Funktion erledigen Sie komfortabel mit einem Assistenten. Klicken auf das Menü **Erweiterte Funktionen** und wählen Sie **Scripts und Script-Gruppen**.

**WICHTIG:** Nur Benutzer mit **Superuser**-Rechten können Script-Gruppen in der Webapplikation erstellen, ändern und löschen.

#### Schritt 1: Option »Script-Gruppen« wählen

• Wählen Sie die Option **Script-Gruppen**, um mehrere vorhandene Scripts in einer Script-Gruppe zu organisieren.

#### Schritte 2: Script-Gruppen anlegen, bearbeiten oder löschen

#### So legen Sie eine neue Script-Gruppe an:

- 1. Klicken Sie auf Script-Gruppe hinzufügen.
- 2. Erfassen Sie folgende Daten innerhalb der Dialogmaske:

| Name:      | Geben Sie den gewünschten Script-Gruppen-Namen ein.                                 |  |
|------------|-------------------------------------------------------------------------------------|--|
| Kommentar: | Erfassen Sie hier – falls gewünscht – einen beliebigen Kommentar zur Script-Gruppe. |  |

3. Klicken Sie auf **Speichern**.

#### So löschen Sie eine vorhandene Script-Gruppe:

- 1. Markieren Sie die zu löschende Script-Gruppe und klicken Sie auf Löschen.
- 2. Bestätigen Sie die Sicherheitsabfrage mit Ja.

#### Schritte 3: Script-Gruppe bearbeiten

#### So bearbeiten Sie eine vorhandene Script-Gruppe:

- 1. Markieren Sie die zu bearbeitende Script-Gruppe und klicken Sie auf **Speichern** und weiter.
- 2. Erfassen bzw. aktualisieren Sie folgende Daten innerhalb der Dialogmaske:

| Name:                        | Geben Sie den gewünschten Script-Namen ein.                                                                                                    |  |
|------------------------------|----------------------------------------------------------------------------------------------------|--|
| Aktiviert:                   | Aktivieren oder deaktivieren Sie die Ausführung und Anzeige der Script-Gruppe im Script-Menü.                                                                    |  |
| Ausführungs-<br>verzögerung: | Sie können die Ausführung der Script-Gruppe nach<br>deren Aufruf um bis zu 999 Sekunden verzögern. Geben<br>Sie die gewünschte Verzögerungszeit in Sekunden ein. |  |
| Kommentar:                   | Erfassen Sie hier – falls gewünscht – einen beliebigen Kommentar zur Script-Gruppe.                                                                              |  |

3. Klicken Sie auf Speichern.

## Schritt 4: Scripts zur Gruppe hinzufügen oder aus der Gruppe entfernen

Der Dialog listet alle Scripts des KVM-Switches auf, denen kein Besitzer zugeordnet wurde.

- Aktivieren Sie den Schieberegler **Hinzufügen** in der Zeile der Scripts, die Sie zur Gruppe hinzufügen möchten.
- Deaktivieren Sie den Schieberegler **Hinzufügen** in der Zeile der Scripts, die Sie aus der Gruppe entfernen möchten.

**HINWEIS:** Verwenden Sie die Option **Hinzufügen** im Spaltenkopf, um die Schalter aller Scripts umzulegen.

#### Schritt 5: Reihenfolge der Script-Ausführung festlegen

■ Falls gewünscht, können Sie die Reihenfolge der Scripts innerhalb der Gruppe ändern. Markieren Sie hierzu ein Script und klicken Sie auf ▲ (*Pfeil hoch*) oder ▲ (*Pfeil runter*). Das ausgewählte Script wird nach oben bzw. unten verschoben.

#### Schritt 6: Verfügbarkeit der Script-Gruppe

Klicken Sie auf Speichern und weiter.

# Berechtigung für das Ausführen von Scripts und Script-Gruppen einstellen

**HINWEIS:** Benutzer haben jederzeit das Recht *eigene* Scripts (**Besitzer**) auszuführen und zu löschen. Hierfür sind keine zusätzlichen Rechte erforderlich.

Für die Ausführung eines nicht dem eigenen Benutzerkonto zugeordneten Scripts ist das **Script-Ausführungsrecht** für das Script erforderlich. Dies gilt ebenso für Script-Gruppen.

Das **Script-Ausführungsrecht** können Sie in den Einstellungen eines Benutzerkontos erteilen. Alternativ können Sie das Recht über Benutzergruppen verwalten (siehe *Effizienter Einsatz der Rechteverwaltung* auf Seite 67).

#### Ausführungsrecht für ein Script festlegen

So ändern Sie das Ausführungsrecht für ein bestimmtes Script:

- 1. Klicken Sie im Menü auf Benutzer bzw. auf Benutzergruppen.
- 2. Klicken Sie auf das zu konfigurierende Benutzerkonto bzw. auf die zu konfigurierende Benutzergruppe und anschließend auf **Konfiguration**.
- 3. Klicken Sie auf den Reiter KVM-Switch-Systeme und anschließend auf die Bereichsauswahl Script-Rechte.
- 4. Wählen Sie im Listenfeld des Abschnitts **Scripting-Rechte** auf der linken Seite das gewünschte Script aus.

**TIPP:** Verwenden Sie ggf. das *Suchen*-Feld, um die im Auswahlfenster anzuzeigenden Scripts einzugrenzen.

5. Wählen Sie im Feld **Ausführung** auf der rechten Seite zwischen folgenden Optionen:

| Ja:   | Ausführung des Script erlaubt.  |
|-------|---------------------------------|
| Nein: | Ausführung des Script verboten. |

### Ausführungsrecht für eine Script-Gruppe festlegen

#### So ändern Sie das Ausführungsrecht für eine bestimmte Script-Gruppe:

- 1. Klicken Sie im Menü auf Benutzer bzw. auf Benutzergruppen.
- 2. Klicken Sie auf das zu konfigurierende Benutzerkonto bzw. auf die zu konfigurierende Benutzergruppe und anschließend auf **Konfiguration**.
- 3. Klicken Sie auf den Reiter KVM-Switch-Systeme und anschließend auf die Bereichsauswahl Script-Gruppen-Rechte.
- 4. Wählen Sie im Listenfeld des Abschnitts **Script-Gruppenrechte** auf der linken Seite die gewünschte Script-Gruppe aus.

**TIPP:** Verwenden Sie ggf. das *Suchen*-Feld, um die im Auswahlfenster anzuzeigenden Script-Gruppen einzugrenzen.

5. Wählen Sie im Feld **Ausführung** auf der rechten Seite zwischen folgenden Optionen:

| Ja:   | Ausführung der Script-Gruppe erlaubt.  |
|-------|----------------------------------------|
| Nein: | Ausführung der Script-Gruppe verboten. |

### Script-Keys konfigurieren und zuordnen

Nach der Einrichtung der Script-Key-Modifizierertaste(n) und eines Script-Key-Sets sowie der Aktivierung eines Script-Key-Sets im Benutzerkonto, kann die Ausführung eines Scripts über Tastenkombinationen an der Tastatur des Arbeitsplatzes erfolgen.

#### Funktion der Script-Keys am Arbeitsplatzmodul

Bei Verwendung von Script-Keys zur Ausführung von Scripts ist der Aufruf des OSD nicht erforderlich. Die Ausführung kann daher – bei Kenntnis der Script-Keys – deutlich schneller durchgeführt werden.

#### So führen Sie ein Script mit Script-Keys im OSD aus:

1. Betätigen Sie die im KVM-Switch eingerichtete(n) Script-Key-Modifizierertaste(n) und den, dem Script zugewiesenen, Script-Key.

#### **BEISPIEL:**

- Script-Key-Modifizierertasten:Win+Shift
- Script-Key für Script:

Halten Sie die Tasten Win+Shift gedrückt, während Sie den Script-Key 1 betätigen. Sobald die Tasten losgelassen werden, erfolgt die Ausführung des Scripts.

### Verwaltung der Script-Keys

Im KVM-Switch können 20 globale oder pro Benutzer 10 weitere, individuelle Script-Key-Sets angelegt werden.

Innerhalb der Script-Key-Sets können Sie den von Ihnen gewünschten Scripts individuelle Script-Keys zur Ausführung festlegen.

**HINWEIS:** Globale Script-Key-Sets sind für alle Benutzer des KVM-Switches verfügbar.

Die Verwaltung der Script-Key-Sets erledigen Sie komfortabel mit einem Assistenten. Klicken auf das Menü **Erweiterte Funktionen** und wählen Sie **Script-Keys**. Zum Start des Assistenten klicken Sie auf **Konfigurieren**.

WICHTIG: Nur Benutzer mit Superuser-Rechten können Script-Keys in der Webapplikation verwalten.

Die folgende Abschnitte fassen die Konfigurationsoptionen des Assistenten kurz zusammen.

#### Schritt 1: Gerät auswählen

Alt Gr

- Wählen Sie den KVM-Switch, auf dem die Konfiguration des Script-Key-Sets abgelegt wird.
- Wählen Sie im Feld **Script-Key-Modifizierer** *mindestens* eine der aufgeführten Modifizierertasten durch Markierung des entsprechenden Kontrollkästchens:

| • | Strg | - Win |
|---|------|-------|
|   | Alt  | Shift |

• Wählen Sie im Feld **Erlaubte Script-Keys** eine der aufgelisteten Optionen:

| Nur Zahlen:               | nur Zifferntasten werden bei gemeinsamer Betätigung mit<br>dem Script-Key-Modifizierer als Script-Keys interpretiert                 |
|---------------------------|----------------------------------------------------------------------------------------------------|
| Nur Buchstaben:           | <i>nur Buchstabentasten</i> werden bei gemeinsamer Betätigung<br>mit dem Script-Key-Modifizierer als Script-Keys inter-<br>pretiert  |
| Zahlen und<br>Buchstaben: | Ziffern- und Buchstabentasten werden bei gemeinsamer<br>Betätigung mit dem Script-Key-Modifizierer als Script-<br>Keys interpretiert |

#### Schritt 2: Scripte zuordnen und Script-Key-Sets editieren

• Tragen Sie die gewünschten Tastenkombinationen zur Ausführung der Scripts bzw. Script-Gruppen ein.

|     | []7[] |   | • • | • | ٠ | ٠ | ٠ | ٠ | ٠ | ٠ | ٠ | ٠ | • | ٠ | ٠ | ٠ | ٠ | ٠ | • | • |
|-----|-------|---|-----|---|---|---|---|---|---|---|---|---|---|---|---|---|---|---|---|---|
| UVI |       |   | • • | • | 0 | ٠ | ۰ | ۰ | ٠ | ۰ | ۰ | ٠ | ٠ | ٠ | ۰ | ۰ | ٠ | ٠ | ٠ | ٠ |
| • • | • •   | ۰ | • • | • | ۰ | ٠ | ٠ | ٠ | • | ۰ | ٠ | • | • | • | • | • | • | • | ٠ | • |
| • • | • •   | • | • • |   | • | • | • | • | • | • | • | • | • | • | • | • | • | • | • | • |
|     |       | • |     |   |   |   | • | • |   |   |   | • |   |   | • |   |   | • |   |   |
|     | • •   | • |     | • |   | ٠ |   |   |   |   |   | • | • |   |   |   |   |   | • | • |
| • • | • •   | • |     |   | • |   | • | ٠ |   |   | • | ٠ | • | • | • |   | • | • | • | ۰ |
| • • | • •   | • | • • | • | • | ٠ | ٠ | ٠ | ٠ | ٠ | • | ٠ | ٠ | ٠ | ٠ | ٠ | ٠ | • | • | ٠ |
| • • | • •   | ٠ | • • | • | ٠ | ٠ | ٠ | ٠ | ٠ | ٠ | ٠ | ٠ | • | ٠ | ٠ | ٠ | ٠ | ٠ | • | ۰ |
| • • | • •   | ۰ | • • |   | ۰ | ٠ | ٠ | ٠ | ٠ | ٠ | ٠ | ٠ | ٠ | ٠ | ٠ | ٠ | ٠ | • | ٠ | ۰ |
| • • | • •   | ٠ | • • | • | ۰ | ٠ | ٠ | ٠ | ٠ | ٠ | ٠ | ٠ | • | ٠ | ٠ | ٠ | • | • | • | ۰ |
| • • | • •   | • | • • | • | • | • | • | • | • | • | • | • | • | • | • | • | • | • | • | • |
|     |       | • |     |   |   | • | • | • |   |   |   | • |   |   |   |   |   |   |   | • |
|     | • •   | • |     | • |   |   | • | • |   | • | • | • | • |   | • | • |   | • |   | • |
| • • | • •   | ٠ | • • | • | ٠ |   | • | • |   |   | • | • |   |   | • |   |   | • | • |   |
| • • | • •   | ٠ | • • | • | ٠ | ٠ | ٠ | ٠ | ٠ | ٠ |   | ٠ | ٠ | ٠ |   |   | ٠ | • | ٠ | ٠ |
| • • | • •   | ٠ | • • | • | ٠ | ٠ | ٠ | ٠ | ٠ | ۰ | ٠ | ٠ | 0 | ٠ | • | • | ٠ | • | • | ۰ |
| • • | • •   | ٠ | • • |   | ۰ | ٠ | ٠ | ٠ | ٠ | ٠ | ٠ | ٠ | ٠ | ٠ | ٠ | ٠ | ٠ | ٠ | ٠ | ٠ |
| • • | • •   | ٠ | • • | • | ٠ | ٠ | ٠ | ٠ | ٠ | ٠ | ٠ | ٠ | ٠ | ٠ | ٠ | ٠ | ٠ | • | • | ٠ |
| • • | • •   | ٠ | • • | • | ۰ | ٠ | ٠ | ٠ | ٠ | ٠ | ٠ | ٠ | • | ٠ | • | • | ٠ | • | ٠ | ۰ |
|     |       | • |     |   | • | • | • | • | • | • | • | • | • | • | • | • | • | • | • | • |
|     |       | • |     |   | • |   | • | • |   |   |   | • |   |   |   |   |   |   | • |   |
| • • | • •   | • |     |   | ۰ | • | • | • | • |   | • | • | • | • |   |   | • | • | • | • |
| • • | • •   | • | • • | • |   | ٠ | ٠ | ٠ | ٠ | • | • | • |   |   | • | • | • | • | ٠ | ٠ |
| • • | • •   | ٠ | • • | • | ٠ | • | • | ٠ | ٠ | ٠ | ٠ | ٠ | • | ٠ | ٠ | ٠ | • | • | • | • |
| • • | • •   | ٠ | • • | • | ٠ | ٠ | ٠ | ٠ | ٠ | ٠ | ٠ | ٠ | • | ٠ | ٠ | ٠ | • | ٠ | • | ۰ |
| • • | • •   | ٠ | • • |   | ۰ | ٠ | ٠ | ٠ | ٠ | ٠ | ٠ | ٠ | ٠ | ٠ | ٠ | ٠ | ٠ | • | ٠ | ٠ |
| • • | • •   | ٠ | • • | • | ٠ | ٠ | ٠ | ۰ | ٠ | ٠ | ٠ | ٠ | • | ٠ | ٠ | ٠ | ٠ | • | • | ۰ |
| • • | • •   | • | • • | • | * | • | • | • | • | • | • | • | • | • | • | • | • | • | • | • |
|     | • •   | • |     |   | • | • | • | • |   |   |   | • |   |   |   |   |   |   |   | • |
| • • | 0 0   | • | • • | • |   | • | • | • |   | • | • | • |   | • | • |   | • |   |   | • |
| • • | 0 0   | • | • • | • |   |   | ٠ | ٠ |   | • | • | • | ٠ |   | • | • | • | • | • | • |
| • • | • •   | ٠ | • • | • | ٠ | ٠ | ٠ | ٠ | ٠ | ٠ | • | ٠ | ٠ | ٠ | ٠ | ٠ | ٠ | • | ٠ | ۰ |
|     |       |   |     |   |   |   |   |   |   |   |   |   |   |   |   |   |   |   |   |   |

| • | • | • | • | • | • | • | • | • | • | • | • | • | • | • | • | • | • | • | Ν | 01 | <b>FIZ</b> | 'El | N |
|---|---|---|---|---|---|---|---|---|---|---|---|---|---|---|---|---|---|---|---|----|------------|-----|---|
| ٠ | ٠ | ٠ | • | ٠ | ٠ | ٠ | ٠ | ٠ |   | ٠ | ٠ | ٠ |   | • | • | ٠ | ٠ |   | • | •  | ٠          | •   | ٠ |
| ٠ | ٠ | ٠ | ٠ | ٠ | ٠ | ٠ | ٠ | ٠ | ٠ | ٠ | ۰ | ٠ | ٠ | ٠ | ٠ | ٠ | ۰ | ٠ | ۰ | ٠  | ۰          | ٠   | ۰ |
| ٠ | ٠ | • | • | ٠ | ٠ | ٠ | ٠ | • | ٠ | ٠ | ٠ | • | • | ٠ | • | ٠ | ٠ | • | ٠ | •  | ٠          | ٠   | ٠ |
| • | • | • | • | ٠ | ٠ | ٠ | ٠ | • | ٠ | ٠ | ٠ | ٠ | ٠ | ٠ | • | ٠ | ٠ | ٠ | ٠ | •  | ٠          | ٠   | ۰ |
| ٠ | ٠ | ٠ | ٠ | ٠ | ٠ | ٠ | ٠ | ٠ | ٠ | ٠ | ٠ | ٠ | ٠ | ٠ | ٠ | ۰ | ٠ | ٠ | ٠ | ۰  | ٠          |     | ٠ |
| ٠ | ٠ | ٠ |   | 0 | ٠ | ٠ | ٠ | ٠ | ۰ | ٠ | ٠ | ٠ | ٠ | 0 | ٠ | ٠ | ۰ | ٠ | ٥ | ٠  | 0          | ٠   | ٠ |
| ٠ | ٠ | ٠ | ٠ | ٠ | ٠ | ۰ | ۰ | ٠ | ٠ | ٠ | ٠ | ۰ | ٠ | ٠ | ٠ | ٠ | ٠ | ٠ | ٠ | ٠  | ۰          | ٠   | ٠ |
| ٠ | ٠ | ٠ | ٠ | ۰ | ٠ | ٠ | ٠ | ٠ | ٠ | ۰ | ۰ | ٠ | ٠ | ٠ | ٠ | ٠ | ۰ | ٠ | ٠ | •  | ۰          | ٠   | ٠ |
| ٠ | ٠ | • | ٠ | ٠ | ٠ | ۰ | ۰ | ٠ | ٠ | ٠ | ٠ | ۰ | • | ٠ | ٠ | ٠ | ٠ | • | ۰ | ٠  | ٠          | ٠   | ٠ |
| ٠ | ٠ | ٠ |   | 0 | ٠ | • | • | ٠ | ٠ | ٠ | ٠ | ٠ | ٠ | 0 | ٠ | ٠ | ۰ | ٠ | ۰ | ٠  | •          | ٠   | • |
| • | • | ٠ | • | ٠ | • | ٠ | • | ٠ | • | • | • | • | • | ٠ | • | • | ٠ | • | ٠ | ٠  | ۰          | •   | • |
| • | ٠ | ٠ | ٠ | ٠ | ۰ | ٠ | ٠ | ٠ | ٠ | ٠ | ۰ | ٠ | ٠ | ٠ | • | ٠ | ۰ | ٠ | ٠ | •  | ۰          | ٠   | ۰ |
| • | • | • | • | • | • | • | • | • | • | • | • | • | • | • | • | • | • | • | • | •  | •          | •   | • |
|   | • | • | • | • |   |   |   | • | • |   |   |   |   | • | • |   |   |   | • | •  |            |     |   |
|   |   |   |   |   |   |   |   |   |   |   |   |   |   |   |   |   |   |   |   |    |            |     |   |
|   |   |   |   |   |   |   |   |   |   |   |   |   |   |   |   |   |   |   |   |    |            |     |   |
|   | • |   | • | • |   |   |   |   | • |   |   |   |   | • |   |   |   |   | ٠ |    | •          |     |   |
|   |   | • |   |   |   |   |   |   |   |   |   |   |   |   |   | • |   |   |   |    |            |     |   |
|   | • |   |   | • |   |   |   |   |   |   |   |   |   | • |   |   |   |   |   | •  |            |     |   |
|   |   |   |   |   |   |   |   |   |   |   |   |   |   |   |   |   |   |   |   |    |            |     |   |
| • | • | • | • | • | ٠ | ٠ |   | • | • | ۰ | ۰ |   | • | • | • | ٠ | ٠ | • | ۰ | •  |            | •   | ٠ |
| • | • | ٠ | ٠ | 0 | ٠ | ٠ | ۰ | ٠ | ٠ |   | ٠ | ٠ | ٠ | ٠ | ٠ | ٠ | ٠ | ٠ | ۰ | •  | •          | •   |   |
| • | ٠ | • | • | ٠ |   | ٠ | ٠ | • | ٠ | ۰ | ٠ | • | ٠ | ٠ | • | • | ٠ | ٠ | ٠ | ٠  | ٠          | ٠   |   |
| ٠ | ٠ | ٠ | ٠ | ٠ | ٠ | ٠ | ٠ | ٠ |   | ٠ | ٠ | ٠ | ٠ | ٠ | ٠ | ٠ | ٠ | ٠ | ٠ | ٠  | ٠          | ٠   |   |
| ٠ | ۰ | ٠ | ٠ | ٠ | ٠ | ٠ | ٠ | ٠ | ٠ | ٠ |   | ٠ | ٠ | ٠ | ٠ | ٠ | ٠ | ٠ | ٠ | ۰  | ٠          | ٠   | ٠ |
| ٠ | ٠ | ٠ | ٠ | ۰ | ٠ | ٠ | ٠ | ٠ | ٠ | ۰ | ۰ | ٠ | ٠ | ٠ | ٠ | ٠ | ۰ | ٠ | ۰ | ٠  | ۰          | ٠   | ٠ |
| ٠ | • | ٠ | ٠ | ٠ | ٠ | ٠ | ٠ | ٠ | ٠ | ٠ | ٠ | ٠ | ٠ | ٠ | ٠ | ٠ | ٠ | ٠ | ٠ | ٠  | ٠          | ٠   | ٠ |
| ٠ | ٠ | ٠ | ٠ | ٥ | ٠ | ٠ | ٠ | ٠ | ۰ | ۰ | ۰ | ٠ | ٠ | ٥ | ٠ | ٠ | ۰ | ٠ | ٠ | ٠  | •          | ٠   | ٠ |
| ٠ | ۰ | ٠ | ۰ | ٠ | ٠ | ٠ | ٠ | ٠ | ٠ | ۰ | ۰ | ٠ | ٠ | ٠ | ٠ | ٠ | ٠ | ٠ | ۰ | ۰  | ٠          | •   | ٠ |
| ٠ | ٠ | ٠ | ٠ | ٠ | ٠ | ۰ | ٠ | ٠ | ٠ | ٠ | ٠ | ٠ | ٠ | ٠ | ٠ | ٠ | ٠ | ٠ | ٠ | ٠  | ۰          | ٠   | ٠ |
| ٠ | ٠ | ٠ | ٠ | ٠ | ٠ | ٠ | ٠ | ٠ | ۰ | ۰ | ۰ | ٠ | ٠ | ٠ | ٠ | ٠ | ۰ | ٠ | ٠ | ٠  | ۰          | ۰   | ٠ |
| ٠ | ٠ | ٠ | ٠ | • | ٠ | ۰ | ۰ | ٠ | ٠ | ٠ | ٠ | ٠ | ٠ | ۰ | ٠ | ٠ | ۰ | ٠ | ۰ | ٠  | ۰          | ٠   | ٠ |
| ٠ | ٠ | ٠ | ٠ | ٥ | ٠ | ۰ | ۰ | ٠ | ۰ | 0 | 0 | ٠ | ٠ | ۰ | ٠ | ٠ | ۰ | ٠ | ٥ | ٠  | ۰          | ۰   | ٠ |
| • | ٠ | ٠ | ٠ | ٠ | ٠ | ۰ | ٠ | ٠ | ٠ | ۰ | ۰ | ٠ | ٠ | ٠ | ٠ | ٠ | ۰ | ٠ | ٠ | ٠  | ۰          | ٠   | ٠ |
|   |   |   |   |   |   |   |   |   |   |   |   |   |   |   |   |   |   |   |   |    |            |     |   |

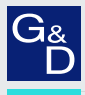

## G&D. FEELS RIGHT.

#### Hauptsitz | Headquarter

Guntermann & Drunck GmbH Systementwicklung

Obere Leimbach 9 | D-57074 Siegen | Germany Phone +49 271 23872-0 sales@gdsys.com | www.gdsys.com US-Bùro | US-Office G&D North America Inc. 4540 Kendrick Plaza Drive, Suite 100 | Houston, TX 77032 | USA Phone 1-346-620-4362 sales.us@gdsys.com | www.gdsys.com